# Hunter®

### Hydrawise<sup>™</sup> Ready IRRIGATION CONTROLLERS

### Hydrawise Software/App Owner's Manual

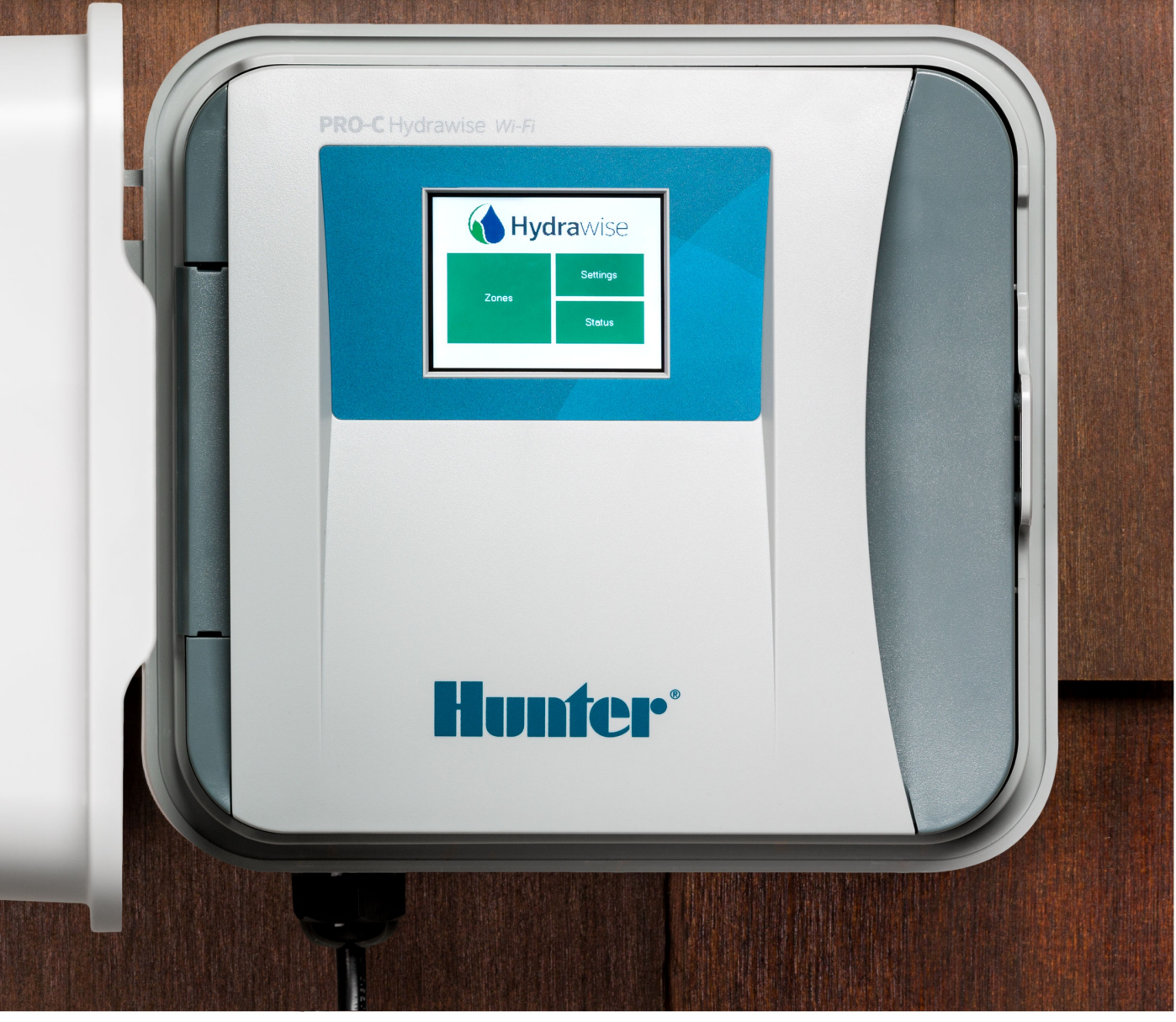

hydrawise.com

#### **Table of Contents**

| 4        |
|----------|
| 5        |
| 6        |
| 7        |
| 8        |
| 9        |
| 10       |
| 11       |
| 11       |
| 12       |
| 13       |
| 13       |
| 15       |
| 16       |
| 17       |
| 18       |
| 20       |
| 21       |
| 21       |
| 22       |
| 22       |
| 23       |
| 24       |
| 25       |
| 27       |
| 28       |
| 29       |
| 34       |
| 34       |
| 36       |
| 37       |
| 38       |
| 39       |
| 42       |
| 44       |
| 44       |
| 46       |
| 48       |
| 51       |
| 51       |
| 51<br>51 |
| 52       |
| 52       |
|          |

| Connecting the Plug Pack                                 | 53 |
|----------------------------------------------------------|----|
| Connecting Sensors or Flow Meters (Optional)             | 53 |
| Troubleshooting Zone Issues                              | 53 |
| Lightning Transformers with Controllers                  | 54 |
| HPC- WRCLIK and HC Flow Meter                            | 55 |
| Flow Meter Pressure Loss Chart                           | 57 |
| Flow Meter - Configuration                               | 57 |
| Flow Meter - Quick Start Guide                           | 60 |
| Flow Meter - Installation Tips                           | 60 |
| Flow Meter - Specifications                              | 62 |
| Flow Meter - Reading Meter                               | 63 |
| Flow Meter - Testing Meter                               | 65 |
| Flow Meter - Custom Flow Sensor Configuration            | 66 |
| Single Flow Meter - Sharing Two Controllers              | 68 |
| Flow Meter - Winterization                               | 69 |
| Pump Start Relay Wiring and Online Setup                 | 71 |
| Summary                                                  | 71 |
| Operation Chart                                          | 71 |
| Wiring (24 VAC)                                          | 71 |
| Wiring to Power Source                                   | 73 |
| Online Setup                                             | 74 |
| Pump Start Relay Operation per Station                   | /5 |
| One Master Valve - Two Controllers                       | 76 |
| Master Valve Wiring and Online Setup                     | 77 |
| Brief Summary                                            | 77 |
| Operation Chart                                          | 77 |
| Wiring<br>October Online                                 | 78 |
| Setup Unime<br>Master Valve (P/MV) Operation per Station | /9 |
| Value Wire Distance                                      | 00 |
|                                                          | 00 |

## **Controller - Reboot Controller**

Please follow the steps below to perform a reboot on your controller. This can help reestablish WiFi if you are having communication issues. The reboot will not erase any settings in your controller.

- 1. From the home screen, tap on Settings.
- 2. Next, press Config.
- 3. Press Reboot Controller.

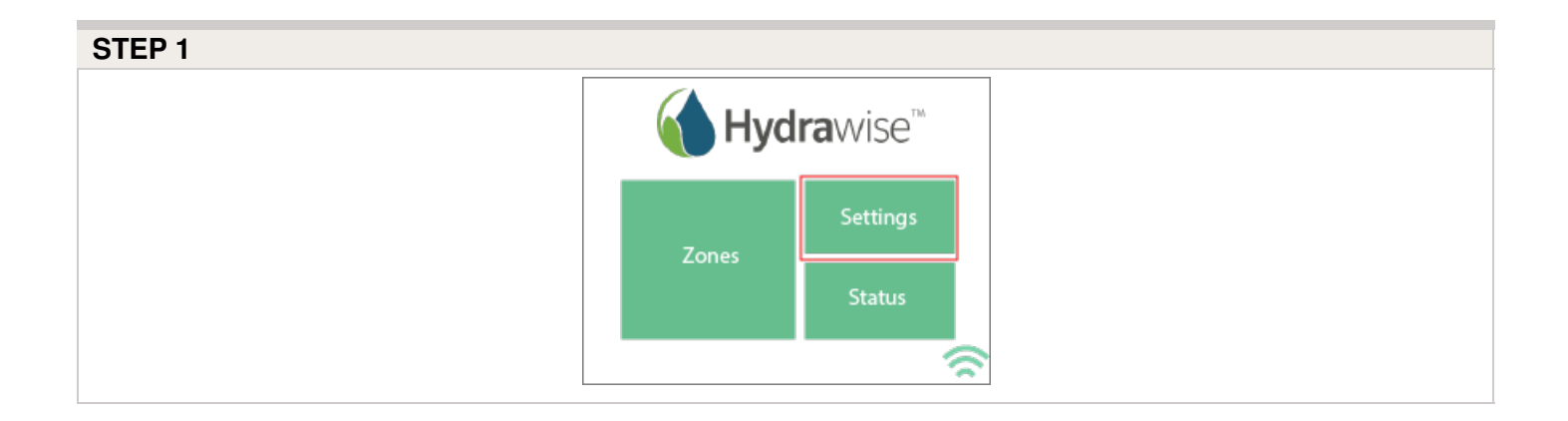

| STEP 2       |                  |                     |               |
|--------------|------------------|---------------------|---------------|
| <pre>K</pre> | 🧲 🛛 Change Setti | ngs                 |               |
|              | Wirelass         | Offline<br>Settings | Proxy         |
|              | WIFEIESS         | Config              | Run<br>Wizard |
|              |                  |                     | \$            |

| STEP 3 |  |  |
|--------|--|--|
|        |  |  |
|        |  |  |
|        |  |  |
|        |  |  |

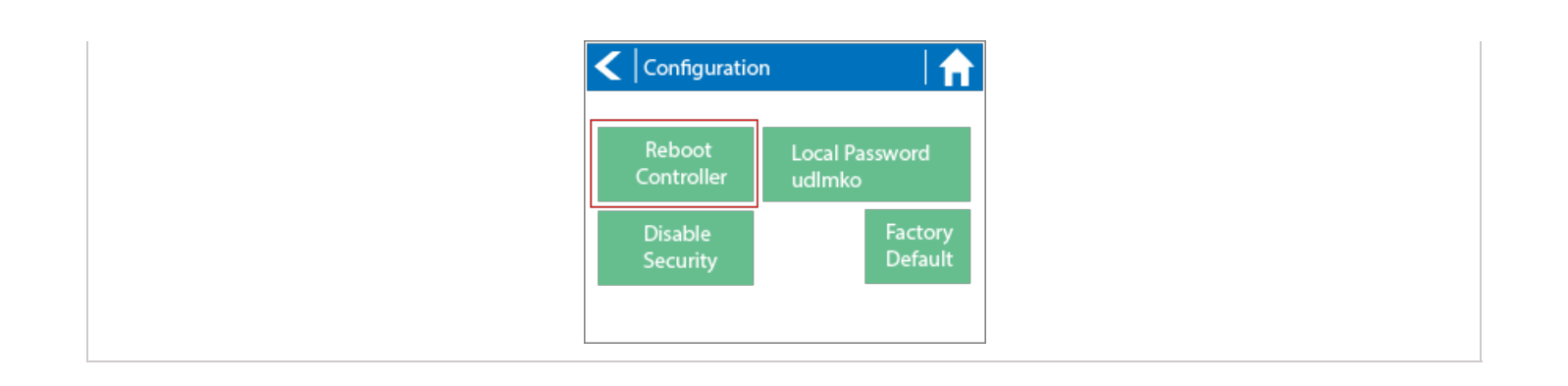

# **Controller - Navigating Screens**

The controller features a full color touchscreen making navigation easy.

The Home screen, shown below, has 3 buttons allowing you to view and run your irrigation zones, change controller settings or view status information.

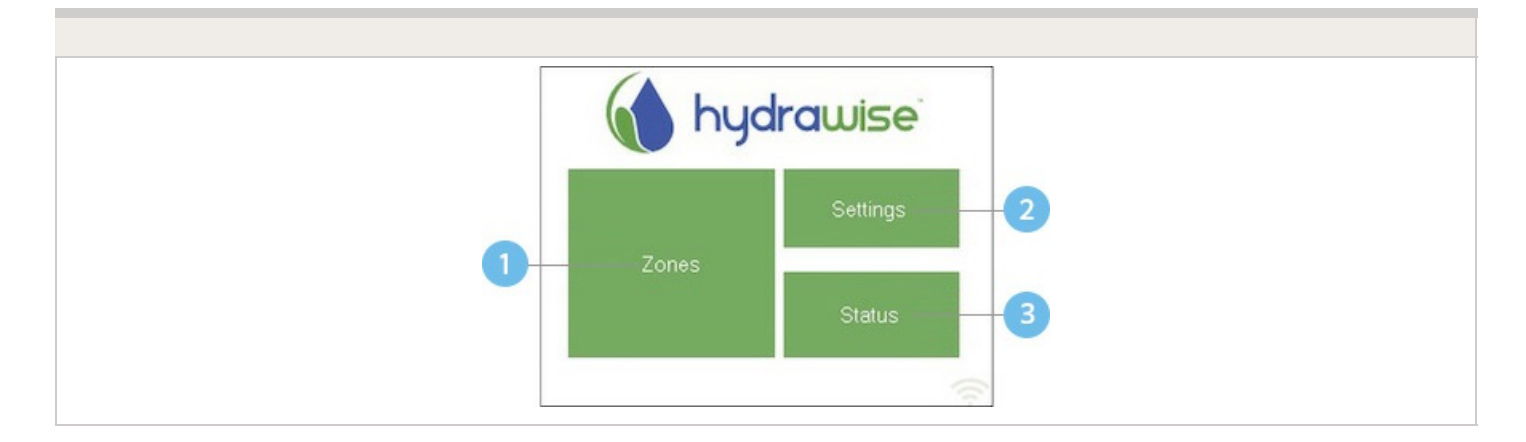

Touch to view all zones

<sup>2</sup> Touch to change controller settings

Touch to view controller status information

Each screen (except for the home screen) has two buttons at the top of the page allow you to quickly navigate to the Home screen or the previous screen.

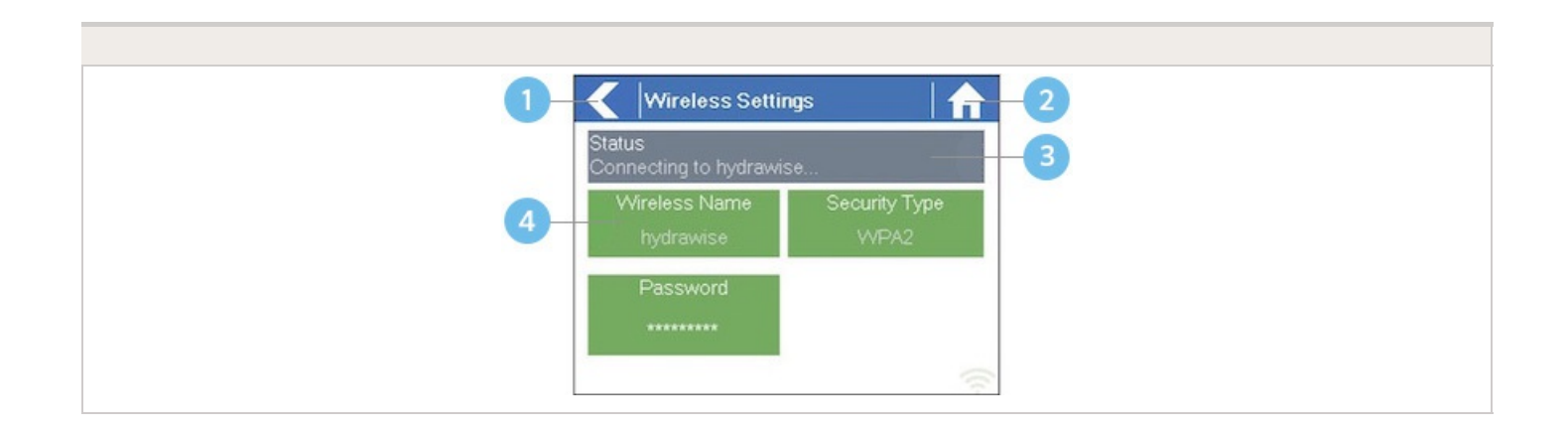

- Go to previous screen (changes not saved)
- Go to Home screen (changes not saved)
- GREEN items indicate settings which can be changed
- GREY items indicate status information

All items on each screen are color coded to indicate which screen elements are buttons and which screen elements indicate status information.

GREEN screen items indicate settings that can be changed. If you touch on the GREEN color item then you'll be able to change that setting.

GREY colored items indicate status information. Touching on these has no effect.

If you're entering information into the controller and use the Home or Back buttons then your changes on that screen will not be changed.

# Wireless - Connection Status Messages

The controller will show different status messages while connecting to your wireless router.

| Looking for Wireless  | Controller is currently scanning for local wireless networks.                                                                                                    |
|-----------------------|----------------------------------------------------------------------------------------------------|
| Connecting to         | Controller is currently trying to connect to your wireless router.                                                                                                    |
| Waiting for IP        | Controller has connected to your wireless<br>router and is waiting for your wireless router to<br>give it an IP address. Your wireless router must<br>be configured as a DHCP server. |
| Connected             | Controller has successfully connected to your wireless router.                                                                                                    |
| Local Connection Only | Controller is acting as a local wireless router.                                                                                                    |

#### **Troubleshooting Wireless Connection Issues**

After entering your wireless settings, the controller will connect to your access point. The connection process takes about 30 seconds.

Upon successful connection the wireless status will show Connected.

If your controller fails to connect to your wireless router check the following:

- Your password is entered It is case sensitive and must be at least 8 characters long.
- Check that the wireless security types match between the controller and your wireless Hydrawise recommends use of WPA2 security between the controller and your wireless router.
- We have WiFi specifications here: WiFi Specs

# **Controller - Viewing Controller** Status

From the Home screen, navigate to the Controller Status by pressing Status > Controller Status.

The controller status screen shows your controller's connection to Hydrawise servers for synchronizing schedule and weather information.

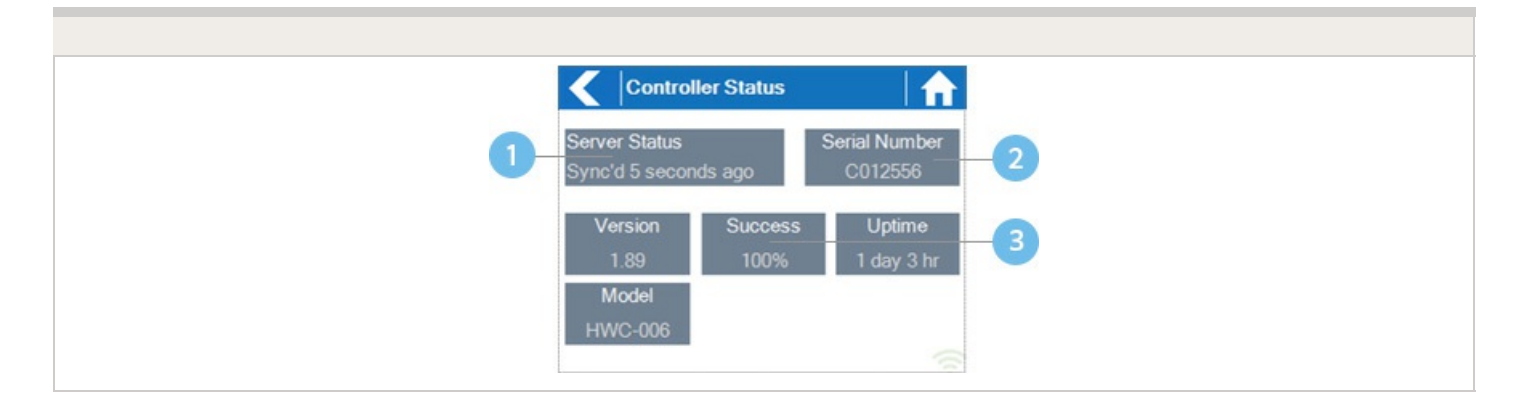

Status of Connection to Hydrawise Servers

2 Your Serial Number. Used to link your controller to your account

<sup>3</sup> Connection to Hydrawise Success Rate

### **Server Status**

A successful connection to the Hydrawise servers is indicated by **Sync'd** as the Server Status.

#### SERVER STATUS MESSAGES

| Message                      | Description                                                                                                    |
|------------------------------|----------------------------------------------------------------------------------------------------|
| OK - updated xxx seconds ago | The controller is connected to Hydrawise and last got a configuration update xxx seconds ago. This is the normal state.                                                                                                    |
| Wireless Down                | Wireless is not connected                                                                                                    |
| OK - Updating certificates   | The controller is doing an initial upgrade from version 2.x to 3.x software. You should only see this once, if the controller is continually showing this then there is a problem - please contact Anthony with a video of the problem. |
|                              |                                                                                                    |

| OK - Downloading Software    | The controller is doing a firmware upgrade. During this period no configuration changes will be processed by the controller.                                                                                                    |
|------------------------------|----------------------------------------------------------------------------------------------------|
| Connecting in xxx seconds    | The controller is not connected and is waiting xxx<br>seconds before attempting to reconnect to the internet.<br>When a connection fails we do not try to reconnect<br>immediately - there is an escalating delay between 5<br>seconds the 60 minutes (worst case after 33<br>unsuccessful connections). There is a "Reconnect Now"<br>button on the Controller Status screen to force a<br>reconnection immediately if you're in front of the<br>controller. |
| Connecting to the Internet   | The controller is attempting to connect to the internet                                                                                                    |
| Connecting to Hydrawise      | Controller has connected to the internet and is now connecting to the Hydrawise servers                                                                                                    |
| OK - subscribing to updates  | Controller has connected to Hydrawise and is getting its configuration                                                                                                    |
| OK - processing cloud update | Controller is connected to Hydrawise and is processing a configuration change                                                                                                    |
| Updating Wi-Fi firmware      | The controller is updating the Wi-Fi firmware to 19.5.4. During this period no configuration changes will be processed by the controller.                                                                                                    |
| Updating Pro-C adapter       | The controller is updating the Pro-C adapter software.<br>During this period no configuration changes will be<br>processed by the controller.                                                                                                    |

### Success

Success percentage - this is the percentage of time the controller has been connected to Hydrawise. We measure this over a 6-hour time frame. 100% means it was always connected, 80% means that for 20% of the time it was not connected.

A low success percentage will indicate a poor wireless connection between the controller and your access point.

To improve your wireless signal strength you could try the following -

- Move the controller closer to your wireless router.
- Remove any obstacles in a direct line of sight between the controller and your wireless router such as metal items (metal is an extremely good isolator for WiFi signals).
- Move your wireless router closer to the controller.
- Install a higher gain antenna on your wireless router.
- Use Ethernet to a location closer to the controller and install a new wireless router.
- Consider a WiFi repeater/extender between your wireless router and the Hydrawise controller to boost the signal strength.
- Consider moving the controller away from potential sources of interference, including microwave ovens, nearby base stations using adjacent channels or cordless telephones operating in the 2.4GHz range (you could also change the channel your phone uses).

Note that the Hydrawise unit is designed to work in poor wireless environments. However, if you wish to manually run or stop a zone and the wireless signal is down then these actions will fail.

### Offline

If the controller loses internet for more than 24 hours you'll receive a notification email.

The controller will go into an offline mode. In offline mode, your controller won't be able to access local weather conditions such as rainfall or evaporation and will revert to a predefined program.

- For Smart Watering zones, the controller will adjust each zone's watering length based on your offline watering budget and will water at each zone's configured peak watering frequency.
- For Time Based Watering zones, the controller will adjust each zone's watering length based on your offline watering budget and will water at each zone's configured watering frequency.
- For more information on Smart and Time Based Watering, see <u>"Configuring Irrigation</u> <u>Zones"</u> [2].
- Note that Cycle & Soak is not supported in Offline Mode and each zone will water for its full watering length without pausing.

• The controller will only water at your configured Program Start Times.

### **Saving Settings**

The controller does not need a battery, all settings are saved in a non-volatile RAM (memory).

### **Serial Number**

The serial number is used to link your actual controller with your Hydrawise account. This number is also printed on the rear of the controller.

# Controller - Viewing Network Information / Testing Internet Connectivity

From the Home screen navigate to the Network Status by pressing Status > Network Status.

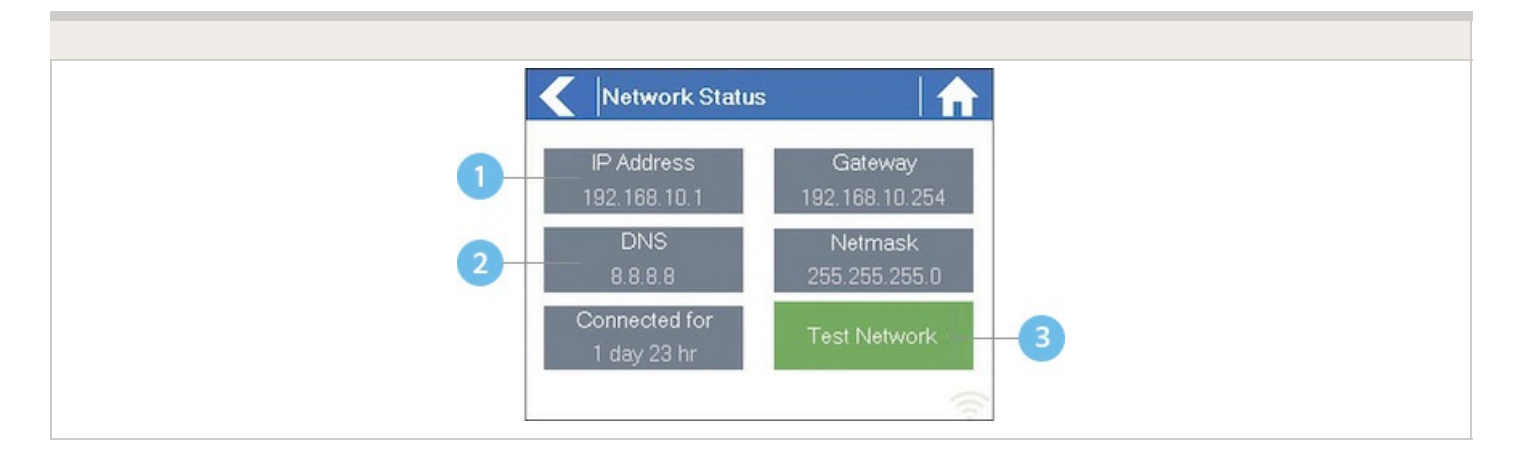

IP Address (set by your wireless router)

#### ONS Address (set by your wireless router)

#### 3 Network Test Button

All settings on this page are provided to the controller by your wireless router when it first connects via a protocol, known as DHCP. If any of these settings appear incorrect please change them in your wireless router.

Once the controller has successfully connected to your wireless router the Test Network button can be used to test network connectivity for troubleshooting purposes. The network test will verify connectivity to 4 destinations –

#### **Test Network**

Message Description **Checking WiFi** Performs a ping test to the Gateway address listed in the Network Status screen. If this test fails, check that you don't have MAC address filtering enabled on your router. **Checking DNS** Performs a ping test to the DNS address listed in the Network Status screen. If this test fails, check that the DNS address is correct – if it is wrong then correct the DNS address under DHCP Settings on your wireless router. It is possible that this test may fail if the DNS server doesn't accept ping requests which do not indicate an issue. **Checking Internet** Performs a ping test to the Google server at IP address 8.8.8.8. This is a well-known server which accepts ping requests on the internet. If this test fails then it indicates an issue with the internet configuration of your wireless router. **Checking Hydrawise** Performs a ping test to the Hydrawise servers. If this test fails then it may indicate an issue with the internet configuration of your wireless router.

# Controller - Viewing Time and Date

Time and date settings are synchronized with the settings that you configure in the Hydrawise app. The timezone is set based on the location you entered during the app wizard.

#### Time and Date

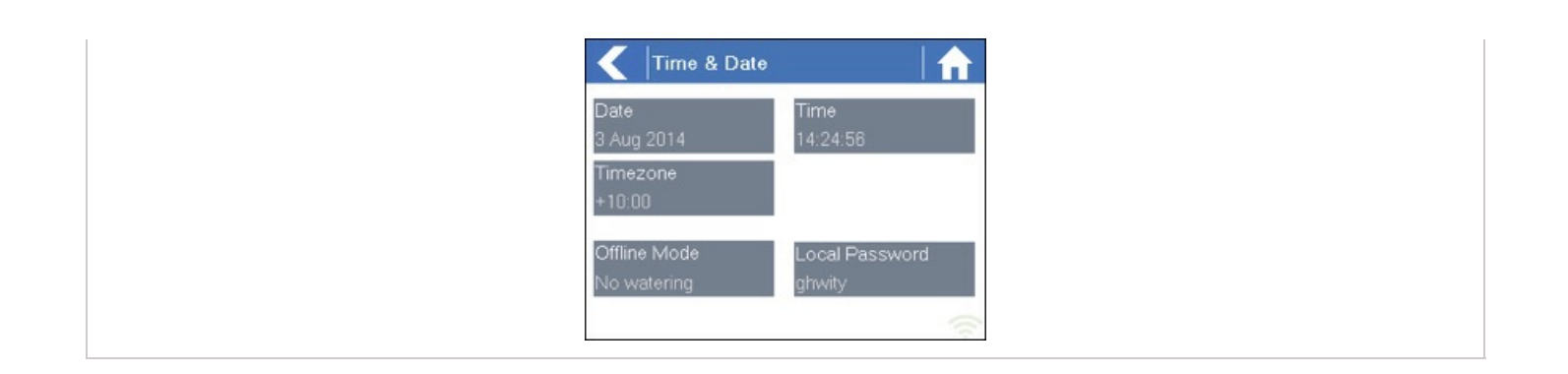

If your controller is running as a stand-alone controller (WiFi is disabled) then the date, time and time zone will be shown on a GREEN background can be changed.

## **Controller - Installing and Wiring**

You can also find the instructions included with the controller on our <u>Quick start Guides</u> apage.

For instructions on installing your residential controller, please visit our basic wiring setup page for PROHC and HC models <u>here</u> [4].

**NOTE:** Once you've wired and installed your controller, please see <u>Configuring Your Controller</u> [5] for instructions on how to connect to your Wi-Fi.

# **Controller - Function Paths**

Below is a list of function paths for use with the controller interface in both online mode and

offline mode.

#### ONLINE MODE

Change Wi-Fi/Check Status: Home>Settings>Wireless>Select a Setting to Modify

Controller Status: Home>Status>Controller Status

Program Expander: Home>Status>Expansion Modules

Manually Run Zone(s): Home>Zones>Select Zone> Run>Enter Time>OK

Model: Home>Status>Controller Status

Network Status: Home>Status>Network

Reboot Controller: Home>Settings>Config>Reboot Controller

Reset Controller: Home>Settings>Config>Factory Default

Run Wizard: Home>Settings>Run Wizard

Sensor Status: Home>Status>Sensor

Serial Number: Home>Status>Controller Status

Server Status: Home>Status>Controller Status

**Test Network:** Home>Status>Network>Test Network

Test Zone: Home>Status>Zone Tester

Time and Date: Home>Status>Time

Version Number: Home>Status>Controller Status

Zone Status: Home>Zones>Select Zone

**OFFLINE MODE (Versions 3.33 and below)** 

Note: Changes can be done in offline mode only when Wi-Fi is disabled.

**Adjust Time:** Home>Settings>Offline Settings>Time

Disable Wi-Fi: Home>Settings>Offline Settings>Disable Wi-Fi

Program Expander/Check Status: Home>Settings>Offline Settings>Expansion Modules
Program Sensor/Check Status: Home>Settings>Offline Settings>Sensors
Program Start Times: Home>Settings>Offline Settings>Program Start Times
Set Seasonal Adjust: Home>Settings>Offline Settings>Seasonal Adjust

#### **OFFLINE MODE (Version 4.01 Standard Mode)**

Note: Changes can be done in offline status only when Wi-Fi is disabled.

Adjust Time: Home>Settings>Offline Programs and Settings>Time

**Disable Wi-Fi:** Home>Settings>Offline Programs and Settings>Disable Wi-Fi

**Program Sensor/Check Status:** Home>Settings>Offline Programs and Settings>Sensors

**Start Times:** Home>Settings>Offline Programs and Settings>Offline Programs>Edit Start Times

**Water Days:** Home>Settings>Offline Programs and Settings>Offline Programs>Edit Water Days

**Zones:** Home>Settings>Offline Programs and Settings>Offline Programs>Edit Zones

Set Seasonal Adjust: Home>Settings>Offline Programs and Settings>Seasonal Adjust

# **Controller - Manual Operation**

You can run an irrigation zone on demand from the Hydrawise unit prior to having the

# Running a zone manually from the controller

From the **Home** screen, navigate to the **Zone Summary** screen by pressing **Zones**.

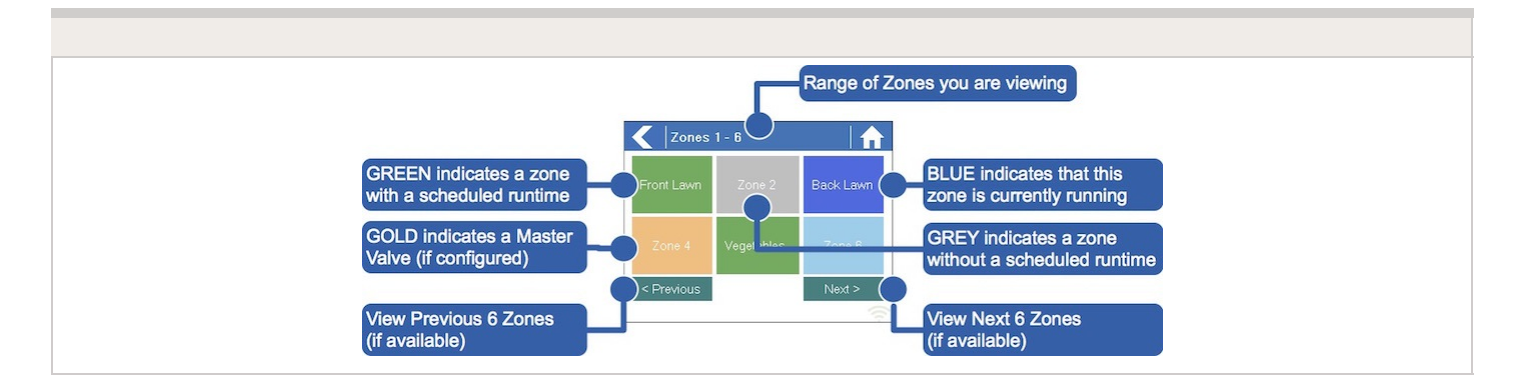

The Zone Summary screen shows the status of six zones at a time. To view the next or previous group of zones, use the **Next** and **Previous** buttons. The current range of zones that you are viewing is indicated at the top of the screen.

From the Zone Summary screen, touch the zone you wish to view.

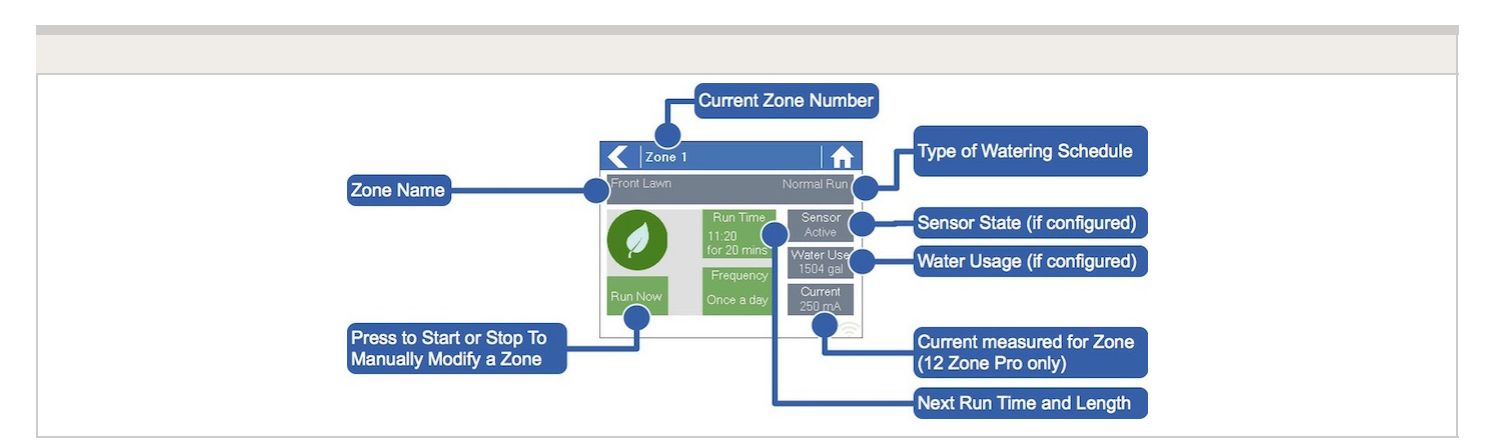

From the Zone Status screen, you can manually start a zone using the **Run Now** button. When started, the zone will run for the zone's default configured run length. This can be overridden by clicking on **Run Time** prior to manually starting the zone.

When a zone is running, the **Run Now** button will change to **Stop**. This allows you to stop a running zone.

### **Controller - Factory Default**

Please follow the steps below to perform a factory reset on your controller. When the controller goes back online, the settings in the software will sync back into controller.

- 1. From the home screen, tap on **Settings**.
- 2. Next, press Config.
- 3. Press Factory Default.
- 4. Finally, press the Erase Config.

| STEP 1 |       |                 |  |
|--------|-------|-----------------|--|
|        | 🚺 Hyd | <b>ra</b> wise™ |  |
|        | Zones | Settings        |  |
|        |       | Status          |  |
|        |       | <u></u>         |  |

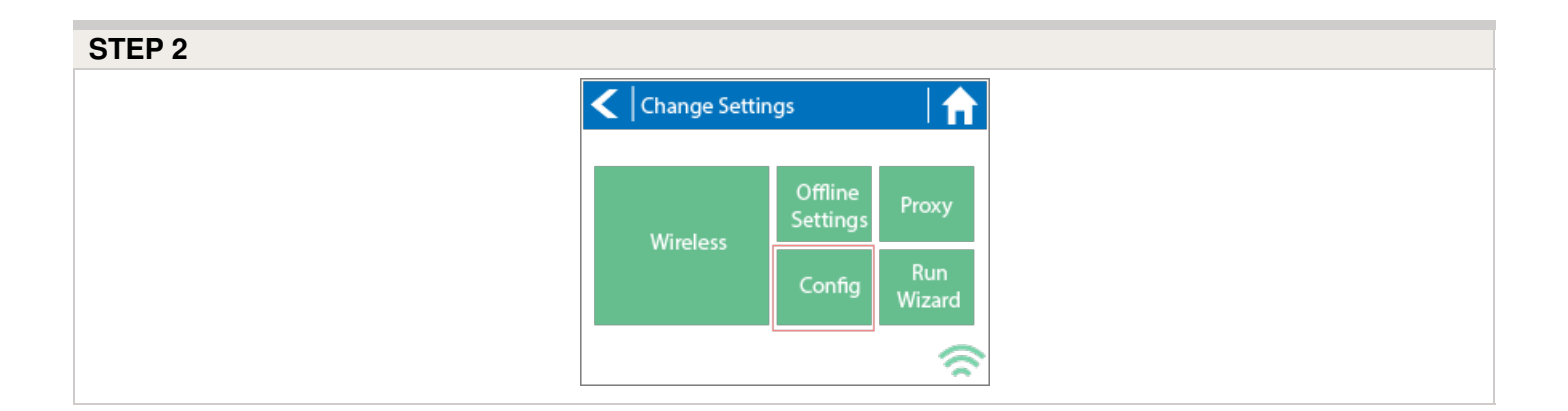

| STEP 3 |  |  |  |
|--------|--|--|--|
|        |  |  |  |
|        |  |  |  |
|        |  |  |  |
|        |  |  |  |

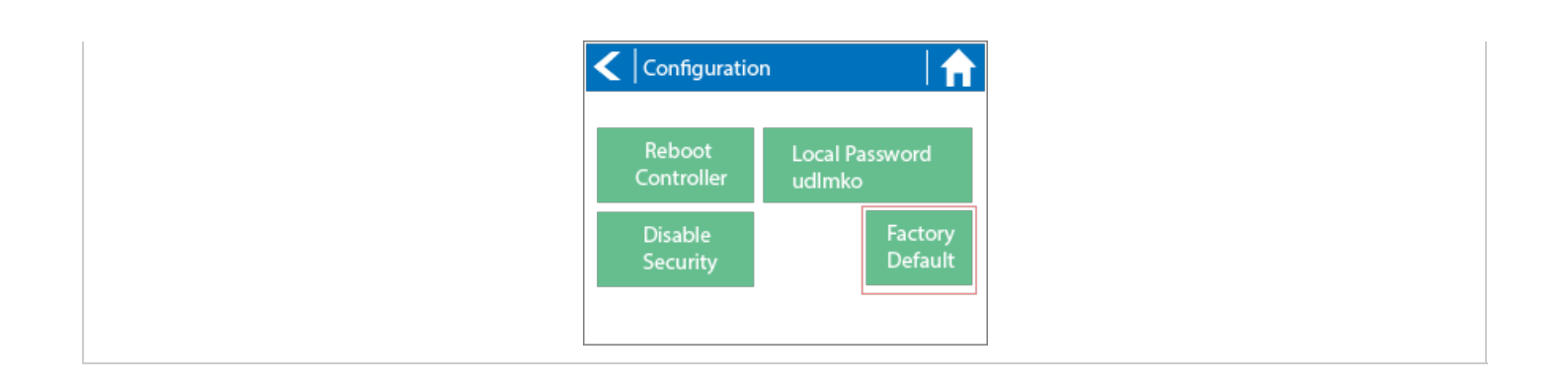

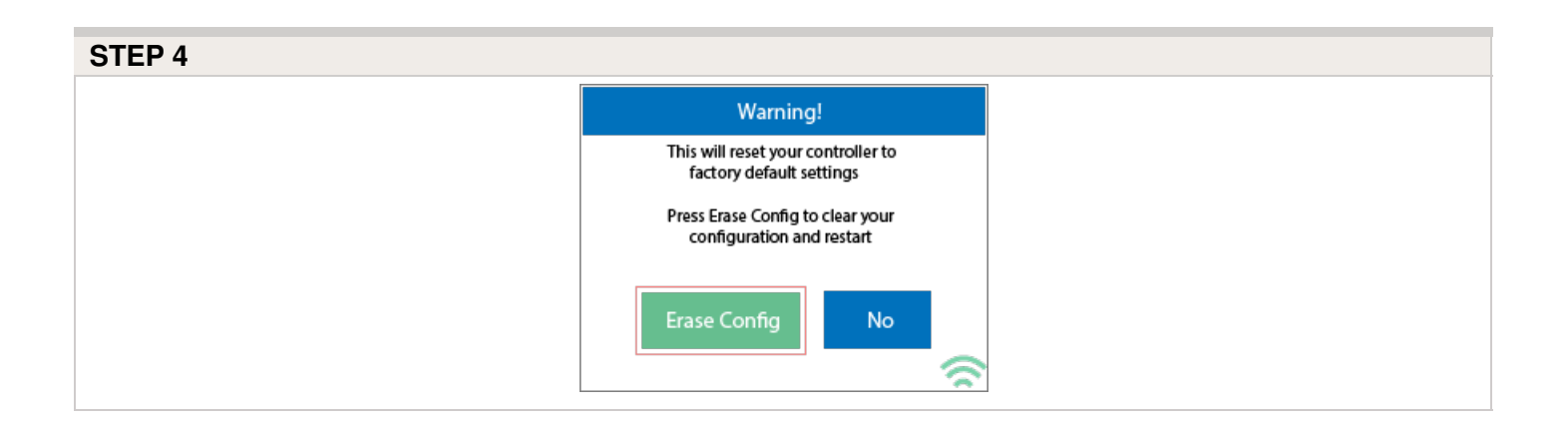

Congratulations, you have now successfully factory reset your controller. The controller is now ready for fresh configuration settings, either manually or automatically through synchronization with your Hydrawise account.

To link your controller to your account, refer to Linking Your Controller to Your Account [6].

## Controller - Serial Number Location

Your controller's serial number is found on the rear of your controller or on the controller's touch screen.

**Note:** The serial number **A8000000** is a generic serial number assigned when the controller has not been registered (never connected to the internet to activate). This serial number will show on the touchscreen temporarily until the controller is connected to

internet. To see the real serial number, either to refer to the sticker or put the controller online so it updates to the correct online serial number.

To access the serial number on the touch screen, follow these steps:

From the Home screen, click **Status** > click **Controller Status**.

The serial number is shown on this screen. Depending on the model, you may see it at the top or bottom.

Note: The serial number contains only letters a through f and numbers 0 through 9.

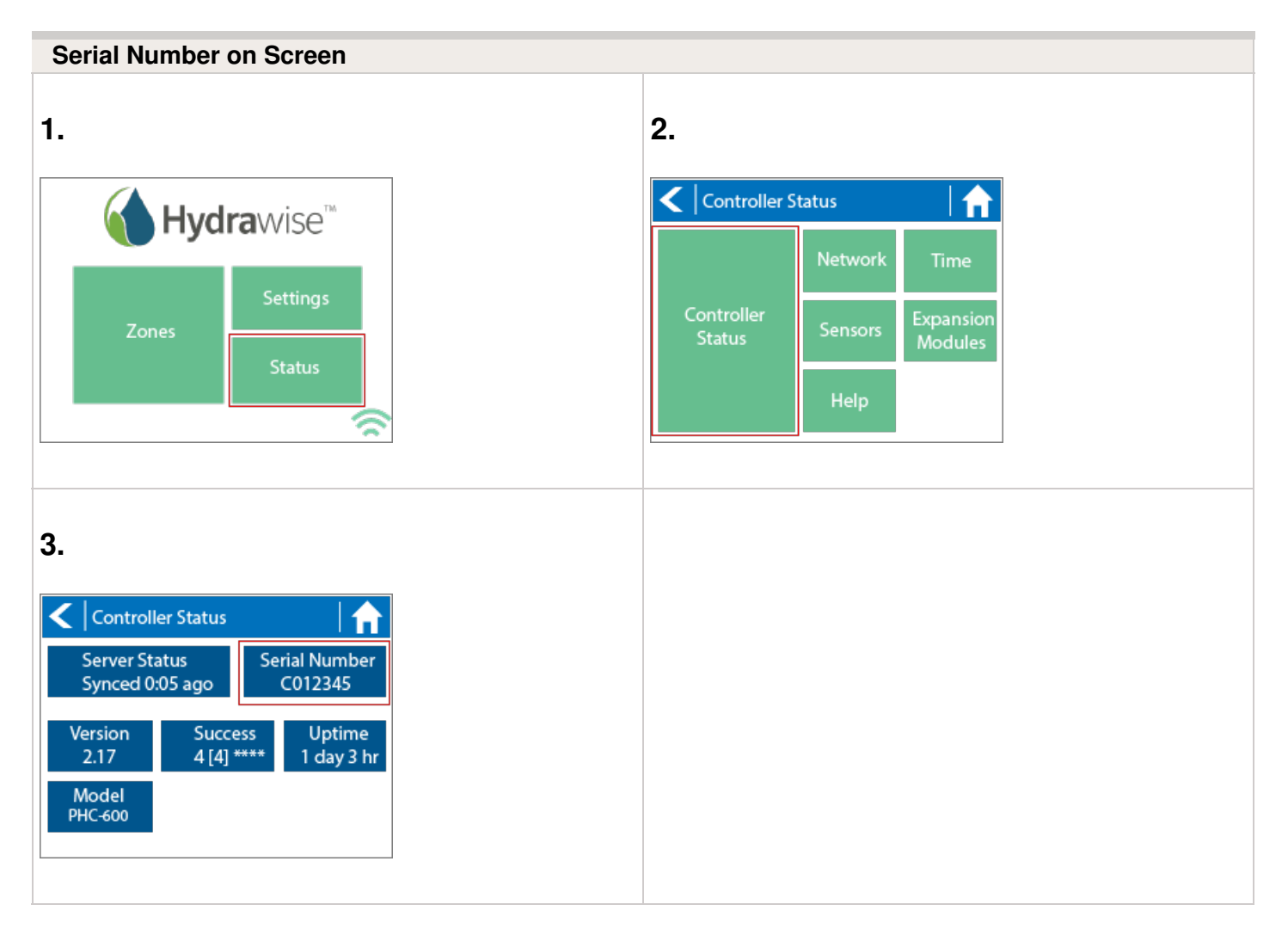

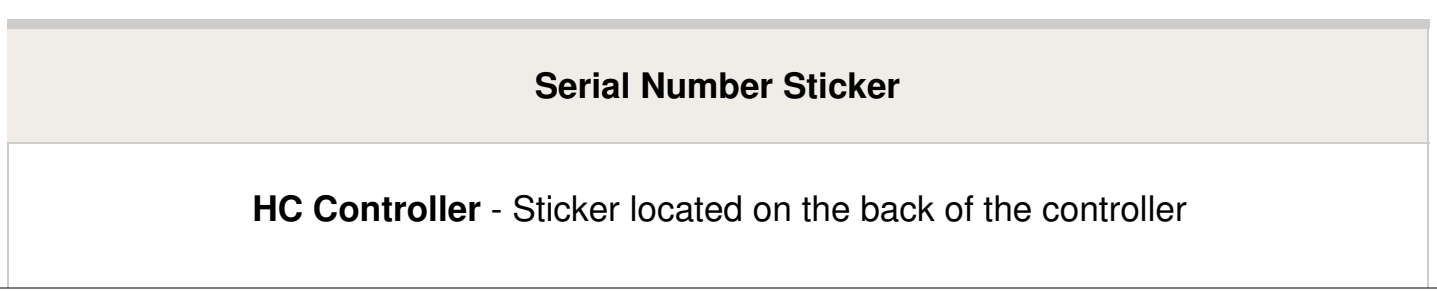

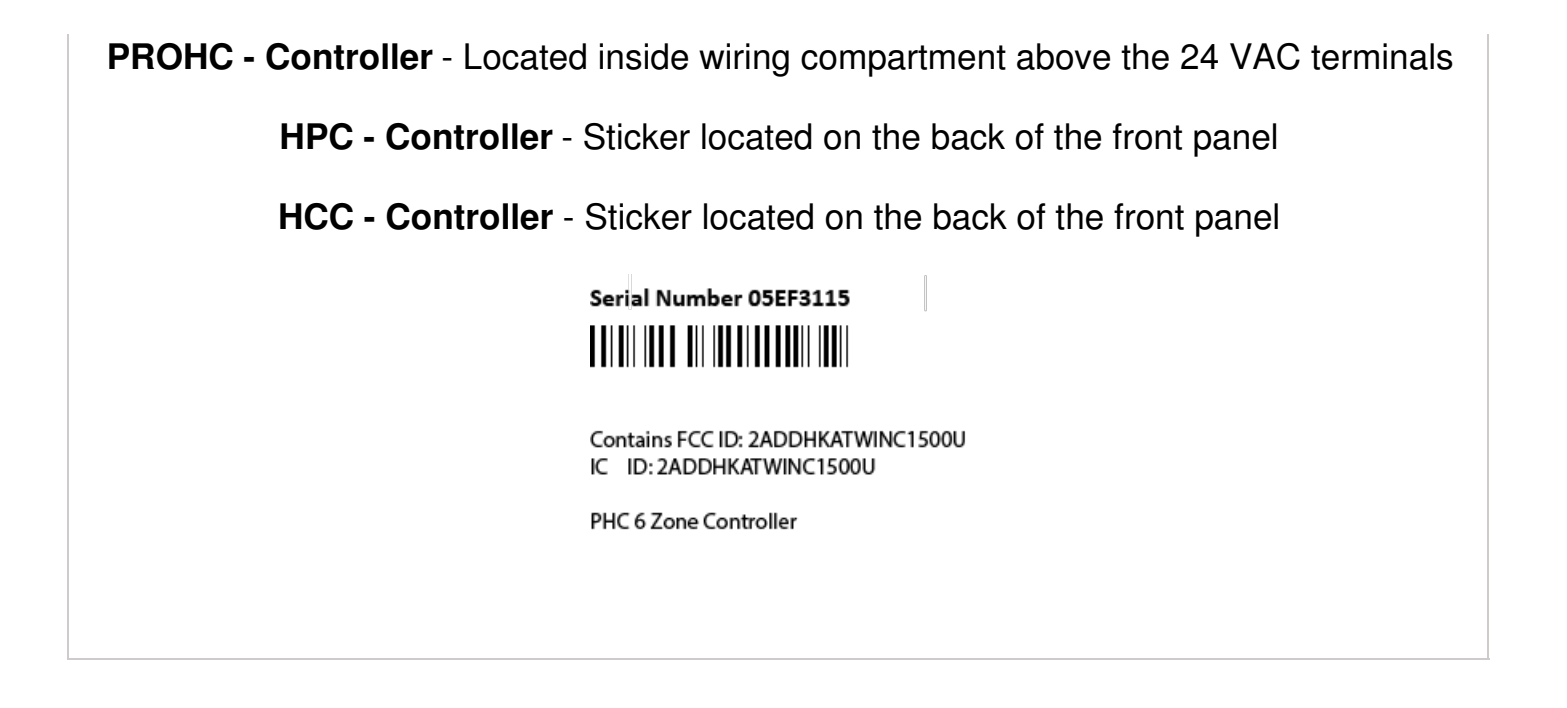

To link your controller to your account, please refer to this article Linking a Controller to My Account [7].

# **Controller - Blank Display**

First, make sure there is power to the controller's outlet. Use a test lamp or any other 110VAC device to determine if there is voltage at the outlet. If there isn't power, or if you have a controller that is hard wired, check the circuit breaker at the main breaker box.

**Caution:** High voltage testing on the transformers primary power side should only be done by a professional electrician or irrigation contractor.

#### **Checking Transformer Voltage**

If you have power at the outlet, the next thing to check is the transformer output. Use a voltmeter to check the voltage either on the two transformer wires or at the two AC screw terminals on the controller. The transformer should have an output in the range of 24VAC to 28VAC.

If the wall outlet has 110VAC and the transformer has no voltage output, you need to replace the transformer.

#### **Cycle Controller Power**

If you have voltage at both the wall outlet and the transformer output and you still have a blank display, try cycling the power on the controller. To cycle the power on the controller:.

- 1. Remove power by unplugging the transformer from the wall outlet or by turning off the circuit at the breaker box.
- 2. Wait a few minutes.
- 3. Plug the controller transformer back into the electrical receptacle, or turn the breaker panel switch back on.

Note: If this doesn't restore the display, the controller will need to be replaced.

### Is Your Email Marked as Spam?

If you are experiencing issues communicating with <u>support@hydrawise.com</u> <sup>(B)</sup>, the messages are most likely being as marked as spam. Add the email address <u>hydrawisesupport@hunterindustries.com</u> <sup>(B)</sup> as an approved receiver so messages will come through to us. We will update the ticket accordingly.

### **No Zones Running**

In this article, we will cover the most common reasons why your sprinklers are not running.

Topics include the following:

• Testing water supply

- Testing controller voltage
- Test Wi-Fi on the controller

### **Test Water Supply**

The water could be been shut off to the zone valves. Go to the zone valve and give the solenoid (where the wires are connected) a ½-turn counterclockwise. If the valves have water, the sprinklers will come on even without the controller. See the illustration below for activating the valve solenoid manually:

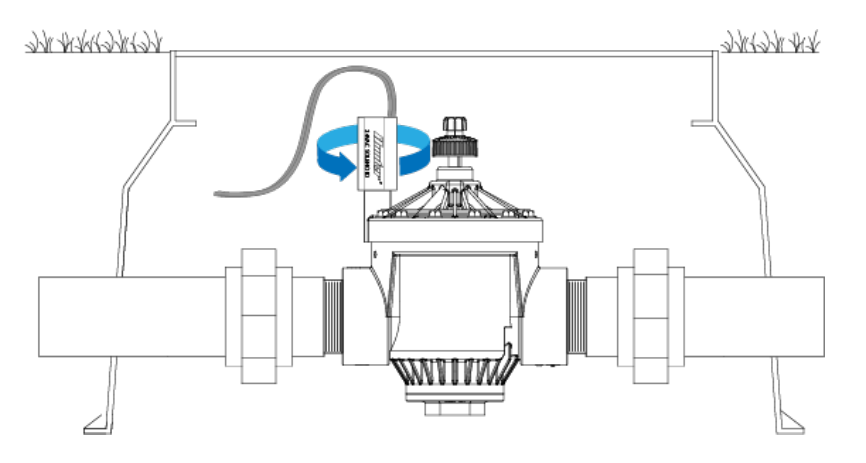

If the sprinklers turn on by manually twisting the solenoid, follow the next step to check for proper voltage.

### **Test Controller Voltage**

To confirm proper voltage is getting to the valves using a voltmeter, follow the steps below:

1. From the **Home** screen, navigate to the **Zone Summary** screen by pressing **Zones**.

From the Zone Summary screen, touch the zone you wish to view. The Zone Summary screen shows the status of six zones at a time. To view the next or previous group of zones, use the **Next** and **Previous** buttons. The current range of zones that you are viewing is indicated at the top of the screen.

From the Zone Status screen, you can manually start a zone using the **Run Now** button. When started, the zone will run for the zone's default configured run length. This can be overridden by clicking on **Run Time** prior to manually starting the zone. When a zone is running, the **Run Now** 

button will change to **Stop**. This allows you to stop a running zone.

- 2. Use a volt meter to confirm there is 25–28 VAC at the screw terminals marked "C" and the corresponding station screw terminal (e.g., "C" and "2").
- 3. Next, go to the valve in question and check the same two wires connected to the valve for the same voltage.
- 4. If there is no voltage or low voltage at the valve, you may have a damaged wire or bad connection from the controller.
- 5. If you have necessary voltage (25–28 VAC) at the valve then the solenoid may need to be replaced.

If you need a new solenoid for the valve, Hunter makes our products and replacement parts available through our network of authorized distributors. Click on the following link to find an Authorized Hunter Distributor in your area: <u>Distributor Locator</u> [10]

### Test Wi-Fi on the Controller

If the irrigation system did not water on the scheduled day, you may have a cancellation caused by a sensor or a water trigger. Refer to this <u>article</u> [11] if this is the case.

If your controller loses internet connectivity for more than one day, we'll send you an email notification. During this time, your controller will run the **last synced schedule** in offline mode.

**NOTE:** Without internet connectivity, your controller won't be able to automatically modify its watering schedule based on weather forecasts.

If the last synced schedule was for the controller to remain off, follow the steps below to reestablish the Wi-Fi connection.

- 1. Check that your wireless router and controller are powered on.
- Signal Strength check: Settings > Wireless > Wireless Name > Select Network > Read strength (High recommended for optimal functionality).
- 3. **Reboot Controller:** Settings > Config > Reboot Controller > Check Server Status
- Factory Default: Settings > Config > Factory Default > Erase Config > Connection Wizard > Check Server Status
- Reset Modem/Router: Unplug for 15–20 seconds. Then plug back *three* times > Check Server Status. This will refresh the connection to an extender if you have one installed.
- 6. **Reset Extender:** Reset the extender as well to refresh IP settings.
- 7. **Check Network Settings:** The following Wi-Fi requirements apply to your Hunter Hydrawise-ready controller.
  - Hunter HC controller is 802.11 b/g
  - Hunter Pro-HC controller is 802.11 b/g/n
  - Hunter HPC controller is 802.11 b/g/n

- Bandwidth: 2.4 GHz only; not compatible with 5 GHz
- Router channel: Set between 1-11
- Guest networks/networks with portal page login: Not compatible
- Mac address (if needed):
  - HC: Enter 001e followed by serial number (e.g., 001e05fb90ce)
  - HCC/HPC/PROHC: Enter f8f0 followed by serial number (e.g., f8f005fb90ce)
- 8. Testing with hotspot: Depending on your smartphone, use either guide below:

### Apple hotspot [12]

### Android hotspot [13]

Check server status: This test will tell you if the controller is working properly and if you need to install an extender for better connection.

**Wi-Fi Extender Note:** You can try to connect to the extender via hotspot. If you have connection issues here, you not getting an internet connection from the source.

If controller will not connect to the hotspot, email the Support Team: <u>Hydrawise Email Support</u> [14]

# Sprinklers Running with the Controller Off or Unplugged

There are two reasons why sprinklers would continue to run with the controller **Off** or **Unplugged**:

- It's possible your valves were opened manually. Locate your valve box(es) and turn the solenoid(s) clockwise until snug. The solenoid is located on top of the valve and looks like a cylinder with two wires protruding out of it.
- It's also possible that debris in the valve is causing the diaphragm to remain open.

To fix this problem:

- 1. Disassemble the valve.
- 2. Rinse all parts with clean water.
- 3. Reassemble the valve.

If you cannot locate your valves, contact the contractor who installed the system.

#### Cleaning the Diaphragm on a Hunter Valve

### **Account - Resetting Password**

If you registered using your email address (i.e., not using the Facebook option), click on **Forgot password?** from the <u>login</u> [15] screen.

| Login to          | Hydrawise              |
|-------------------|------------------------|
| Email             | 7                      |
| Password          |                        |
|                   | Forgot password?       |
|                   | Log in                 |
|                   | Or via                 |
|                   | ſ                      |
| You don't have an | account? Register Now! |

On the next screen, simply type in your registered email address and click **Reset Password.** You will then receive an email. Click the password reset link and enter in your new password. Confirm the password and you should be good to go again.

If you are having issues logging in to Facebook using the application, follow this guide to reset your password: <u>Unable to Log In Using Facebook App [16]</u>. Don't worry; you won't lose any settings.

# Account - Not Receiving Hydrawise Activation Emails

We're sorry that you have not yet received an activation email from <u>support@hydrawise.com</u>. We use a third-party company to ensure our email has the best chance of getting to you.

The following tips will help you verify if the email was delivered. First, check your deleted items to see if the email was inadvertently deleted. If it was, move the email back to your inbox.

Next, look in your spam, trash, or junk folders. The email may have been sent to one of these folders due to email filters. If the email is in one of these folders, right click on the email and select "trust sender" or "always allow email from sender."

We recommend that you add <u>support@hydrawise.com</u> IB to your "safe senders," "allowed," or "trusted" email list. Depending on your email service provider, you can do this in several ways. Below are shortcuts to some popular providers:

Outlook [17]

Gmail [18]

<u>Apple</u> [19]

Hydrawise does not use your email address for marketing purposes. To view our terms and conditions and privacy policy, visit <u>www.hydrawise.com</u> [20]. Please contact us if you have questions.

# **Hydrawise API Information**

Hydrawise has two available APIs:

- RESTful API
- Graph QL & oAuth 2.0 API

The API requires a key that can be obtained from your Hydrawise account using the steps below:

- 1. Click on the **MY ACCOUNT** icon (for mobile devices, click the hamburger icon
- 2. Click ACCOUNT DETAILS.
- 3. In the **ACCOUNT SETTINGS** box, choose Generate API Key.

**RESTful API** 

The RESTful API is ideal for homeowners and noncommercial Hydrawise users.

It allows you to monitor multiple controllers in a single Hydrawise account.

It provides the following information:

- Controller names
- Zone number and name
- Time until next run
- Currently running
- Length of run time
- Manual start and stop
- Manual run all stations
- Suspend a zone or all zones
- Unsuspend a zone or all zones

The API documentation is at the bottom of support page.

#### Graph QL & oAuth 2.0 API

The Graph QL & oAuth 2.0 API is ideal for commercial applications, home automation, and government agencies.

It is rate limited and provides a secure GDPR & CCPA compliant API.

It provides the following information:

- Controller names
- Zone number and name
- Time until next run
- Currently running
- Length of run time
- Sensor status
- Manual start and stop
- Manual run all stations
- Suspend a zone or all zones
- Unsuspend a zone or all zones
- And much more

For more details, email support@hydrawise.com [8].

To use any Hydrawise API, you agree to accept our Terms and Conditions and Privacy Statement.

[21]

#### Stay up to date with Hydrawise

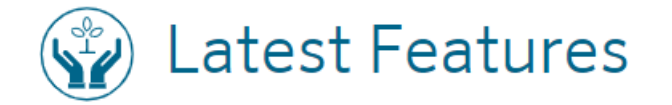

# Smart Voice Device - Amazon Alexa

In this guide, we will explain how to link your Amazon Alexa account with your Hydrawise account. Once you have linked your Alexa account to your Hydrawise account, you will be able to start, stop, or suspend zones using voice commands to your Alexa device. For example, you can say, "Alexa, ask Hydrawise to start Zone 1."

**NOTE:** Alexa supports only one controller per account. If you have multiple controllers linked to your account, Alexa does not know which controller you are referring to and will not be compatible. We now have Amazon Alexa approved for the following countries USA, Canada, Germany, and India.

### Adding the Hydrawise skill to Alexa

To get started, you will need to make sure you have a Hydrawise account and have your controller configured. If not, please register for a free account <u>here</u>. [22]Once you have your Hydrawise account ready, log in to your Alexa account (if you don't have one yet, you can register <u>here</u> [23]). The Alexa account and your Hydrawise account can have a different email address without an issue.

- 1. Go to the Skills section on your Alexa Dashboard.
- 2. Search for the "Hydrawise skill," and select it.

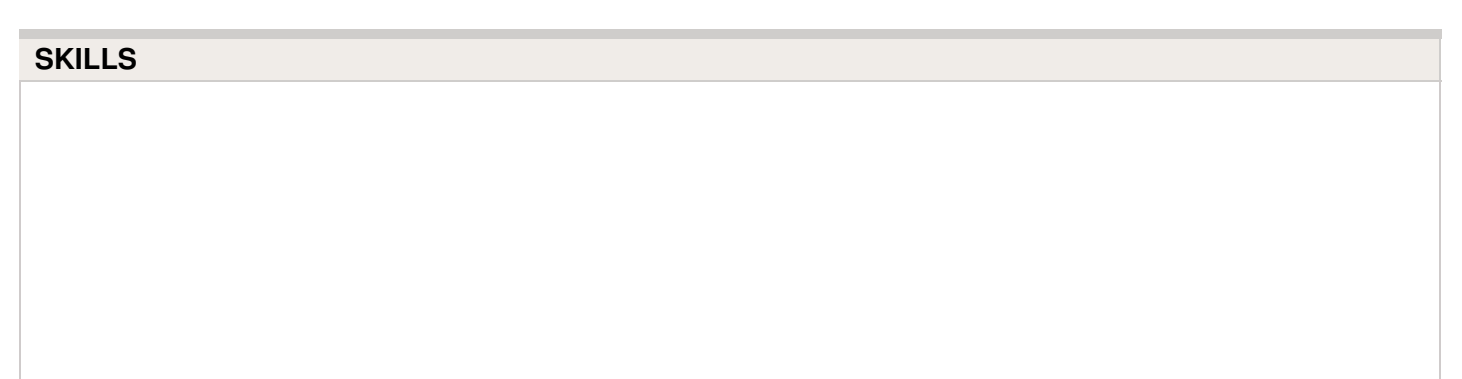

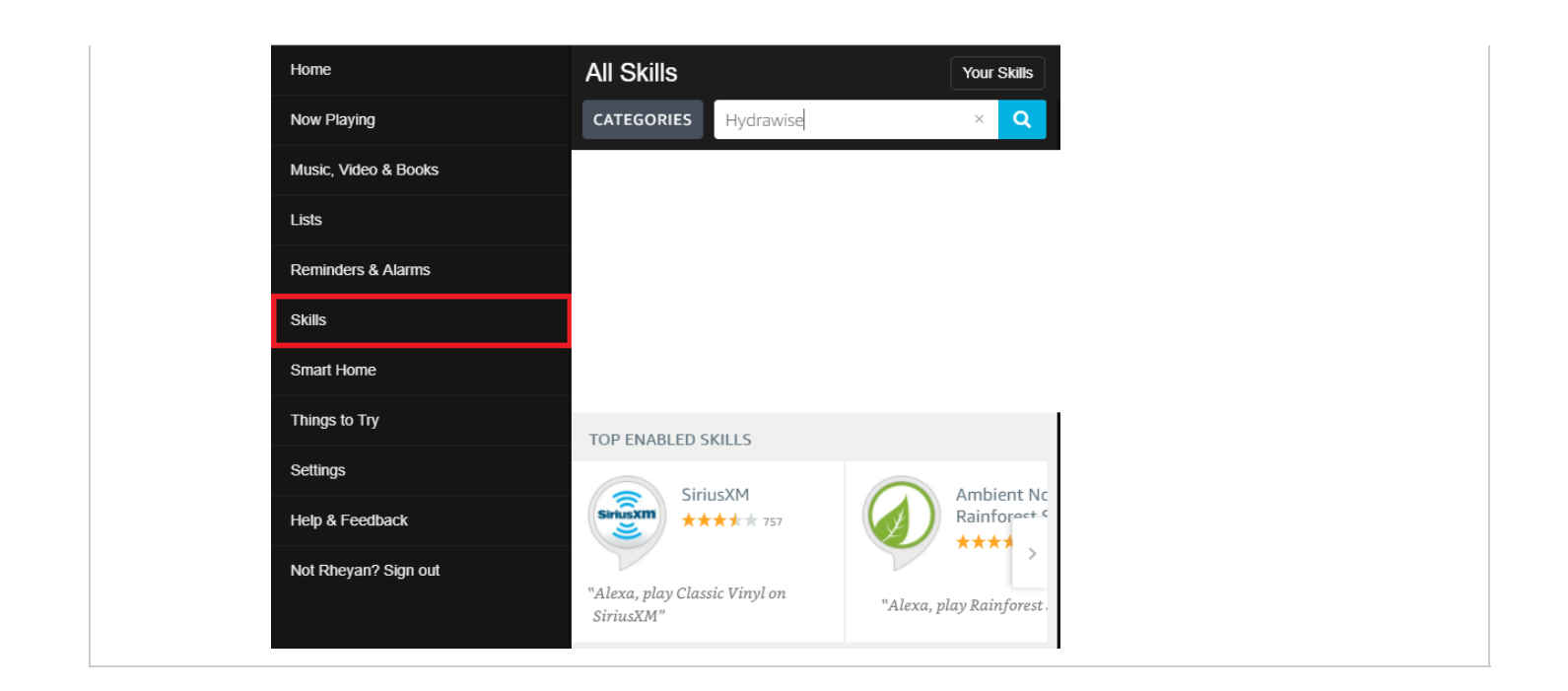

#### 1. Click ENABLE.

| KILL                                                                                                    |                                                      |                                                              |
|----------------------------------------------------------------------------------------------------|------------------------------------------------------|--------------------------------------------------------------|
| Hydrawise                                                                                                  |                                                      |                                                              |
| Hydrawise                                                                                                  |                                                      | ENABLE                                                       |
| devUS                                                                                                    |                                                      | Account linking required                                     |
| TRY SAYING                                                                                                 |                                                      |                                                              |
| "Alexa, ask Hydrawise to run zone 3."                                                                      | "Alexa, open Hydrawise and stop all zones."          | "Alexa, open Hydrawise and run all zones."                   |
| ABOUT THIS SKILL                                                                                           |                                                      |                                                              |
| Control your Hydrawise-Ready Hunter Irrigation Controlle<br>suspend watering for one of all of your zones. | r from your Echo. You can use the Hydrawise skill to | o start watering one or all of your zones, stop watering and |
| You must have a hydrawise account to use this skill. Please                                                | e use the alexa app to link your amazon account wit  | th your Hydrawise account.                                   |
| SKILL DETAILS                                                                                              |                                                      |                                                              |
| <ul> <li>Invocation Name: hydrawise</li> <li>This skill contains dynamic content.</li> </ul>               |                                                      |                                                              |
| Developer Privacy Policy     Developer Terms of Use                                                        |                                                      |                                                              |

This will open a new window where you can log in to your Hydrawise account.

**IMPORTANT:** Please make sure you have pop-ups enabled for the Hydrawise log-in window. If pop-ups are blocked, you will not be able to log in and continue the linking process.

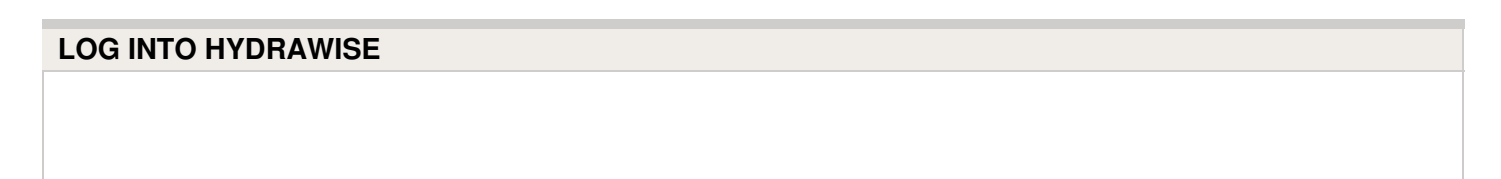

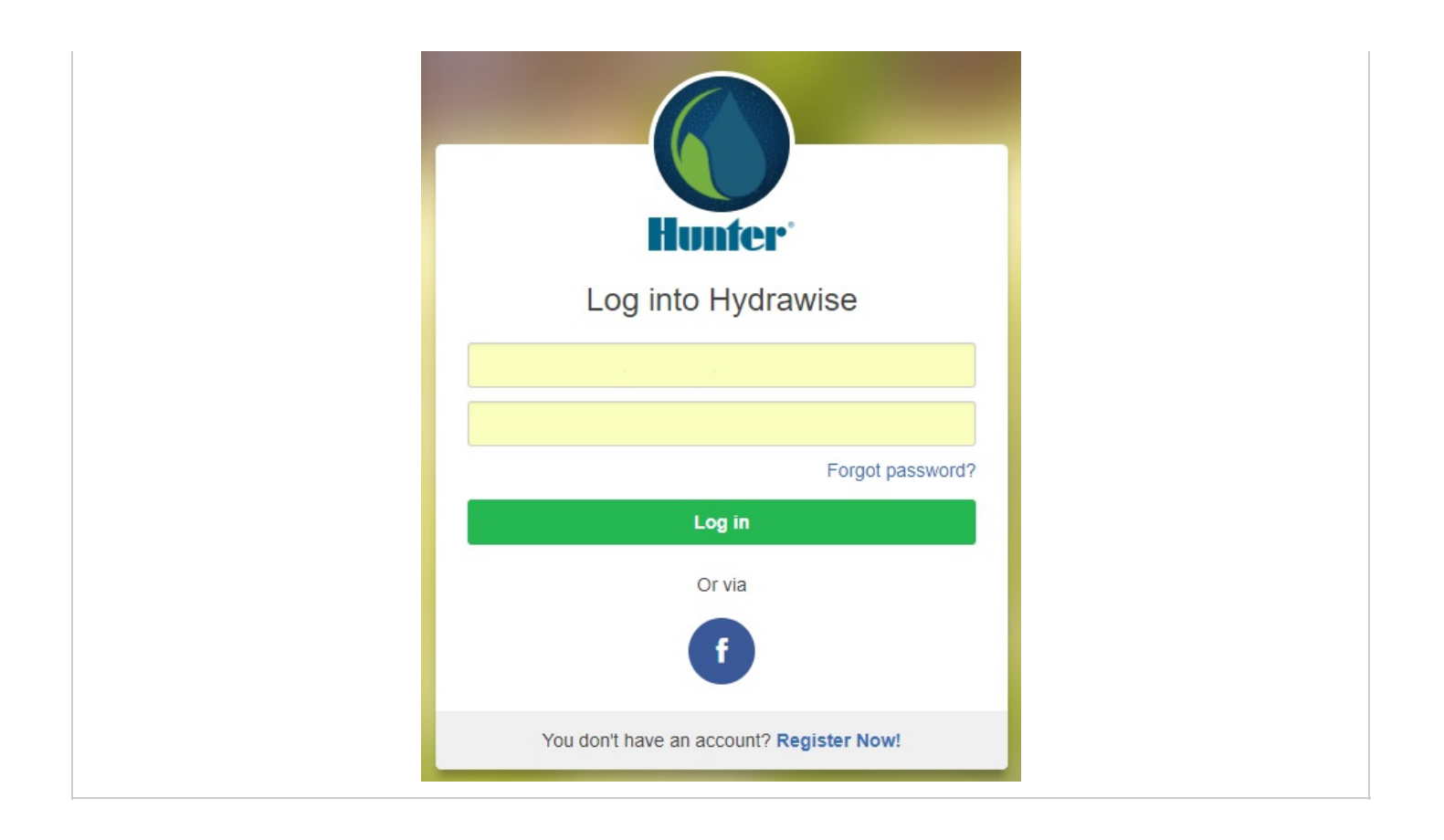

If you are already logged in, you will see the next dialogue box appear.

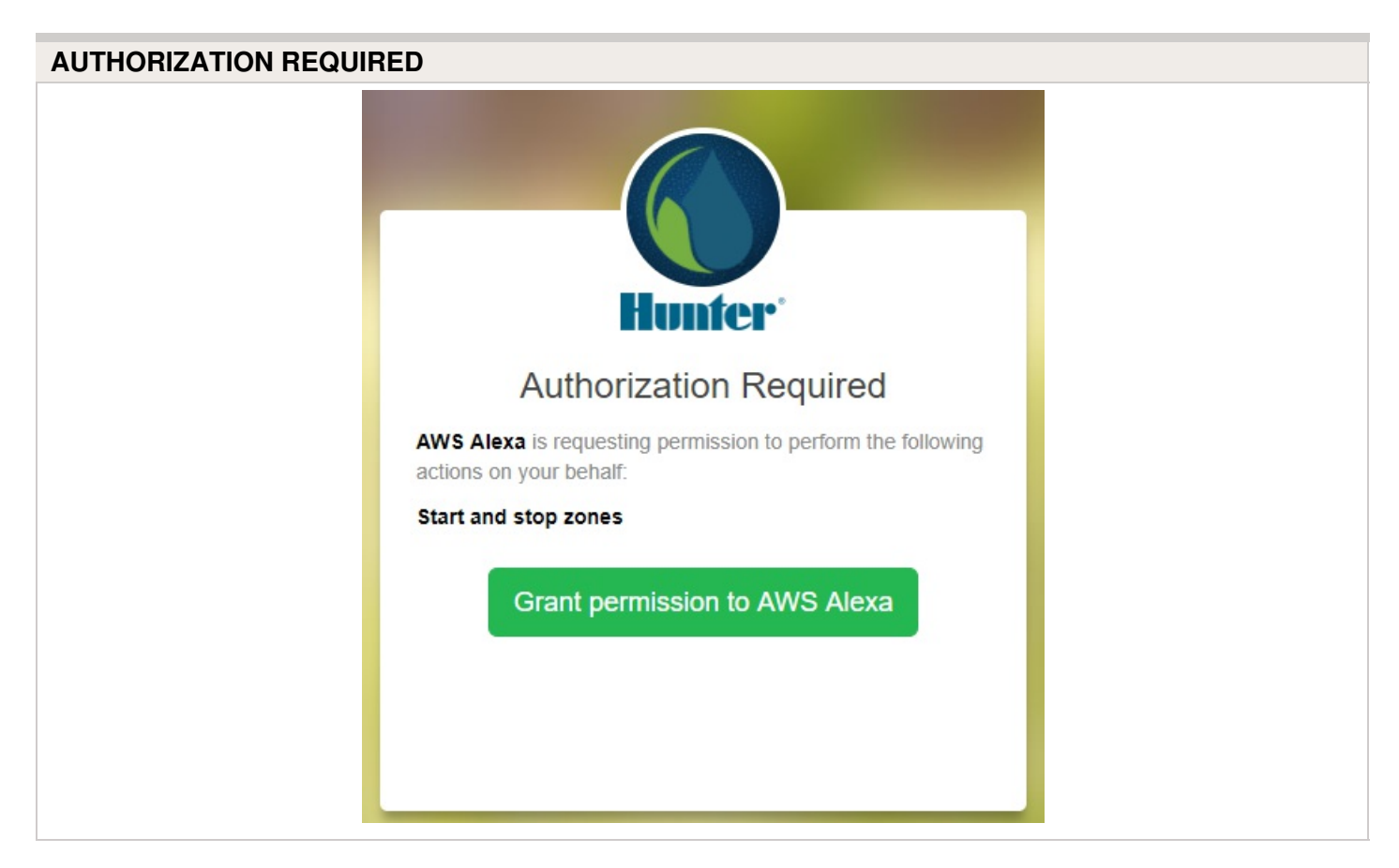

#### Click Grant permission to AWS Alexa.

You will then receive a confirmation that Hydrawise was successfully linked and you can close the window.

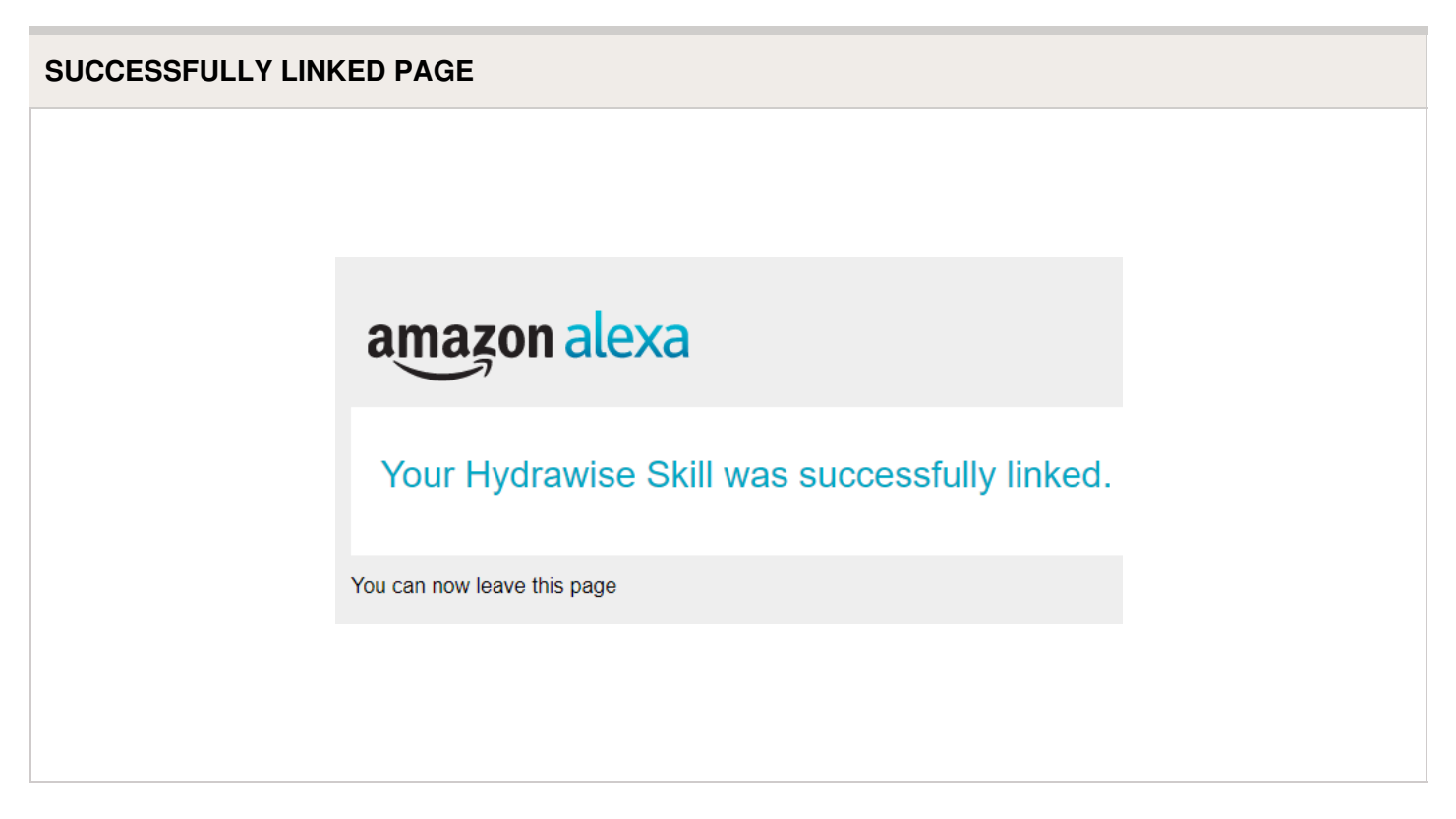

#### Using Alexa to control your Hydrawise

Zones can be started or stopped by referencing the zone number (do not use the zone name). For example, if your Zone 1 is called "Front Garden" and you want to start it, you can say, "*Alexa, ask Hydrawise to start Zone 1.*"

Alexa supports the following key phrases:

- Alexa, ask Hydrawise to start/run zone {number}.
  - This command will start a single zone for its default irrigation time.
  - e.g., Alexa, ask Hydrawise to start Zone 5.
- Alexa, ask Hydrawise to start/run zone {number} for {x} minutes.
  - This command will start a single zone for a specific time
  - e.g., Alexa, ask Hydrawise to run Zone 1 for 10 minutes.
- Alexa, ask Hydrawise to start/run expander {expander number} zone {number}.
  - This command will start a single zone on controllers with expansion modules
  - e.g., Alexa, ask Hydrawise to start Expander 1, Zone 1.
- Alexa, ask Hydrawise to start/run all zones.
  - $\circ\;$  This command will start all zones for their default irrigation time.
- Alexa, ask Hydrawise to stop/finish zone {number}.
  - This command will stop a single zone if it is currently running.
- Alexa, ask Hydrawise to stop/finish expander {expander number} zone {number}.

- This command will stop a single zone on an expansion module.
- Alexa, ask Hydrawise to suspend zone {number} until {time/date}.
  - This command will suspend all zones for a period of time.

# **Home Automation - Control4**

Hydrawise is now compatible with Control4 home automation software.

Control4 installers can now download drivers to allow the integration.

From the Control4 app, you can access the following features:

- View icons and zone information
- View proposed watering
- Manually start a zone
- View active (watering) stations

**NOTE:** More details on Control4 integration can be found using this link: <u>Control4 Details</u>

### **Account - Translation Options**

### Steps to take to change language via Google Chrome

To change the language in google Chrome, please follow the steps below.

Once you have downloaded and installed <u>Google Chrome</u> [25], you can then change the language to your desired language.

When you are logged in to your account, right-click anywhere along the top of the dashboard and select **Translate to English**.

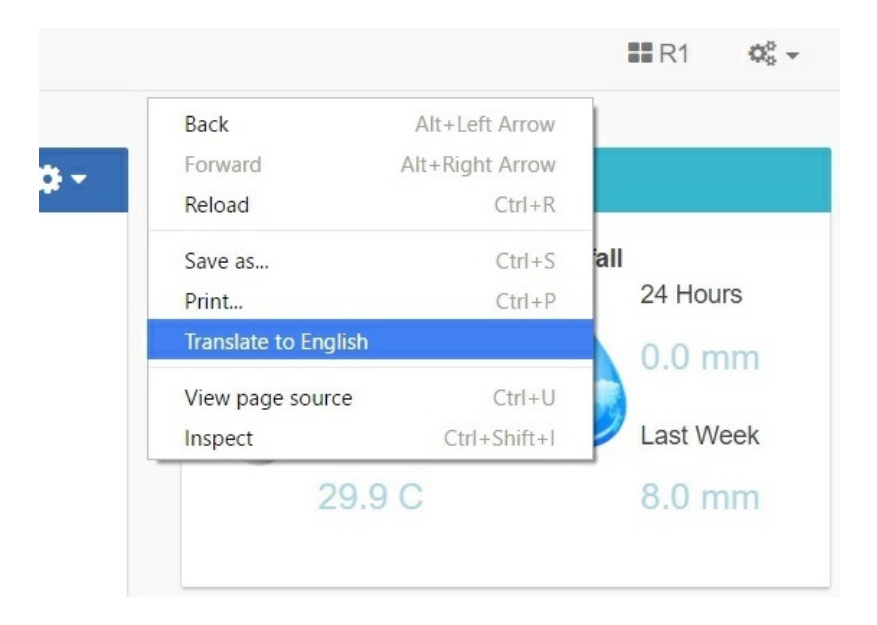

Once you have clicked **Translate to English**, the next dialogue box will appear. Click on **Options**.

|                          | 9 B             |
|--------------------------|-----------------|
| This page has been trans | slated. Options |
|                          |                 |

You will then be brought to the next two dialogue boxes:

| Page language:        | English                             | •      |
|-----------------------|-------------------------------------|--------|
| Translation language: | English                             | •      |
|                       | <ul> <li>Always training</li> </ul> | nslate |
| Language settings     | Finished                            | Cancel |

| Filipino | English                              |        |
|----------|--------------------------------------|--------|
| Finnish  | -                                    |        |
| French   | English                              |        |
| Galician | <ul> <li>Always translate</li> </ul> |        |
| Georgian |                                      |        |
| German   | Finished                             | Cancel |
| Greek    |                                      |        |

From here, you can select the language of choice. You also have the option to check **Always Translate**.

**NOTE:** Translation sometimes does not occur automatically when you click to navigate to another page. When this happens, press F5 or click **Refresh** to refresh the page. Follow the steps again from the top to translate the page to the language of choice.

This example shows the page translated in German:

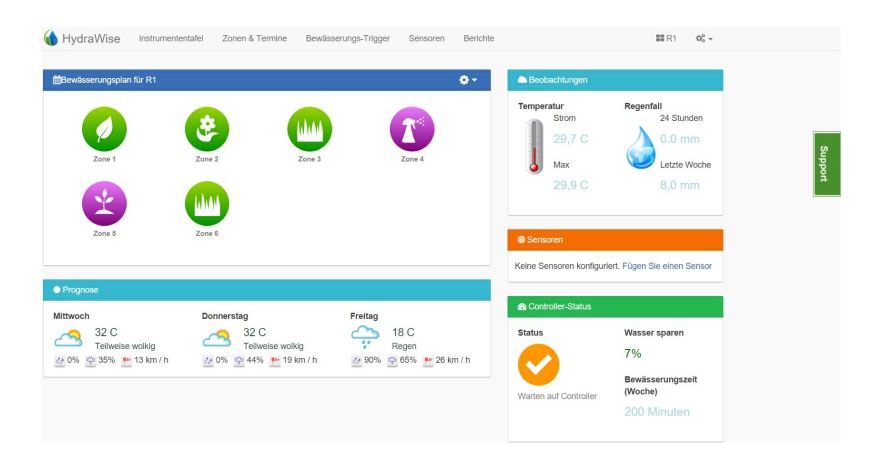

**IMPORTANT:** Please keep in mind that because translations are performed by Google Chrome, there may be some inaccuracies.

This method can also be used when going through our <u>Help Guides</u> [26] here on Zendesk. If you need further assistance, email us at support@hydrawise.com.

# iOS and Android App Support Policy
The Hunter Hydrawise app's general policy is to support Android and iOS version for as long as the manufacturer (ie. Google or Apple) supports their operating system version.

It is important to use an Android or iOS version that is supported by Apple or Google to ensure you have the manufacturer's latest security updates to protect your data.

As of July 2019, Google officially supports Android 7.0 (Nougat) and above. Apple officially supports iOS versions 12.3 and above.

While we do our best to maintain support for older versions, changes in technology mean that sometimes it is not possible to add features to our apps whilst maintaining backward compatibility with unsupported versions of Android or iOS.

While not supported, we do have customers using older versions of Android (eg. Android 5.0) and iOS (eg. iOS 10.0) without issues.

If your app does not work with your unsupported version of Android or iOS, it may be possible to use your Hydrawise system via the web browser (<u>www.hydrawise.com</u> [20]) in the older device.

# Hydrawise Controller Efficiency LEED

Controller Efficiency (CE) is a value that helps determine the amount of potential landscape water savings for a LEED-certified project. CE is calculated as the percentage of potential water savings delivered from a weather or moisture-based irrigation controller subtracted from one (1), as reflected in the following equation: CE = 1 - (percent savings).

Hunter Industries offers three solutions that meet or exceed USGBC LEED requirements:

- Solar Sync® paired with any AC-powered Hunter controller
- Soil-Clik® paired with any AC-powered Hunter controller
- Hydrawise<sup>™</sup> software paired with a Hunter HC, Pro-HC, X2 with WAND, HPC, and

HCC controllers.

Since there are many variables that influence the actual percentage of water savings delivered from a weather or moisture-based irrigation controller, it is difficult to place a value on any specific controller. However, through in-house testing, third-party testing, and field audits, Hunter has determined that water savings delivered from the Solar Sync, Soil-Clik, and Hydrawise solutions typically range from 20% to 40%. This would translate to a CE of 0.6 to 0.8. Please contact your local Hunter sales representative to learn about additional ways to save water for your LEED-certified projects.

# Setting up a Controller in Offline Mode

Offline programming will allow your controller to run without any internet access like a traditional irrigation controller. Hydrawise controllers have two different modes that will run in offline mode.

| Modes         | Controller Models        |
|---------------|--------------------------|
| Standard Mode | HPC, HCC, PRO-HC, and X2 |
| Advanced Mode | HPC, HCC, PRO-HC, and HC |

**Standard offline programming** will allow the controller to run like our traditional controllers the X-core and the Pro-C models. Each of the six programs (a-f) allows you to start each program up to four times a day, set run lengths and set specific days to water.

**Advanced offline programming** will allow the controller to run independently for each zone(station). Each zone (station) can have up to four start times with their individual run times.

To set your controller in **Offline Mode** for manual configuration, please follow the steps below:

- 1. From the main menu, tap on **Settings**.
- 2. Select Config.
- 3. Select Factory Default.
- 4. Next, press Erase Config. This will reset the controller back to factory settings. You

will be presented with a warning dialogue.

5. Select **Configure Offline** and follow the wizard steps.

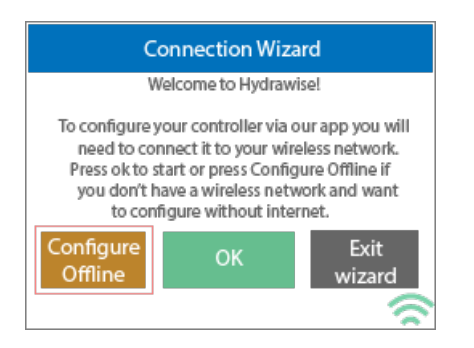

This wizard will guide you through the steps to set up your controller to run in offline mode without an internet connection.

If you choose to switch modes when using the compatible model, use the steps below:

- 1. From the main menu, tap on **Settings**.
- 2. Select Offline Programs and Settings.
- 3. Select Offline Mode.
- 4. Choose mode and select Confirm.

If you decide to connect the controller via internet at a later date, the online programming will sync with controller within a few seconds and override the offline programming.

# Offline Mode - Advanced Offline Mode

#### **Offline Mode**

If the controller loses its internet connection for more than 24 hours, you'll receive a notification email. The controller will then go into offline mode. In offline mode, your controller won't be able to access local weather conditions such as rainfall or evaporation. As a result, it will revert to a predefined program.

• For Smart Watering zones, the controller will adjust each zone's watering length

based on your offline watering budget and will water at each zone's configured peak watering frequency.

- For **Time-Based Watering** zones, the controller will adjust each zone's watering length based on your offline watering budget and will water at each zone's configured watering frequency.
- Note that **Cycle and Soak** is not supported in offline mode and each zone will water for its full watering length without pausing.
- The controller will only water at your configured **Program Start Times**.

To set your controller to **Offline Mode** for manual configuration, please follow the steps below:

- 1. From the main menu, tap on **Settings**.
- 2. Tap on Offline Settings.
- 3. Tap on **Disable Wi-Fi**.
- 4. You will be presented with a warning dialogue. Please make sure you understand the warning before proceeding. If you're sure that you want to go offline, tap **Go Offline**.
- 5. Now that your controller is in Offline Mode, you can configure it manually by tapping on **Program Start Times**.
- 6. From this screen, you can manually configure each zone according to your desired schedule. Simply tap on Add to add a program start time and follow the steps below. You can toggle between zones by tapping on Next/Previous or you can leave the start time to APPLY to ALL ZONES.

Applying the start time to **ALL ZONES** will run through all zones with a single start time.

- Tap **ADD** in the start times menu.
- Select the green box upper in left to enter PROGRAM START TIME (24 hr format)
- $\circ~$  Tap the DAYS to be selected after finished with start time entry.
- $\circ~$  Tap  $\mbox{CONFIRM}$  to save the start time entry.
- $\circ~$  Add a second start time for all zones or single zone if desired.
- $\circ~$  Tap the HOME icon (upper right) to allow station run times setup.

**NOTE:** Each zone can have up to four program start times and an additional four start times under the **All Zones** section as shown below.

- From the home screen, you can manually configure each zone run time. Simply tap on **ZONES** to add a zone run time and follow the steps below. You can toggle between zones by tapping on **each zone number.**
  - Tap **ZONES** in the home menu.
  - Tap the first zone to edit, (For Example: ZONE 1).

- Tap on **RUN TIME** in the center of the screen.
- Enter **RUN TIME (minutes:seconds format),** then press **OK** to save entry.
- Repeat steps **1-4** for station run times.

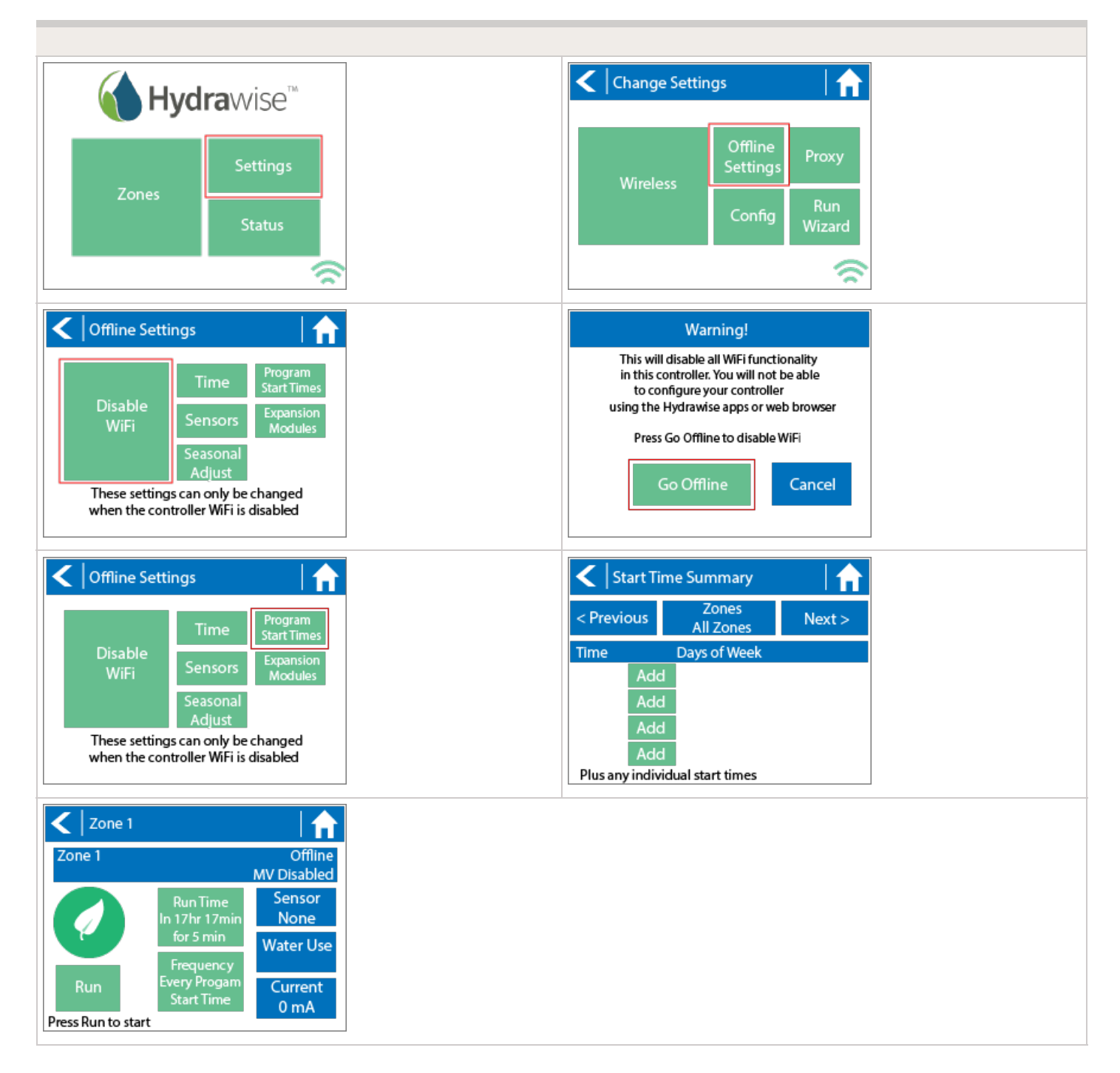

**NOTE:** To get your controller back in online mode, follow the above steps, enable Wi-Fi, reconnect to your SSID (Wi-Fi connection), and let the controller synchronize with your online Hydrawise account.

# Offline Mode - Run the Setup Wizard

Please follow the steps below to run the setup wizard in offline mode. Refer to <u>Setting</u> <u>Controller to Offline Mode</u> [27] or <u>How to Factory Reset Controller</u> [28] before running the wizard.

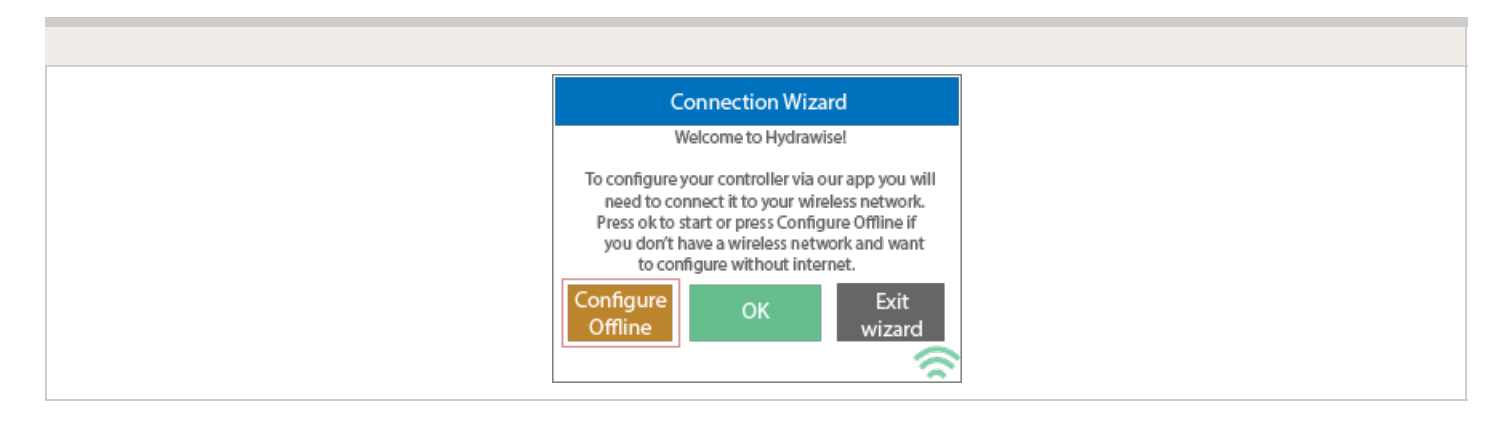

- 1. From the **Connection Wizard screen**, tap on **Configure Offline.** If you select **OK**, you will proceed to the online setup wizard.
- 2. Tap **OK** to move on to the next step.
- 3. Enter in today's date if it hasn't already been set or if it is incorrect.
- 4. Enter today's time if it hasn't already been set or if it is incorrect.
- 5. From this screen, tap **OK**.
- 6. Please assign your **Master Valve** if you're running one as advised on the previous screen. Otherwise, keep **Not Assigned** selected and tap **Confirm**.
- 7. Tap **OK**.
- 8. You can now enter (in minutes) the run length you want for your **default zone run time**. Then tap **OK**.
- 9. Tap **OK** to proceed to the next screen.
- 10. Next, set how often each zone will run. As advised on the previous screen, you can set individual frequencies for each zone.
- 11. Tap on **OK** to proceed.
- 12. From this screen, you can manually configure each zone according to your desired schedule. Simply tap on Add to add a program start time and follow the steps below. You can toggle between zones by tapping on Next/Previous or you can leave the start time to APPLY to ALL ZONES.

**Note:** Each zone can have up to four program start times and an additional four start times under the All Zones section as shown below. Applying the start time to ALL ZONES will run through all zones with a single start time.

- 1. Tap **ADD** in the start times menu.
- 2. Select the green box upper in left to enter PROGRAM START TIME (24 hr format)
- 3. Tap the **DAYS** to be selected **after** finished with start time entry.
- 4. Tap **CONFIRM** to save the start time entry.
- 5. Add a second start time for all zones or single zone if desired.
- 6. Tap the **HOME** icon (upper right) to allow station run times setup.

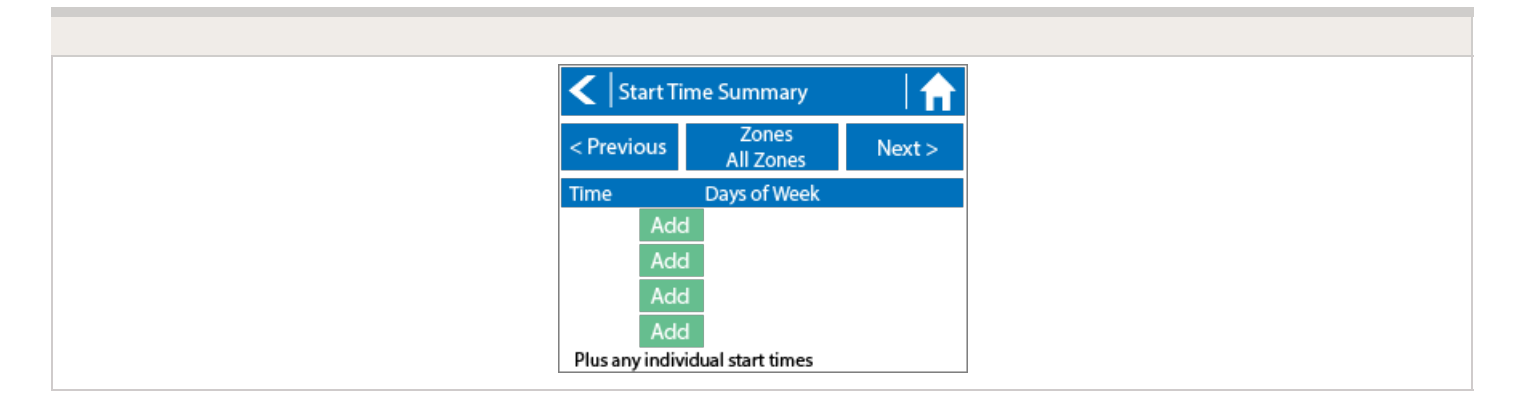

From the home screen, you can manually configure each zone run time. Simply tap on **ZONES** to add a zone run time and follow the steps below. You can toggle between zones by tapping on **each zone number.** 

**Note:** The default run time and default watering frequency are applied to all zones during the setup wizard. Setting individual run times and frequencies is done by going into each zone afterwards.

- 1. Tap **ZONES** in the home menu.
- 2. Tap the first zone to edit, (For Example: ZONE 1).
- 3. Tap on **RUN TIME** in the center of the screen.
- 4. Enter **RUN TIME (minutes format),** then press **OK** to save entry.
- 5. Repeat steps **1-4** for station run times.

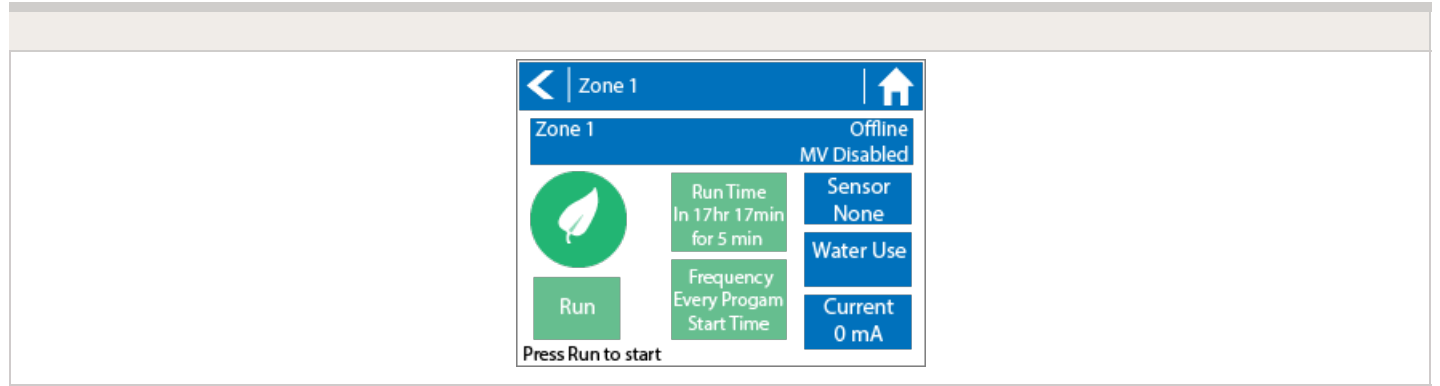

**NOTE:** To get your controller back in online mode, follow the above steps, enable Wi-Fi, reconnect to your SSID (Wi-Fi connection), and let the controller synchronize with your online Hydrawise account.

# Offline Adjustments - Watering with no Internet

If your controller loses internet connectivity for more than one day, we'll send you an email notification. During this time, your controller will run the last synced schedule in offline mode.

Offline watering adjustments apply when your controller is not connected to the internet after 30 minutes.

You can access this setting from the **Controller Settings** tab on your home dashboard.

In offline mode, the controller will set watering times based on watering adjustments set up beforehand.

If the next irrigation event for a zone was scheduled for Saturday, offline mode for that zone would start after the irrigation event on Saturday if the controller didn't have the internet. If there are no irrigation events scheduled in the controller when it loses the internet, offline mode will start **30 minutes** after the controller loses internet.

**NOTE:** Without internet connectivity, your controller won't be able to automatically modify its watering schedule based on weather forecasts.

## **Offline Mode - Sensors**

Please follow the steps below to add and configure your sensor or flow meter in **Offline Mode**. Please use the following link for <u>Installation Instructions</u> [29].

- 1. From the main menu, select **Settings**.
- 2. Next, select Offline Settings.
- 3. Select Sensors.
- 4. From this screen, you can now navigate between **Sensor 1** and **Sensor 2** by using the **Next** and **Previous** options. Just as you configure your sensors online, you can select the different options to make changes accordingly.

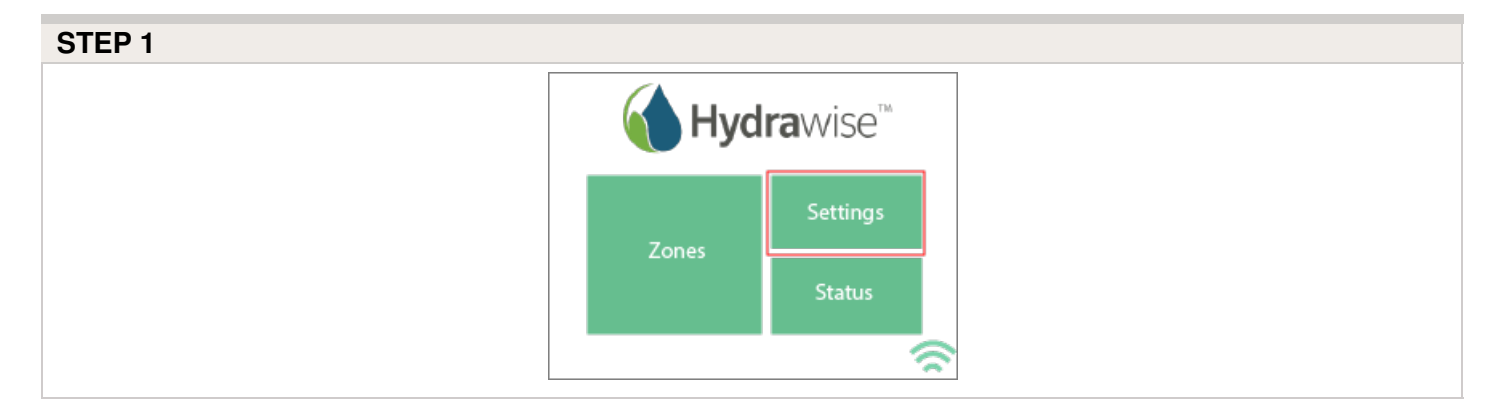

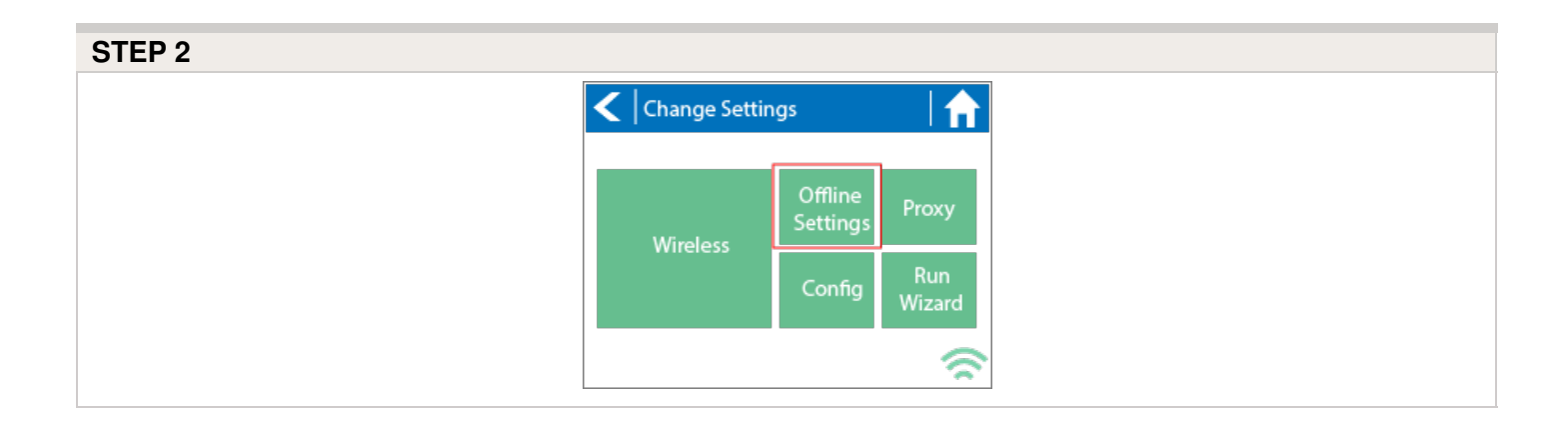

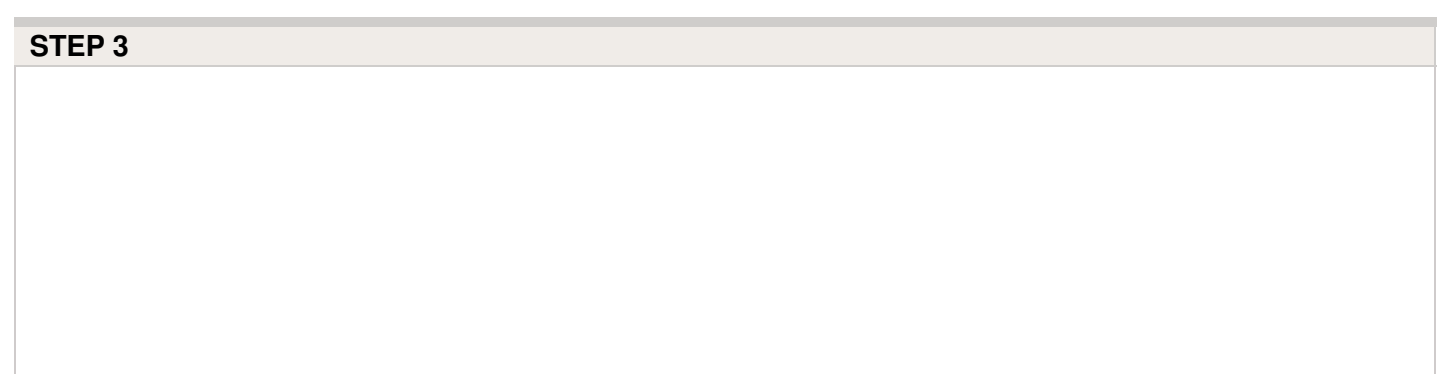

| <                              | ngs                                   |                                                |
|--------------------------------|---------------------------------------|------------------------------------------------|
| Disable<br>WiFi                | Time<br>Sensors<br>Seasonal<br>Adjust | Program<br>Start Times<br>Expansion<br>Modules |
| These setting:<br>when the con | s can only be<br>troller WiFi is o    | changed<br>disabled                            |

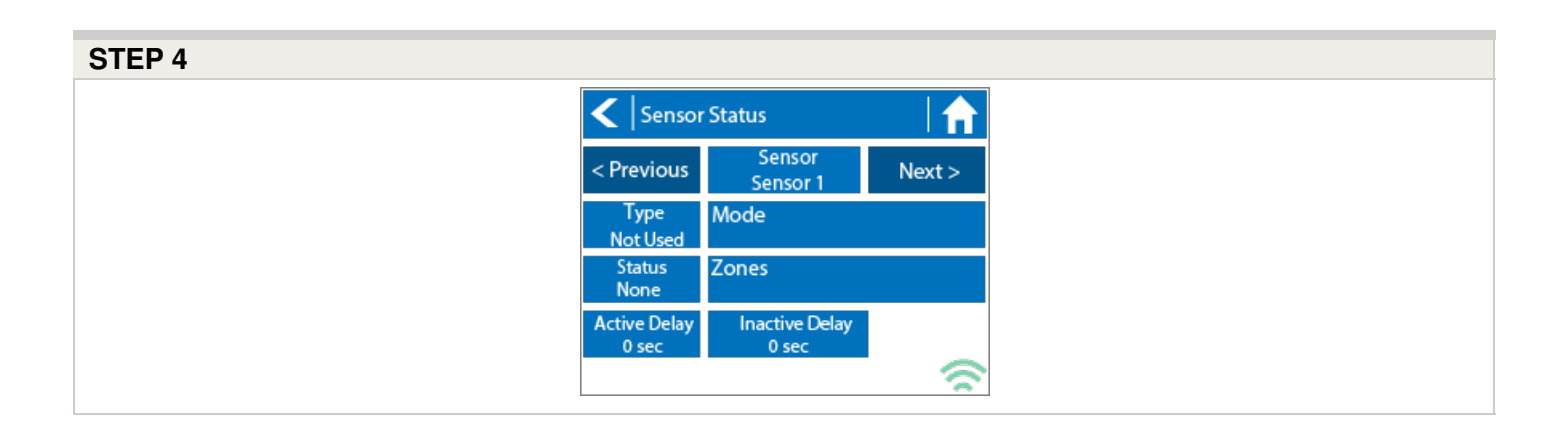

| Sensor Status Options |                                                                          |  |  |  |
|-----------------------|--------------------------------------------------------------------------|--|--|--|
| Type Options          | Not Used, Level (Rain Sensor) or Flow Meter                              |  |  |  |
| Mode                  | Stop when open, Stop when closed, Start when open, or Start when closed. |  |  |  |
| Status                | Open or Closed                                                           |  |  |  |
| Zones                 | Applies to all zones                                                     |  |  |  |
| Active Delay          | Seconds                                                                  |  |  |  |
| Inactive Delay        | Seconds                                                                  |  |  |  |

# Offline Mode - Turning Off Start Times

From the controller, you can manually turn it off by removing the start time when the

controller is NOT connected to Wi-Fi using offline mode. Please follow the steps and screenshots listed below:

- 1. Select "Settings" in the home menu at the controller.
- 2. Select "Offline Settings."
- 3. Select "Program Start Times" on the upper right side of the screen.
- 4. Select "Modify" which will allow you to edit you start times.
- 5. Finally, Select "Delete" button to no longer allow controller to run in offline mode.

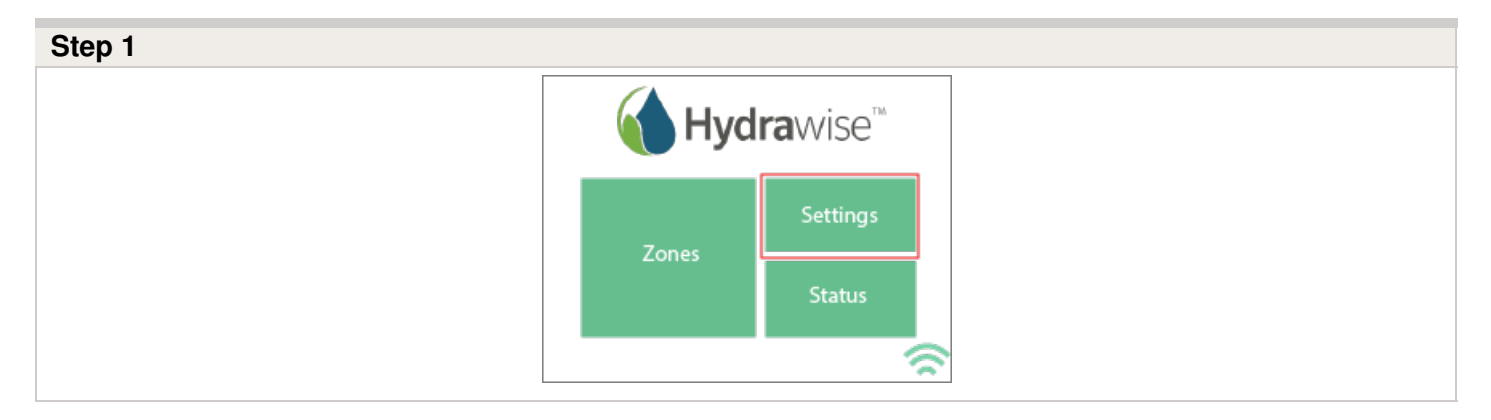

| Step 2 |           |                     |               |
|--------|-----------|---------------------|---------------|
| <      | Change Se | tings               | ♠             |
|        | Wireless  | Offline<br>Settings | Proxy         |
|        | Whereas   | Config              | Run<br>Wizard |
|        |           |                     | <u></u>       |

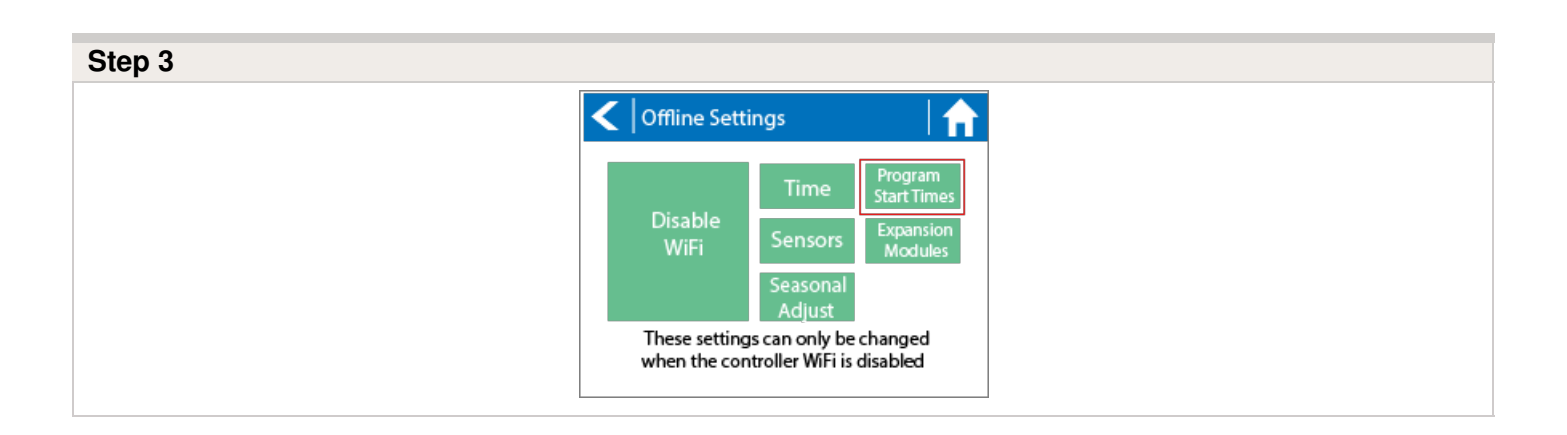

| < Start      | Time   | e Summary          |        |
|--------------|--------|--------------------|--------|
| < Previous   | 5      | Zones<br>All Zones | Next > |
| Time         |        | Days of Week       |        |
| 05:00 Mo     | odify  | Mon Wed Fri        |        |
| A            | dd     |                    |        |
| A            | dd     |                    |        |
| A            | dd     |                    |        |
| Plus any ind | dividu | ual start times    |        |
|              |        |                    |        |

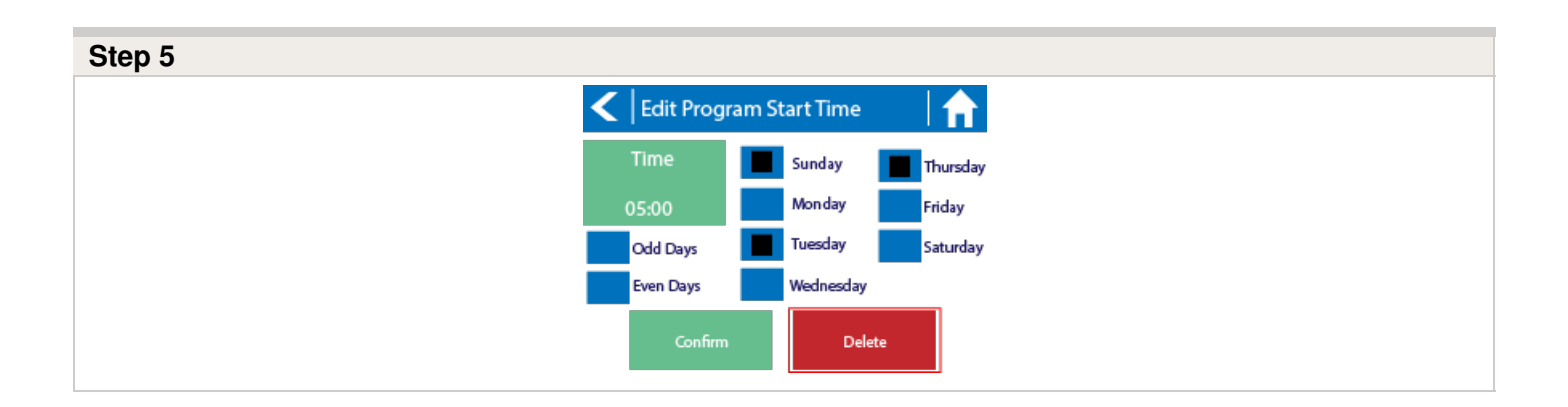

# **Offline Mode - Seasonal Adjust**

Offline water adjustments allow the controller to automatically adjust the amount of watering on a month by month basis if the controller is in an Offline mode (ie. not connected to the internet). Steps below will cover both online and offline instructions on changing the seasonal adjust for when the controller enters offline mode.

**Online:** Offline Water Adjustment

- 1. Select **Controller Settings** on the left hand side.
- 2. Select Offline Adjustments.
- 3. Sliders can be moved to adjust the offline watering from 0%-300%.

#### STEP 1-2

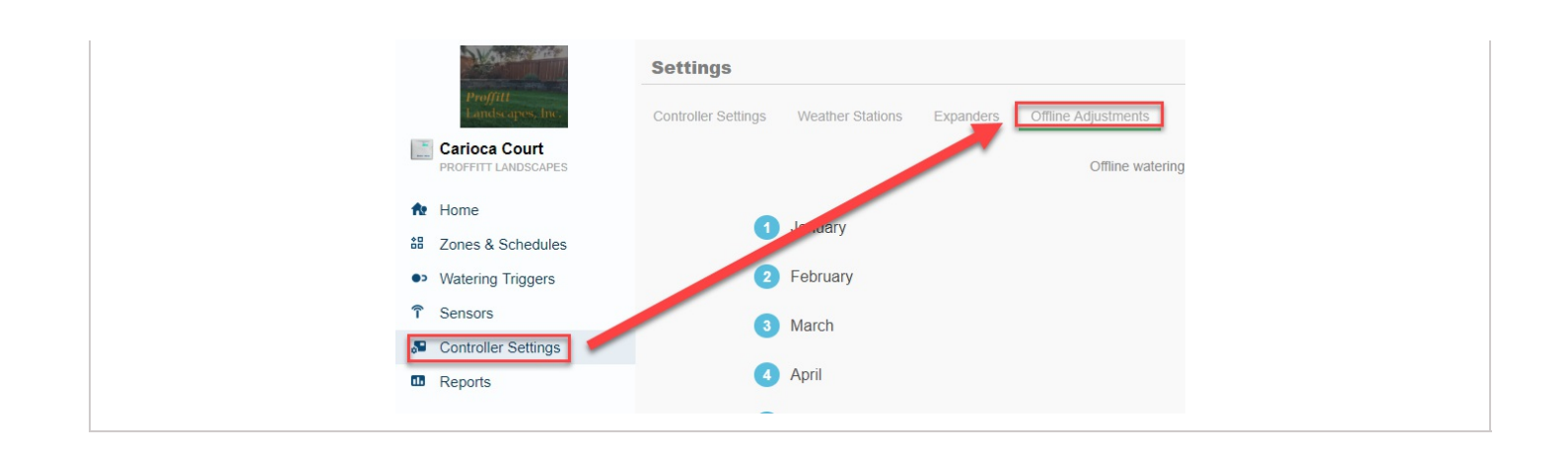

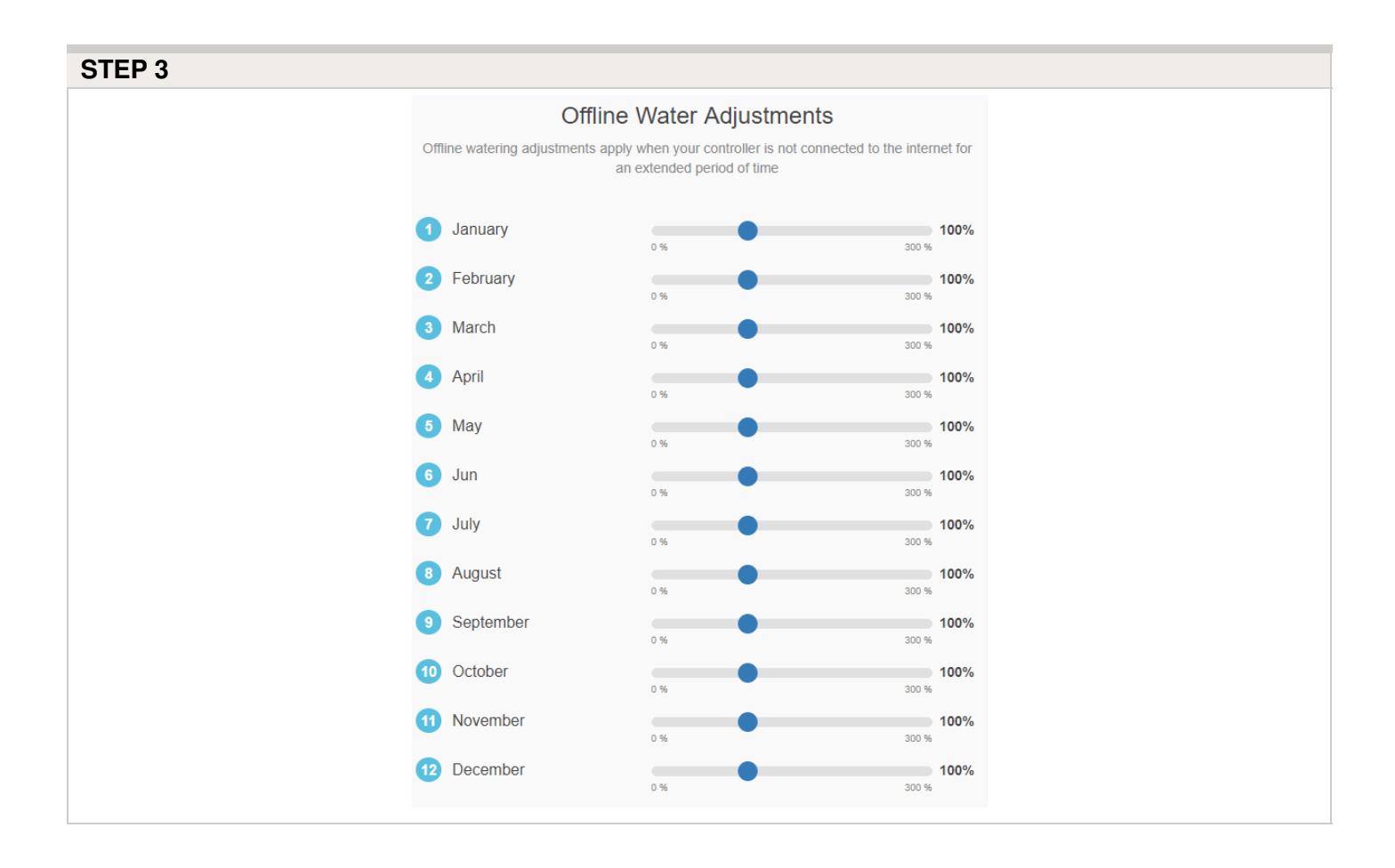

#### Offline: Offline Water Adjustment

- 1. Select settings.
- 2. Next, select offline settings.
- 3. Select seasonal adjust.
- 4. Select a month to adjust.
- 5. Adjust each month by a percentage then select OK.

#### **CONTROLLER SCREENSHOTS:**

|             | Ну           | draw                               | ise™                   | < Char            | nge Setting      | js                  |                  |
|-------------|--------------|------------------------------------|------------------------|-------------------|------------------|---------------------|------------------|
|             | Settings     |                                    |                        | Wirelass          |                  | Offline<br>Settings | Proxy            |
|             | Zones        | Status                             |                        | WIFEIESS          |                  | Config              | Run<br>Wizard    |
|             |              |                                    | \$                     |                   |                  |                     | <u></u>          |
| <   Offli   | ne Setting   | gs                                 |                        | < Seas            | onal Adjus       | t                   |                  |
|             |              | Time                               | Program<br>Start Times | January<br>100%   | February<br>100% | March<br>100%       | April<br>100%    |
| Dis:<br>W   | able<br>iFi  | Sensors                            | Expansion<br>Modules   | May<br>100%       | June<br>100%     | July<br>100%        | August<br>100%   |
| Thes        | e settings o | Seasonal<br>Adjust<br>an only be o | changed                | September<br>100% | October<br>100%  | November<br>100%    | December<br>100% |
| When        |              |                                    | isubicu                |                   |                  |                     | <u></u>          |
| < Ente      | r Seasona    | l Adjust                           |                        | < Seas            | onal Adjus       | t                   |                  |
| Enter Adjus | t between    | 0 and 300 pe                       | ercent                 | January<br>50%    | February<br>60%  | March<br>70%        | April<br>80%     |
| 5           | 6            | 7                                  | 8                      | May               | June             | July                | August           |
| 9           | 0            | :                                  | /                      | Sontomber         | October          | November            | Docombo          |
| -           | +            |                                    | < x                    | 90%               | 80%              | 70%                 | 60%              |
|             | ОК           | Cancel                             |                        |                   |                  |                     | 6                |

# **HC - Older Install Instructions**

### **Controller Location**

The Hydrawise controller is designed for installation in a protected location.

**IMPORTANT:** The chosen location must have Wi-Fi coverage. Wi-Fi coverage can be easily checked using an iPhone or smartphone that has Wi-Fi connectivity, or on the Hydrawise unit itself (signal strength is shown when you select a wireless name).

### **Cable Entry**

The controller has two cable entry options: from the rear of the case, or via a conduit from the bottom of the controller.

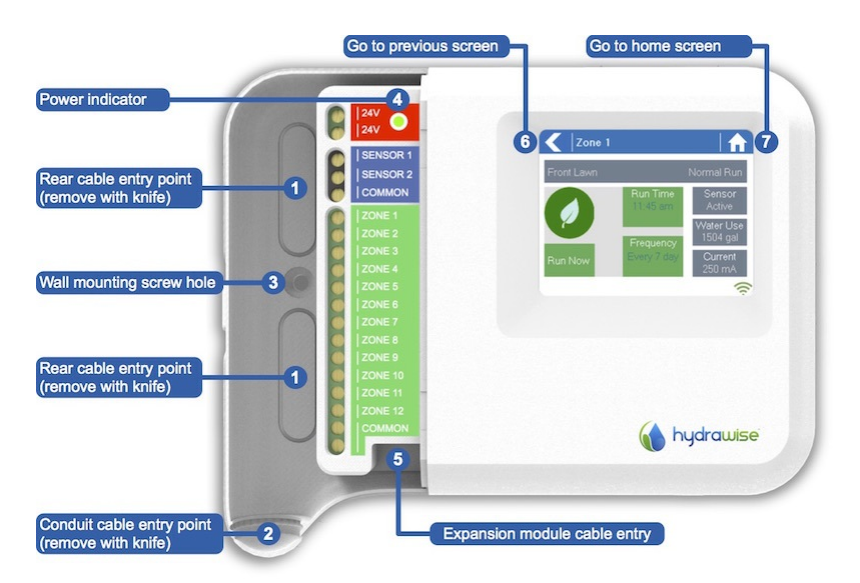

| Entry from the rear of controller | Using a sharp knife, remove the two cutouts on the rear of the controller as indicated on the diagram in label <b>1</b> .                                                                 |
|-----------------------------------|----------------------------------------------------------------------------------------------------|
| Entry via 3/4 inch conduit        | Using a sharp knife, cut around the semicircular line on the controller as indicated on the diagram in label <b>2</b> . Cut around the matching line on the blue controller wiring cover. |

### **Mounting the Controller**

- 1. Using a 3/16-inch diameter drill bit, drill a hole to a depth of 1 inch (25 mm).
- 2. Insert plastic anchor so it is flush with the surface of the wall.
- 3. Screw 1-inch screw into plastic anchor, leaving the head protruding about 1/8 inch.
- 4. Slide the controller case over the screw head.
- 5. Mark your second mounting point (see label **3** in the diagram). Then remove the controller, drill a hole, and insert a plastic anchor. Finally, slide the controller case over the first screw head and screw it into place.

### **Connecting Solenoid Valves**

Depending on the model you purchased, your controller has either 6 or 12 zones. For convenience, there are three common wiring points, and any or all of them can be used.

Refer to the diagram below when connecting your solenoid valves to the controller.

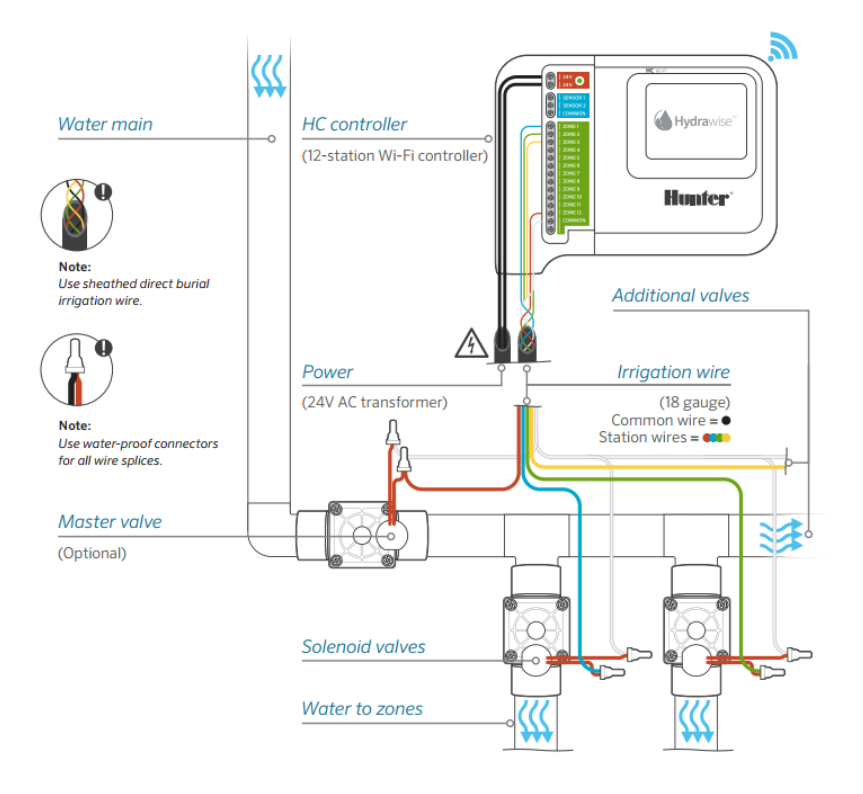

### **Solenoid Valve Wiring**

- 1. Take one wire from each solenoid. Twist the wires together and connect to the COMMON (usually black) wire of your multicore irrigation cable. Hydrawise recommends that all connections be sealed against moisture for long-term reliability.
- 2. Connect each of the other individual solenoid wires to a different wire in the multicore cable and seal. Record zones against wire color for later reference.
- 3. Connect the common wire from the multi-strand cable (usually white) to any of the three terminals on the controller marked COMMON.

- 4. Connect each of the other solenoid wires to one of the zone inputs.
- 5. If a master valve (sometimes labeled as MV on other controllers) is installed, this can be connected to any spare zone, as any of the zones can be assigned as a master valve output. The configuration of the master valve in the Hydrawise app is required.
- 6. Click the blue wiring cover into place to seal the controller and protect the wiring.

### **Connecting the Plug Pack**

- 1. Use the plug pack supplied and connect the wires to the red AC terminal blocks on the unit marked as 24V. The polarity of the wiring is not important.
- 2. Turn the power on. The power indicator will light up (see label **4** on the previous diagram).

### **Connecting Sensors or Flow Meters (Optional)**

Hydrawise supports most open/close contact sensor types, such as standard rain sensors and soil moisture sensors.

- 1. Connect one sensor wire to COMMON on the controller.
- 2. Connect the Normally Closed or Normally Open wire from the sensor to SENSOR1 or SENSOR2 on the controller, and configure in the Hydrawise app.

For full details, refer to the instructions provided with your sensor or flow meter. Instructions for configuring the controller for a sensor are available <u>here</u> [30].

### **Troubleshooting Zone Issues**

- Try running a zone from the controller's touch screen. If it works from the controller and doesn't work from the app, check that you have linked your controller's serial number to your account (see the previous section for details) and check your controller's wireless status.
- If your old controller had a master valve (sometimes referred to as MV), you must configure a master valve in the app and wire it to a spare zone on the controller. Detailed instructions can be found on the Hydrawise website.
- Check that your wiring is correct. If no zones start, check that your COMMON wire is correctly cabled.

# Lightning Transformers with Controllers

Hydrawise controllers are capable of operating lighting transformers equipped with the PXSYNC interface box. A commonly used transformer with the PXSYNC is the PX or EX Transformer. We also offer a DX Transformer that can be controlled from a irrigation controller via the 24 volt EXTERNAL connection built inside the controller.

Connect wires from the first **PXSYNC or external ports inside the DX** box to a station output number (and the Common) on the Hydrawise controller.

#### PRO-C with PX SYNC Example

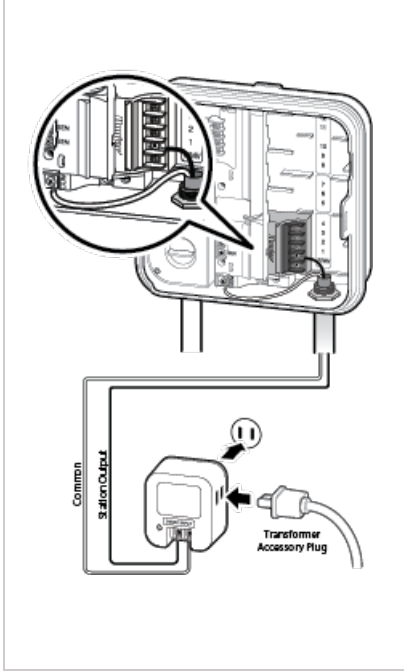

#### Important Pump/Master Valve notes:

| Controller | P/MV Terminal                                                                                                    | Output                                                                                                    |
|------------|----------------------------------------------------------------------------------------------------|----------------------------------------------------------------------------------------------------|
| НС         | If a pump or master valve is in use,<br>the lighting transformer should not<br>be used in conjunction with<br>irrigation controller. | Single station output will operate<br>one at a time. Irrigation must <b>not</b> be<br>programmed for duration of the<br>lighting schedule. |
| PRO-HC     | If a pump or master valve is in use,<br>the lighting transformer should not<br>be used in conjunction with                           | Single station output will operate at<br>a time. Irrigation must <b>not</b> be<br>programmed for duration of the                           |

54

|     | irrigation controller.                                                                           | lighting schedule.                                                                                                    |
|-----|--------------------------------------------------------------------------------------------------|----------------------------------------------------------------------------------------------------|
| HPC | If using PUMP or master valve, this station output must be set to <b>OFF</b> in the programming. | Single station output will operate at<br>a time. Irrigation must <b>not</b> be<br>programmed for duration of the<br>lighting schedule.   |
| HCC | If using PUMP or master valve, this station output must be set to <b>OFF</b> in the programming. | Two station outputs will operate at<br>a time. Any two programs will run<br>simultaneously (lighting program<br>and irrigation program). |

# HPC- WRCLIK and HC Flow Meter

In the event you will need to install a flow meter and a rain sensor on the **HPC** controller, please use the following instructions. The **HPC** controller utilizes a single SEN output so these steps are necessary to make this work. For correct field wiring of the flow meter, please reference the article <u>here.</u> [31]

**NOTE:** The software will only recognize the flow meter for this type of installation. The Wireless Rain Clik will still shut down system after a rain event, but this will not reflect anywhere in the software. The reports will not show ANY data for the rain events.

**IMPORTANT:** You will see alerts for underflow from the flow meter since the system will continue to run even with the common circuit interrupted by the rain event. These alerts will

have to be ignored for this type of application. For more details on alerts, please view this article <u>here.</u>  $_{\scriptscriptstyle [32]}$ 

Please reference chart and illustration below for controller wiring details.

| Illustration | Terminals               | Wires            |
|--------------|-------------------------|------------------|
| Figure 1.    | AC 1/ AC 2              | WRCLIK Yellow    |
| Figure 2.    | COMMON                  | WRCLIK White     |
| Figure 3.    | Valve Common            | WRCLIK Blue      |
| Figure 4.    | Flow meter - Blue/White | METER Blue/White |

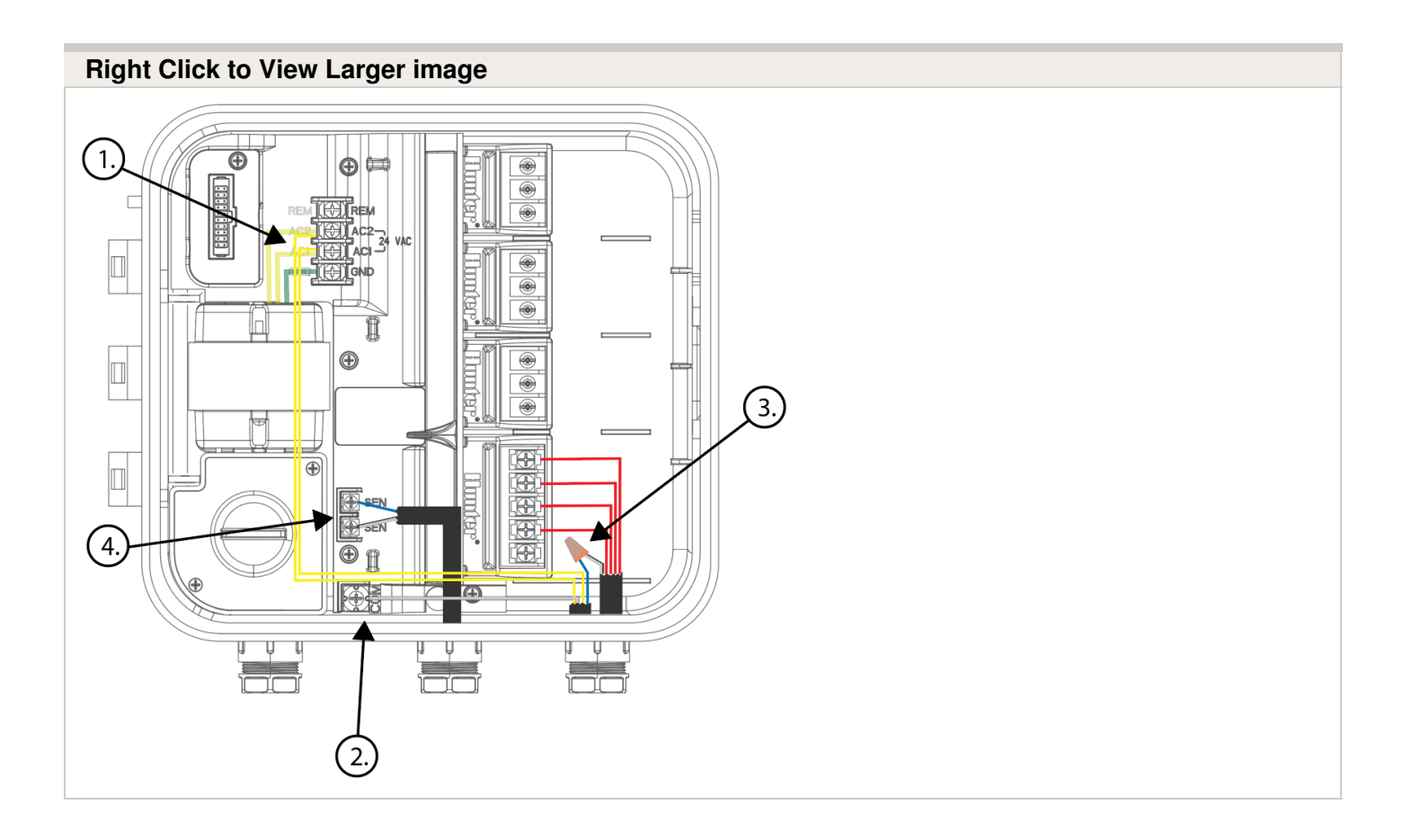

### **Flow Meter Pressure Loss Chart**

#### **HC FLOW METER PRESSURE LOSS CHART**

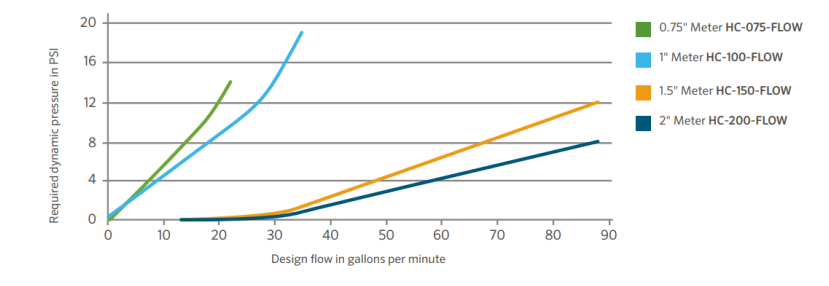

## **Flow Meter - Configuration**

#### Assigning the Meter

Please view the steps and screenshots to access this feature:

- 1. Click on "Sensors" from the home dashboard.
- 2. Add "Sensor."
- 3. Choose a name, sensor type, and controller input (flow related only).
- 4. Choose which zones should be linked to the sensor.
- 5. Click **ok** when finished.

| Step 1 |  |  |
|--------|--|--|
|        |  |  |
|        |  |  |
|        |  |  |
|        |  |  |
|        |  |  |

| Step 2 |                           |                                             |                                    |  |
|--------|---------------------------|---------------------------------------------|------------------------------------|--|
|        |                           | Sensors                                     |                                    |  |
|        | Hydrawise supports standa | ard rain sensors, soil moisture sensors and | open/closed contact flow meters. 🔮 |  |
|        |                           |                                             |                                    |  |
|        |                           |                                             |                                    |  |
|        |                           |                                             |                                    |  |
|        |                           | <b>O</b>                                    |                                    |  |
|        |                           | Add Sensor to Controller                    |                                    |  |
|        |                           |                                             |                                    |  |
|        |                           |                                             |                                    |  |
|        |                           |                                             |                                    |  |

| Step 3 |  |
|--------|--|
|        |  |
|        |  |
|        |  |
|        |  |
|        |  |
|        |  |
|        |  |
|        |  |
|        |  |
|        |  |

| Add Sensor                                                                                                    | ĸ |
|----------------------------------------------------------------------------------------------------|---|
| Sensor details   Set zones                                                                                                    |   |
| Sensor Name<br>Assign a descriptive name for this sensor                                                                                       |   |
| Flow Meter                                                                                                    |   |
| Type of Sensor<br>Choose the type of sensor you have installed. You can also create a custom sensor type i<br>you have something non standard. | f |
| % inch NPT Flow Meter                                                                                                    | ۳ |
| Create New Sensor Type                                                                                                    |   |
| Controller Input                                                                                                    |   |
| Choose the input on the stroller that this sensor is wired to                                                                                  |   |
| SEN-1                                                                                                    | • |
|                                                                                                    |   |
| Cancel                                                                                                    |   |

| Add Sensor                                                  |
|-------------------------------------------------------------|
|                                                             |
| Sensor details   Set zones                                  |
| Select Zones<br>Select the zones which will use this sensor |
| Available zones Selected zones                              |
| Carioca Court Carioca Court                                 |
| Back Grass Front Grass                                      |
| Back Drip Street Drip                                       |
| Diamond Street Controller                                   |
| Front Grass                                                 |
| Front Flowers                                               |
| Back Drip 🗸                                                 |
|                                                             |
| Cancel < Prev Next > <                                      |

### Flow Meter - Quick Start Guide

Please click on the link below to download the flow meter connection guide.

# Flow Meter - Installation Tips

Flow meters are supplied with detailed installation instructions [29].

The flow meter wires need to be cabled back to the controller and connected to the Sensor inputs on the controller. See chart below for wiring standard Hydrawise flow meters (Sizes include 3/4", 1", 1.5", 2")

| FLOW METER WIRE | SCREW TERMINAL    | CONTROLLER |
|-----------------|-------------------|------------|
| BLUE            | SEN 1, 2          | HC         |
| BLUE            | SEN 1, 2          | PRO-HC     |
| BLUE            | SEN               | HPC-FP     |
| WHITE           | COM               | HC         |
| WHITE           | SEN COM           | PRO-HC     |
| WHITE           | SEN               | HPC-FP     |
| RED             | Not Used, Cap off | N/A        |

The tips below include all the necessary key points of the install to avoid any false alerts or readings.

| Installation Steps | Description                                                                                                    |
|--------------------|----------------------------------------------------------------------------------------------------|
|                    | Flow meters are designed to be installed <b>horizontally only</b> , with the dial facing up. Not vertically. Analog dial for manual readings |
|                    | any wight 2020 Humter Industrian All Dights Deserved                                                                                         |

| Flow Meter Body                         | in U.S. are show<br>the dial reads in<br>changed in App                                                                                                    | n in US gallons<br>Cubic Meters). I<br>to gallons or lite                                                                                                    | (Int. customers<br>Jnits can be<br>rs.                                                                                                    |
|-----------------------------------------|----------------------------------------------------------------------------------------------------|----------------------------------------------------------------------------------------------------|----------------------------------------------------------------------------------------------------|
| Adapter                                 | Brass unions inc                                                                                                    | cluded to fit your                                                                                                    | irrigation system.                                                                                                    |
| Entry Location                          | Install betwee<br>zone valves.<br>10 times pipe<br>times after wi<br>fittings. See                                                                                              | en the <b>master</b><br>Meter should<br>diameter bef<br>th straight pip<br>example:                                                                                                 | <b>valve</b> and<br>be installed<br>ore and 5<br>be and no                                                                                                   |
|                                         | Pipe                                                                                                    | 10x-Before                                                                                                    | 5x-After                                                                                                    |
|                                         | 3/4"                                                                                                    | 7.5"                                                                                                    | 3.75"                                                                                                    |
|                                         | 1"                                                                                                    | 10"                                                                                                    | 5"                                                                                                    |
|                                         | 1.5"                                                                                                    | 15"                                                                                                    | 7.5"                                                                                                    |
|                                         | 2"                                                                                                    | 20"                                                                                                    | 10"                                                                                                    |
| Cable used <b>(shielded cable only)</b> | 18 gauge - 1000<br>direct burial ca<br>consist of two de<br>the same condu<br>solenoid wires. I<br>Shielded cable i<br>some manufactu<br>additional inform<br>interference, see | ) foot max Length<br>ble must be use<br>edicated wires ar<br>it, cable bundle o<br>DO NOT share c<br>s commonly ava<br>urers ( <u>Paige</u> 133] &<br>nation on avoidin<br>e below: | n. <b>Shielded</b><br>ed. Cable should<br>nd must not be in<br>or trench as the<br>ommon wire.<br>ilable, here are<br><u>Regency</u> [34]For<br>g electrical |
| Flow meter body                         | Arrow indicates                                                                                                    | direction of flow.                                                                                                    |                                                                                                    |
| Wire Connection                         | Blue/White wire<br>configuration [35]<br>controller.                                                                                                    | only, <b>red not us</b><br>for more info bas                                                                                                    | ed. See <u>sensor</u><br>sed on model                                                                                                    |
| Log in to your account                  | Enter your <u>login</u>                                                                                                    | [15] information.                                                                                                    |                                                                                                    |
| Create your flow sensor                 | App will show op                                                                                                    | otions for all HC                                                                                                    | meters.                                                                                                    |
| Creating Alerts                         | See link <u>here</u> [36]                                                                                                    |                                                                                                    |                                                                                                    |
| Reading Meter                           | See link <u>here [37]</u>                                                                                                    |                                                                                                    |                                                                                                    |
| Testing Meter                           | See link <u>here [38]</u>                                                                                                    |                                                                                                    |                                                                                                    |

### **Avoid Electrical Interference**

- Always use shielded cable, between the controller and the HC Flow Meter.
- At the controller end, using the shield (foil wrap) and the bare wire connect them to the controller GND terminal (not required for HC controllers).
- Do not connect the other end of the Shield or the bare wire to the Earth or a grounding stake
- Use Waterproof wire connectors at the flow meter, such as the <u>3M-DBOB</u> [39].
- Shielded cable is commonly available, here are some manufacturers. <u>Paige</u> [33] & <u>Regency</u> [34]

In the event you continue to receive bad readings or false alerts, please contact us <a href="mailto:support@hydrawise.com">support@hydrawise.com</a> [8]

# **Flow Meter - Specifications**

### **HC FLOW METER SPECIFICATIONS**

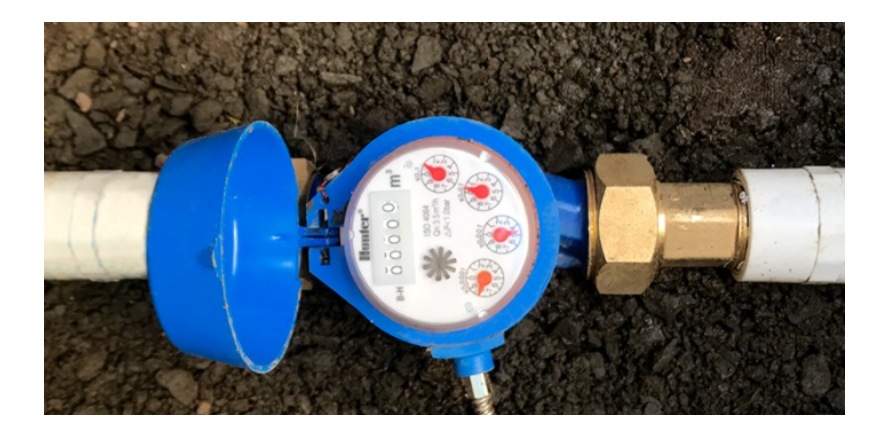

|              | HC-075-FLOW<br>(¾'')       | HC-100-FLOW<br>(1") | HC-150-FLOW<br>(1½'') | HC-200-FLOW (2")  |
|--------------|----------------------------|---------------------|-----------------------|-------------------|
| Inlet/outlet | <sup>3</sup> ⁄4" NPT body, | 1" NPT body, male   | 11/2" NPT body,       | 2" NPT body, male |

| connection size                      | male thread                 | thread                    | male thread               | thread                    |
|--------------------------------------|-----------------------------|---------------------------|---------------------------|---------------------------|
| Meter internal<br>diameter           | 3/4"                        | 1"                        | 1.5"                      | 2"                        |
| Minimum flow (GPM)                   | 0.22                        | 0.3                       | 0.88                      | 1.98                      |
| Maximum<br>recommended flow<br>(GPM) | 15                          | 30                        | 66                        | 105                       |
| Maximum flow rate<br>(GPM)           | 21                          | 34                        | 88                        | 132                       |
| Dial reading (US gal)                | 1 pulse per 0.1<br>U.S. gal | 1 pulse per 1 U.S.<br>gal | 1 pulse per 1 U.S.<br>gal | 1 pulse per 1 U.S.<br>gal |
| Maximum working<br>pressure (PSI)    | 230                         | 230                       | 230                       | 230                       |

### **Flow Meter - Reading Meter**

The Hydrawise flow meters come in a US Gallon reading for domestic and metric reading called M<sup>3</sup> (Meters Cubed 1000 Liters) for international. Conversion rate for metric meters is 3.78 Liters to 1 US Gallon if required.

See example of meter reading below in US gallons:

| Fig. 1 | X100           | 8100 Gallons                       |
|--------|----------------|------------------------------------|
| Fig. 2 | X10            | 814X.XX Gallons                    |
| Fig. 3 | X1             | 8142.XX Gallons                    |
| Fig. 4 | X0.1           | 8142.4X Gallons                    |
| Fig. 5 | X0.01          | 8142.46 Gallons Total              |
| Fig. 6 | Size meter     | 1"                                 |
| Fig. 7 | Flow Indicator | Wheel spins when water is flowing. |
|        |                |                                    |

We have a flow that has gone through the meter of 8,142.46 gallons.

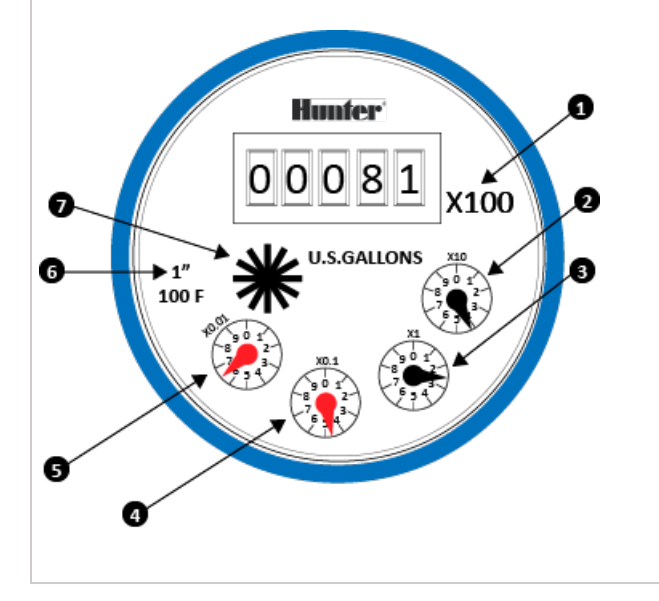

See example of meter reading below in Litres:

| 8,000 Litres                       |
|------------------------------------|
| 8,200 Litres                       |
| 8,220 Litres                       |
| 8,224 Litres                       |
| 8,224.7 Litres Total               |
| Wheel spins when water is flowing. |
|                                    |

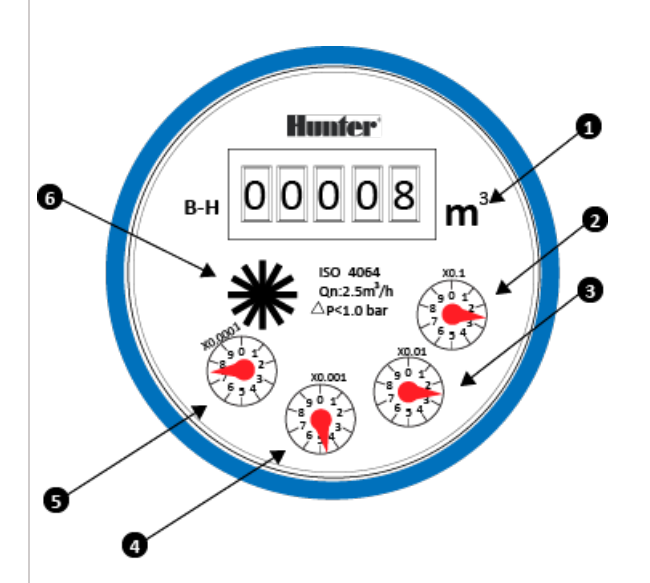

So we have a flow that has gone through the meter of 8,224.7 Litres. To calculate this into Gallons is easy 8,224.7 / 3.78 = 2175.84 gallons.

# **Flow Meter - Testing Meter**

If your flow meter is working but is not recording data in your **Dashboard** or events, follow the steps here:

- 1. Make sure sensor is <u>configured</u> [40] in the software.
- 2. Make sure controller is online. If not, please use <u>link [41]</u> for Wi-Fi troubleshooting steps.
- Remove the wire splices at the flow meter connection in the field. Tap the two wires together that run to the controller 10 times, as each contact will record a pulse. Refresh the app to see if the flow usage was registered.
- 4. If app registered flow usage, your wiring and system are set up correctly. Reconnect to the flow meter and run a large flow (lots of sprinklers) zone. Did you get a flow on your app? If YES, all is OK. If NO, contact <u>support@hydrawise.com</u> [42].
- 5. If app did not register flow usage, test the sensor inputs on the controller. You can use the same method with a paper clip or wire to make contact between sensor 1 or 2 and the common terminal. Do this 10 times and then check for flow data usage at the home screen. If **YES**, there is a problem with the wire running to the flow meter. If **NO**, contact <u>support@hydrawise.com</u> [42].

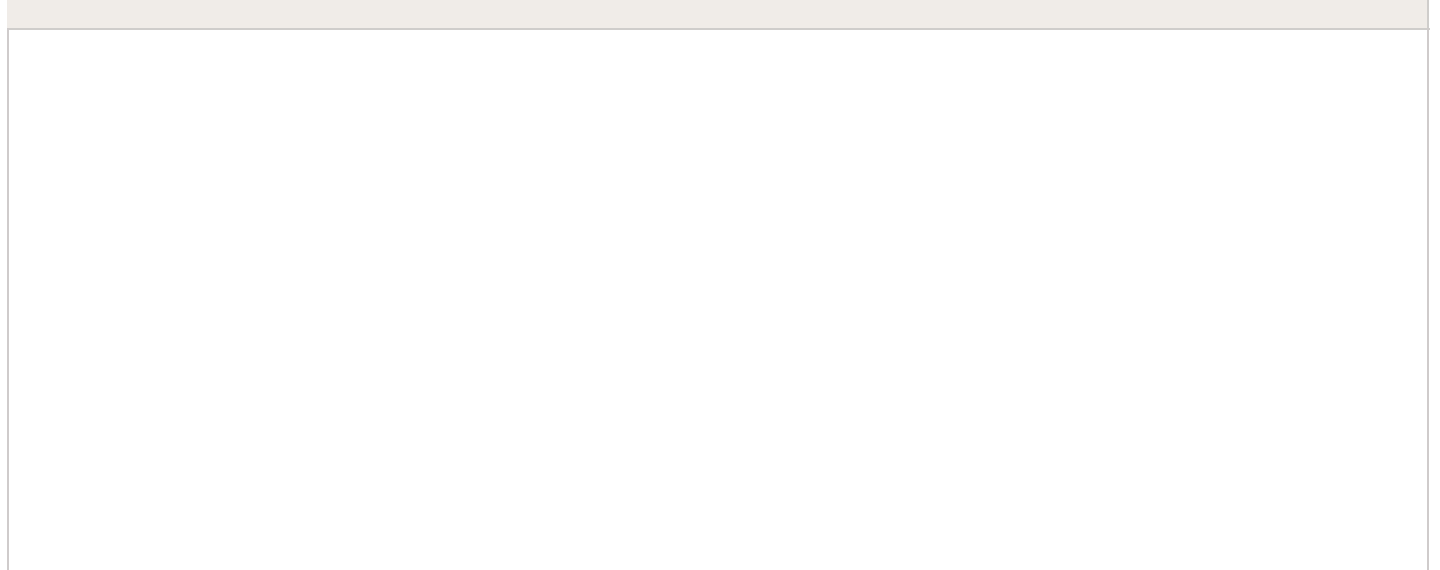

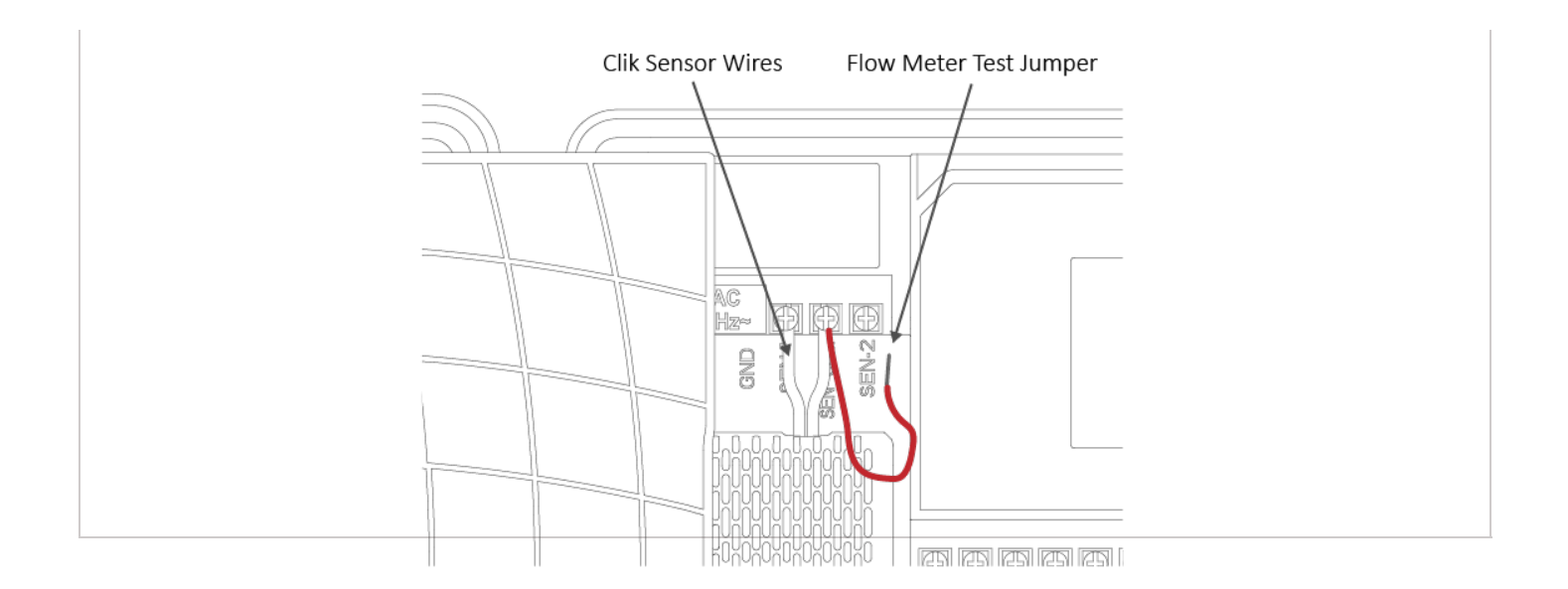

**IMPORTANT:** Our controller is not polarity sensitive. There is no risk of electric shock when performing these tests. However, if you feel uncomfortable, please contact a qualified technician or irrigation specialist for further assistance.

**NOTE:** If it works at the controller end but not the flow-meter end, there is a wiring fault.

If it doesn't work at the controller end, contact support@hydrawise.com [42].

If it works at both ends, but still does not register flow on the app, contact support@hydrawise.com [42].

# Flow Meter - Custom Flow Sensor Configuration

To add a custom flow sensor, go to <u>Sensors</u> [43] from your web browser or smartphone application.

1. Click Add Custom Sensor Type

STEP 1

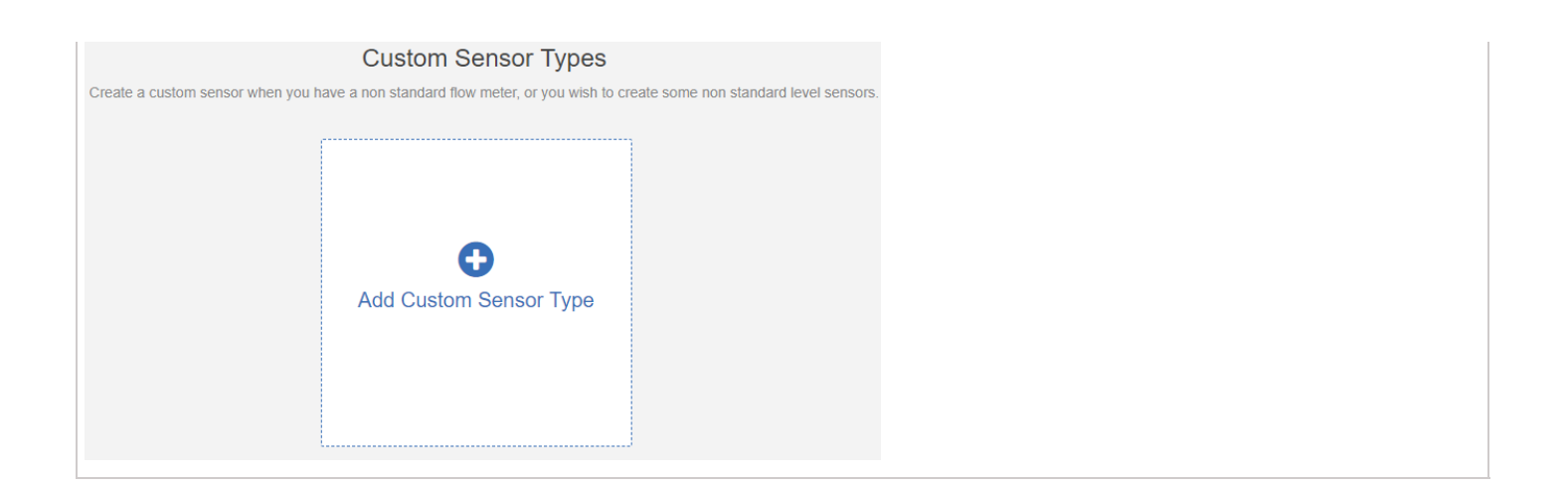

A dialogue box will appear for you to enter your custom flow meter details. Make sure you enter the calibration details for your custom pulse-based flow meter. Please refer to the manufacturer specifications to find out the calibration. Otherwise, you will not get accurate readings to display on your flow data.

| Edit Custom Sensor Type                              | ×                 |
|------------------------------------------------------|-------------------|
| Sensor Type Name                                     |                   |
| Assign a descriptive name for this sensor definition |                   |
|                                                      |                   |
| Type of Sensor                                       |                   |
| Flow Meter                                           | T                 |
| Number of litres per pulse                           |                   |
| 0                                                    | litres per pulse  |
| Flow Meter Action                                    |                   |
| Record water usage                                   | T                 |
| Choose what actions this flow meter can cause        |                   |
|                                                      |                   |
|                                                      | Cancel <b>VOK</b> |
|                                                      |                   |

**NOTE:** For our system to detect the correct flow data and reflect it on your **Dashboard** reports, any third-party flow meter used must be a true pulse flow meter or have a reed switch. We aim for a minimum of 10 pulses per min and a maximum of 120 pulses per min. That means if the flow rate was 10 gal per min, 1 pulse per gallon needs to be set.

When using a third-party flow meter, please ensure it meets the specs above and is calibrated correctly. Otherwise, data will not reflect accurately in reports. Also, note that the

wiring is not polarity sensitive. As long as you have one wire in a **Sensor Port** and a **Sensor Common**, the device will work correctly. For flow meters that use three wires and meet the specs above, configure the wiring until you find the two correct wires to use.

# Single Flow Meter - Sharing Two Controllers

For this installation, we suggest a few tips to make sure you do not receive any unnecessary alerts.

When using multiple controllers on the same flow meter, there are two alerts we do not recommend using.

- 1. High Flow Leak High water usage with no zones running.
- 2. Slow Leak Water usage over last hour with no zones running.

These alerts are controller specific so when the controller with the flow meter is not in operation, it does know about the other controller operation.

Tips:

- 1. The <u>inter station delay</u> [44] should be set for 10-30 seconds. We do not recommend any higher.
- 2. Change the gallons in the alert to be higher (e.g. alert from 5 gallons to 20 gallons).

Following these parameters should allow the system to run normal when using one flow meter with multiple controllers.

### **Flow Meter - Winterization**

We recommend that a qualified licensed contractor perform this type of winterization method. The blowout method utilizes an air compressor with a cubic foot per minute (CFM) rating of 80-100 for any mainline of 2" or less. The compressor is attached to the mainline via a quick coupler, hose bib, or other type connection, which is located beyond the backflow device. Compressed air should not be blown through any backflow or flow meter device. For additional winterization procedures, we highly recommend contacting the local dealer for the most common local practices. In the event you need to blow upstream from where the flow meter is located, we recommend bypassing the meter by temporarily using one of two options.

1. Installing a SCH 80 or galvanized nipple. See the size chart below:

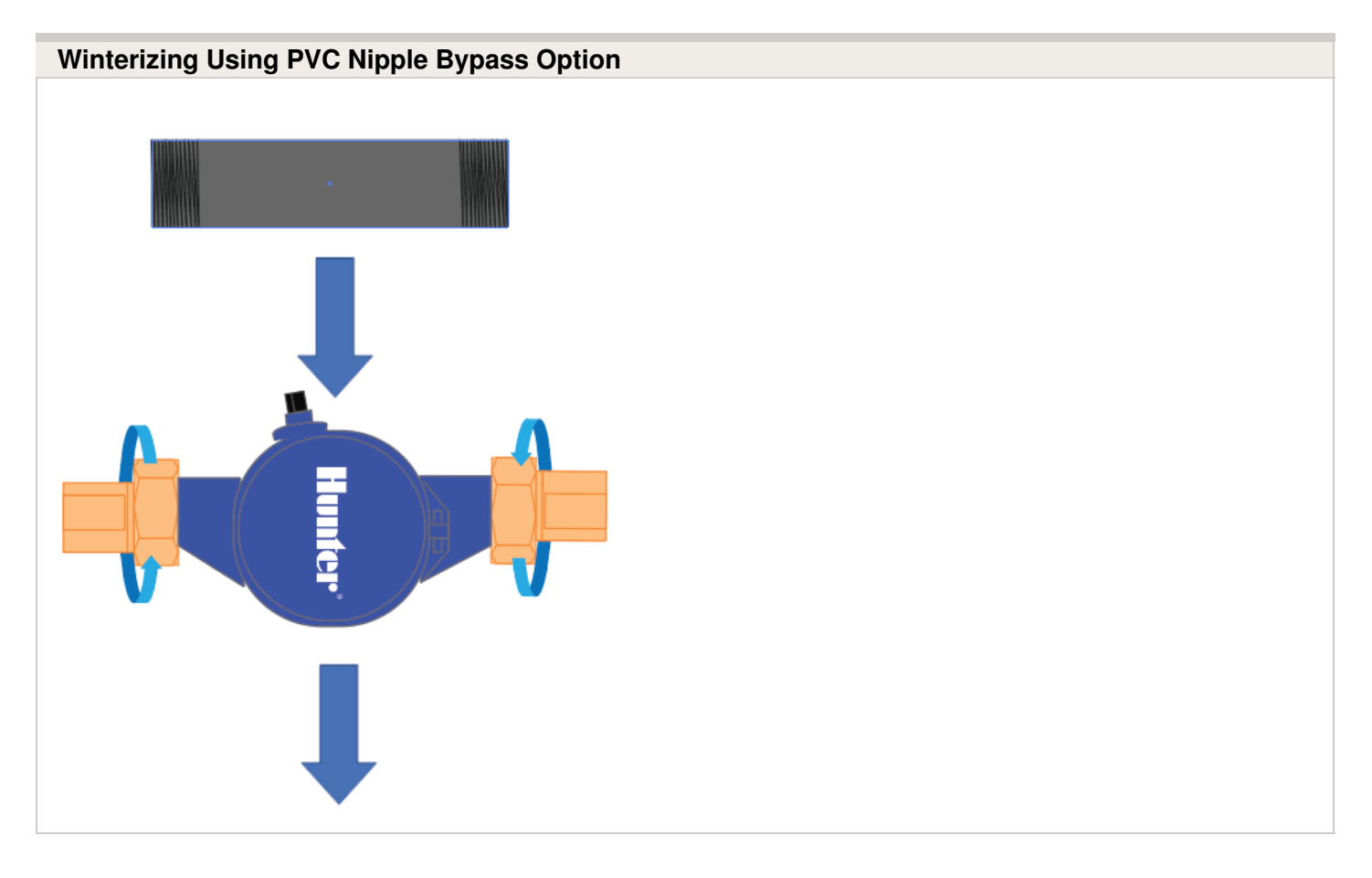

| HC-075-FLOW | <sup>3</sup> ⁄4" NPT body, male thread with 1"<br>NPT male adapter | 1" NPT    | 5"      |
|-------------|--------------------------------------------------------------------|-----------|---------|
| HC-100-FLOW | 1" NPT body, male thread with 1.5"<br>NPT male adapter             | 1 ¼"NPT   | 5"      |
| HC-150-FLOW | 11/2" NPT body, male thread with 2"<br>NPT male adapter            | 2"NPT     | 11 3/4" |
| HC-200-FLOW | 2" NPT body, male thread with 3"<br>NPT male adapter               | 2 1/2"BSP | 11 3/4" |

**2.** A second option would be to install PVC tee diverters but this is done more efficiently during NEW installation.

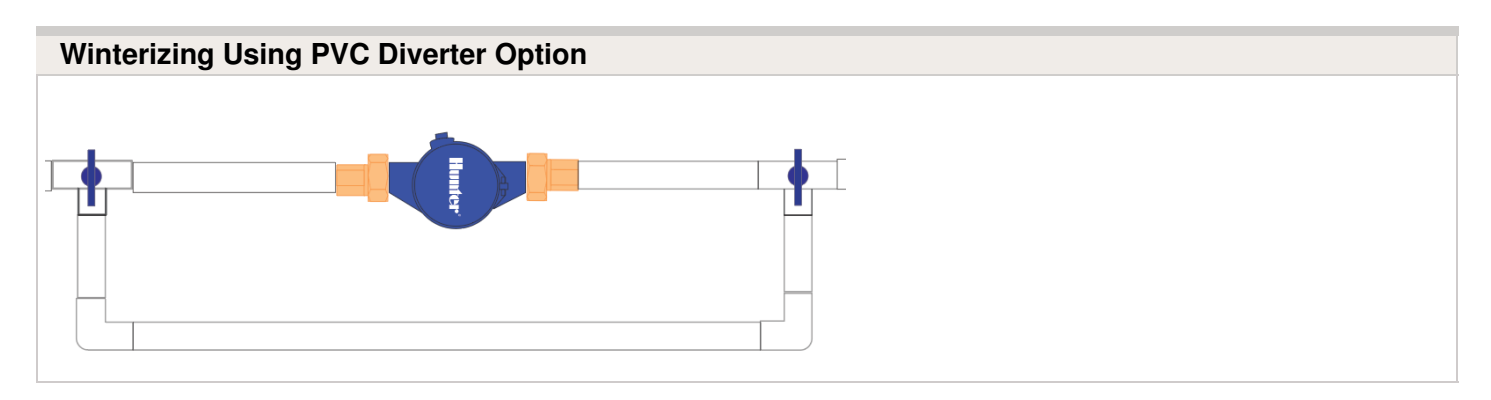

Find a Hunter Distributor closest to you using our interactive lookup - Get Hunter [45]

# Pump Start Relay Wiring and Online Setup

In this article, we will discuss the following topics:

- Summary
- Operation Chart
- Wiring (24 VAC)
- Wiring to Power Source
- Online Setup
- Pump Start Relay Operation per Zone

### Summary

When a system requires the use of a booster pump or pulls water directly from a creek or pond, it's imperative to include a relay to activate the pump each and every time. A pump start relay is a relay box that activates a pump every time a zone is activated from the controller. Zone valves are the individual valves that operate a group of sprinklers or drip emitters. Hydrawise controllers support 6- to 54-zone valves, depending on the model. Typically, one zone valve is turned on at a time and controls the irrigation in a specific area of your landscape. Whenever one of the irrigation zone valves is told to open by the controller, the controller also signals the pump start relay to turn the pump on.

### **Operation Chart**

| Controller Model | Set Pump Operation             |  |  |
|------------------|--------------------------------|--|--|
| нс               | ON or OFF by All Zones         |  |  |
| PRO-HC           | ON or OFF by All Zones         |  |  |
| НРС              | ON or OFF by Zone or All Zones |  |  |
| нсс              | ON or OFF by Zone or All Zones |  |  |

### Wiring (24 VAC)

Use a minimum distance of 15' (4.5 m) between the controller and the relay to dampen electromagnetic noise. In addition to this recommendation, Hunter also recommends all

controllers be mounted 15' (4.5 m) away from pumps and high-voltage devices.

- 1. Detach the pump start relay cover plate by removing the four screws with Phillips screwdriver.
- 2. Run a single wire from the "common" terminal on the controller to one of the yellow wires on the pump start relay.
- 3. Run a single wire from the "P/MV" terminal on the controller to the other yellow wire on the pump start relay.
- 4. Use wire nuts to make the connections and verify they are secure.
- 5. Install pump start relay cover plate and four screws. Close and lock the cabinet door.
- 6. Route wire through the conduit or one of the openings on the bottom of the cabinet.
- Strip <sup>1</sup>/<sub>2</sub>" (13 mm) of insulation from the ends of all wires. Secure the valve common wire to "COM" (Common) terminal. Attach the opposite control wire to the M/V terminal.

| Pump Start Relay Maximum Wire Lengths             |        |        |        |        |          |          |  |  |  |  |
|---------------------------------------------------|--------|--------|--------|--------|----------|----------|--|--|--|--|
| MAXIMUM one-way wire length (do not go this far!) |        |        |        |        |          |          |  |  |  |  |
| Model                                             | 18 AWG | 16 AWG | 14 AWG | 12 AWG | 10 AWG   | 8 AWG    |  |  |  |  |
| PSR-22                                            | 243 ft | 386 ft | 616 ft | 976 ft | 1,551 ft | 2,463 ft |  |  |  |  |
| PSR-52                                            | 134 ft | 214 ft | 341 ft | 540 ft | 859 ft   | 1,365 ft |  |  |  |  |
| PSR-53                                            | 134 ft | 214 ft | 341 ft | 540 ft | 859 ft   | 1,365 ft |  |  |  |  |

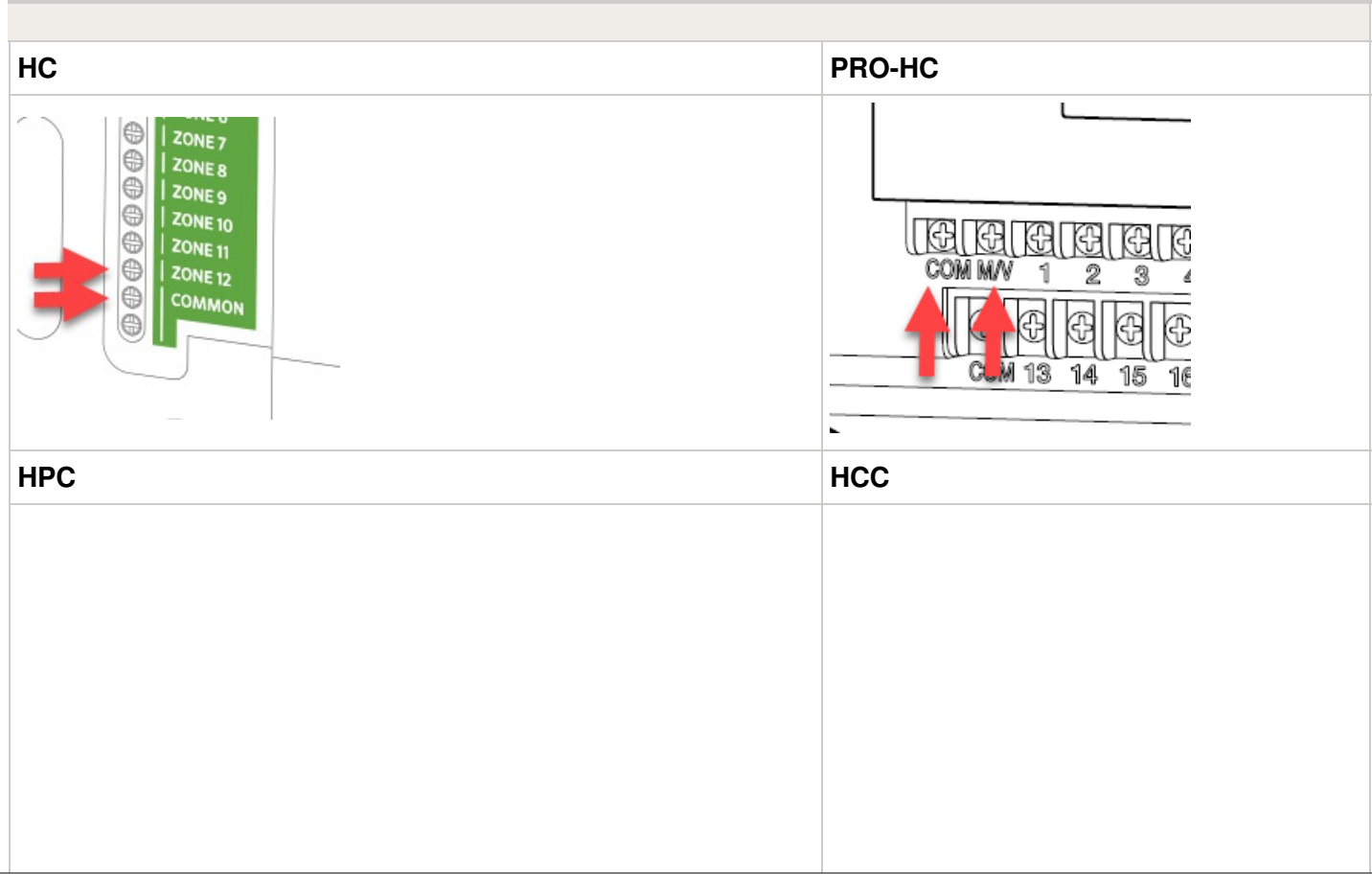
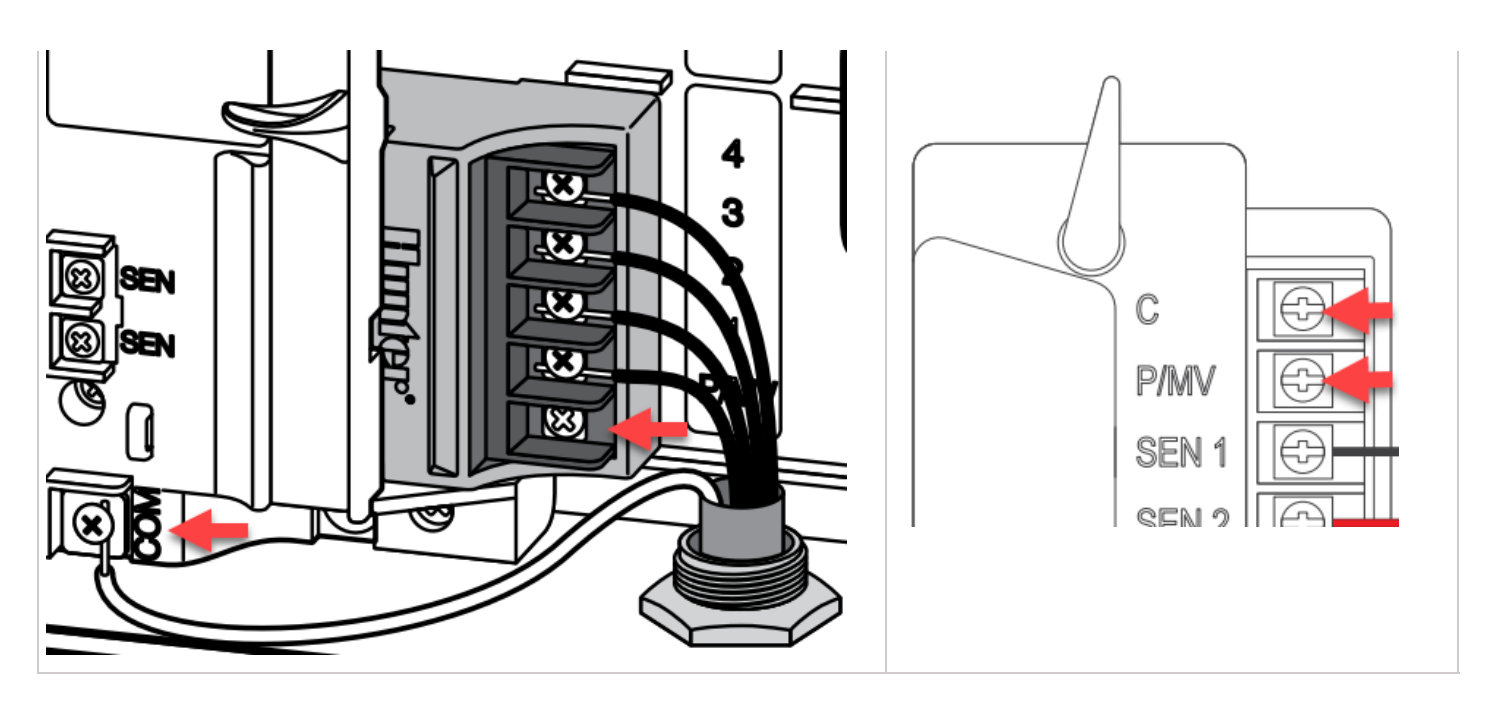

**Note:** With an HC Hydrawise controller, any one of your 6 or 12 zones can be configured to act as the pump start relay. We usually recommend wiring to the last zone that is not being used in the controller.

## Wiring to Power Source

**NOTE:** Connecting the pump start relay should only be done by a licensed electrician following local codes. Improper installation could result in shock or fire hazard.

- 1. To prevent electric shock, turn the main circuit-breaker switch to "off" prior to making electrical connections.
- 2. Assemble conduit piping and connect AC power from the power source to one side (LINE IN) of the relay.
- 3. Assemble conduit piping and connect wiring from the pump motor to the other side of the relay (LOAD OUT).
- 4. Check to make sure there are no exposed or loose connections.

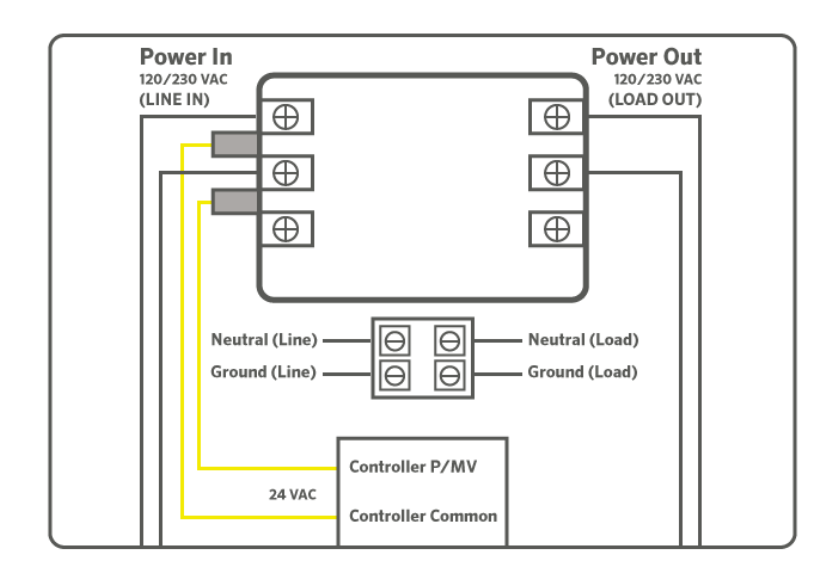

## **Online Setup**

This setup option is prompted when you first go through the initial setup wizard in the software.

The online instructions will refer to a **master valve** but this same setting applies when using a **pump start relay**.

**Note:** With an HC Hydrawise controller, any one of your 6 or 12 zones can be configured to act as the pump start relay. We usually recommend wiring to the last zone that is not being used in the controller.

#### Does your irrigation system have a master valve?

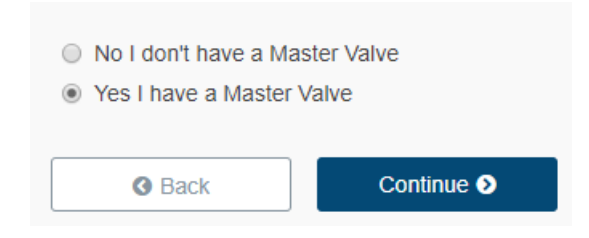

If you need to change this in the software after the setup wizard, refer to the instructions below.

- 1. Log in to your Hydrawise account
- 2. Click on **Zones and Schedules** for the PC or **Zones** if using the mobile app.
- 3. Choose **YES** from the drop-down menu above the zones. If you have an HC controller, choose the zone number to which you have the master valve wired.

| HC Controller | PRO-HC, HPC, and HCC Controllers |
|---------------|----------------------------------|
|               |                                  |
|               |                                  |
|               |                                  |
|               |                                  |
|               |                                  |
|               |                                  |
|               |                                  |
|               |                                  |
|               |                                  |
|               |                                  |
|               |                                  |
|               |                                  |
|               |                                  |
|               |                                  |
|               |                                  |

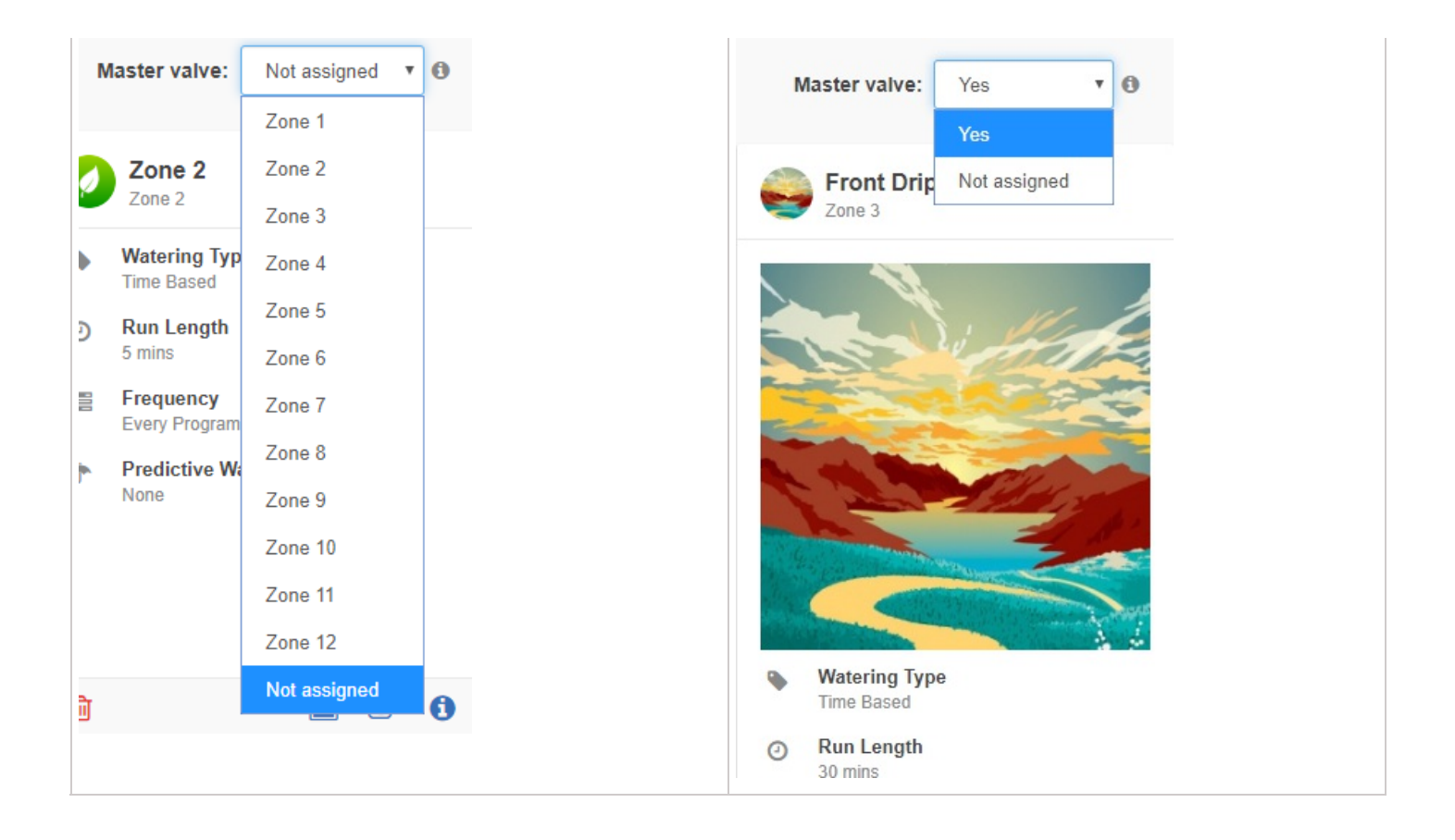

#### **Pump Start Relay Operation per Station**

When selecting a **pump start relay** to be on/off for an individual zone, you can edit the zone in **Zones and Schedules** under **Advanced Settings**. This option is useful when one zone is using city water and another is using water from a different source.

**Note:** This option is for HPC and HCC controllers only.

Follow the steps below to change this setting:

- 1. From the **Zones and Schedules** page, click on the *icon* on the zone you would like to edit.
- 2. Click on Advanced, which is located on the top blue search section.
- 3. Select Use Global Master Valve Setting to keep this circuit on or select Disable Master Valve to turn it off.

#### Master valve

Use Global Master Valve Setting O Disable Master Valve

#### Water Adjustment

Fine tune your watering if your zone appears to be too dry or wet

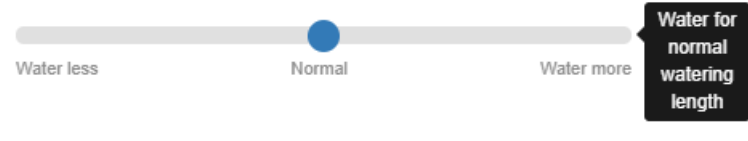

# One Master Valve - Two Controllers

There are many times when two controllers are being supplied from a single POC (point of connection) or source of water. Hydrawise-ready controllers can be connected to a single master valve using a isolation relay (part number REL2). This device will allow for two controllers to share the same master valve with out any issues.

The few limitations include:

- Only one controller can operate at a time.
- A delay of at least five minutes between the operation of controller #1 and controller #2 is desirable.
- Electrical alerts will apply for each controller.

#### Steps for set up.

- 1. Wire the relay according to the drawing below.
- 2. Set up the master valve in the the app for both controllers using the normal instructions in the article <u>here</u> [46].
- 3. Set up a new master valve using the app for controller #2 as per normal instructions.

#### REL 2 is NEVER connected to high voltage. It is for 24 VAC devices only.

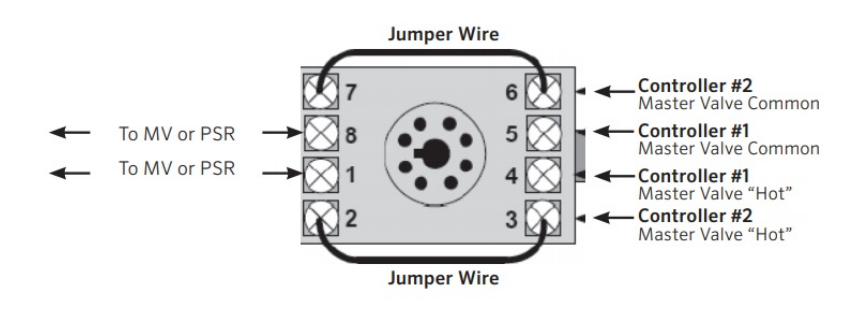

# Master Valve Wiring and Online Setup

In this article, we will discuss the following topics:

- Brief Summary
- Operation Chart
- Wiring
- Setup Online
- Master Valve (P/MV) Operation per zone

### **Brief Summary**

A master valve is a normally closed valve installed at the supply point of the main line that opens only when the automatic system is activated. Zone valves are the individual valves that operate a group of sprinklers or drip emitters. Hydrawise controllers support 6 - 54 zone valves, depending on the model. Typically one zone valve is turned on at a time and controls the irrigation in a specific area of your garden. Whenever one of the irrigation zone valves is told to open by the controller, the controller also signals the master valve to open. The purpose of the master valve is to shut off the water to the irrigation system when none of the zone valves are operating.

#### **Operation Chart**

| Controller Model | Set Master Valve Operation |  |  |  |
|------------------|----------------------------|--|--|--|
| НС               | ON or OFF by All Zones     |  |  |  |
| PRO-HC           | ON or OFF by All Zones     |  |  |  |

| HPC | ON or OFF by Zone or All Zones |
|-----|--------------------------------|
| НСС | ON or OFF by Zone or All Zones |

# Wiring

- 1. Route the master valve wire between valve location and Hydrawise controller.
- 2. Attach the common wire to either solenoid wire. This is most commonly a white colored wire. Attach a separate control wire to the remaining wire of each master valve solenoid. All wire splice connections should be done using waterproof connectors.
- 3. Route wire through the conduit or one of the openings on the bottom of the cabinet.
- 4. Strip ½" (13 mm) of insulation from ends of all wires. Secure the valve common wire to "**COM**" (Common) terminal. Attach the opposite control wire to the M/V terminal.

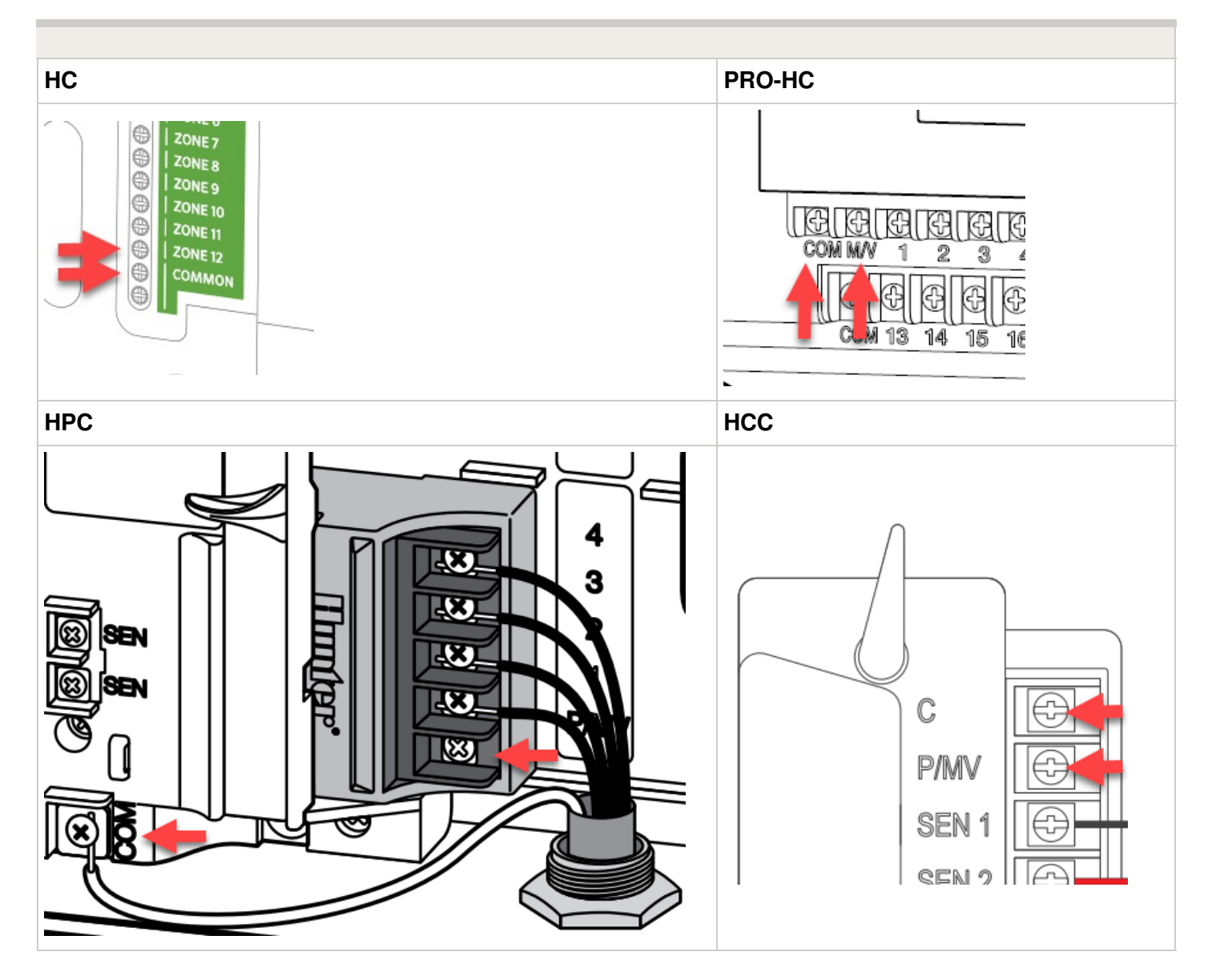

Note: With a HC Hydrawise controller, any one of your 6 or 12 zones can be configured to Copyright 2020 Hunter Industries. All Rights Reserved. act as a master valve. We usually recommend wiring to the last zone not used in the controller.

# Setup Online

This setup option is prompted when you first go through the initial setup wizard in the software.

#### Does your irrigation system have a Master Valve?

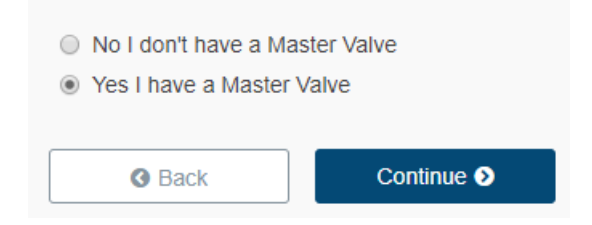

In the event you need to change this in the software after the setup wizard, please refer to the instructions below.

- 1. Login to your Hydrawise account
- 2. Click on **Zones and Schedules** for the PC or **Zones** if using the mobile app.
- 3. Choose **YES** from the drop down above the zones. If you have an HC controller, then you choose the zone number that you have the master valve wired too.

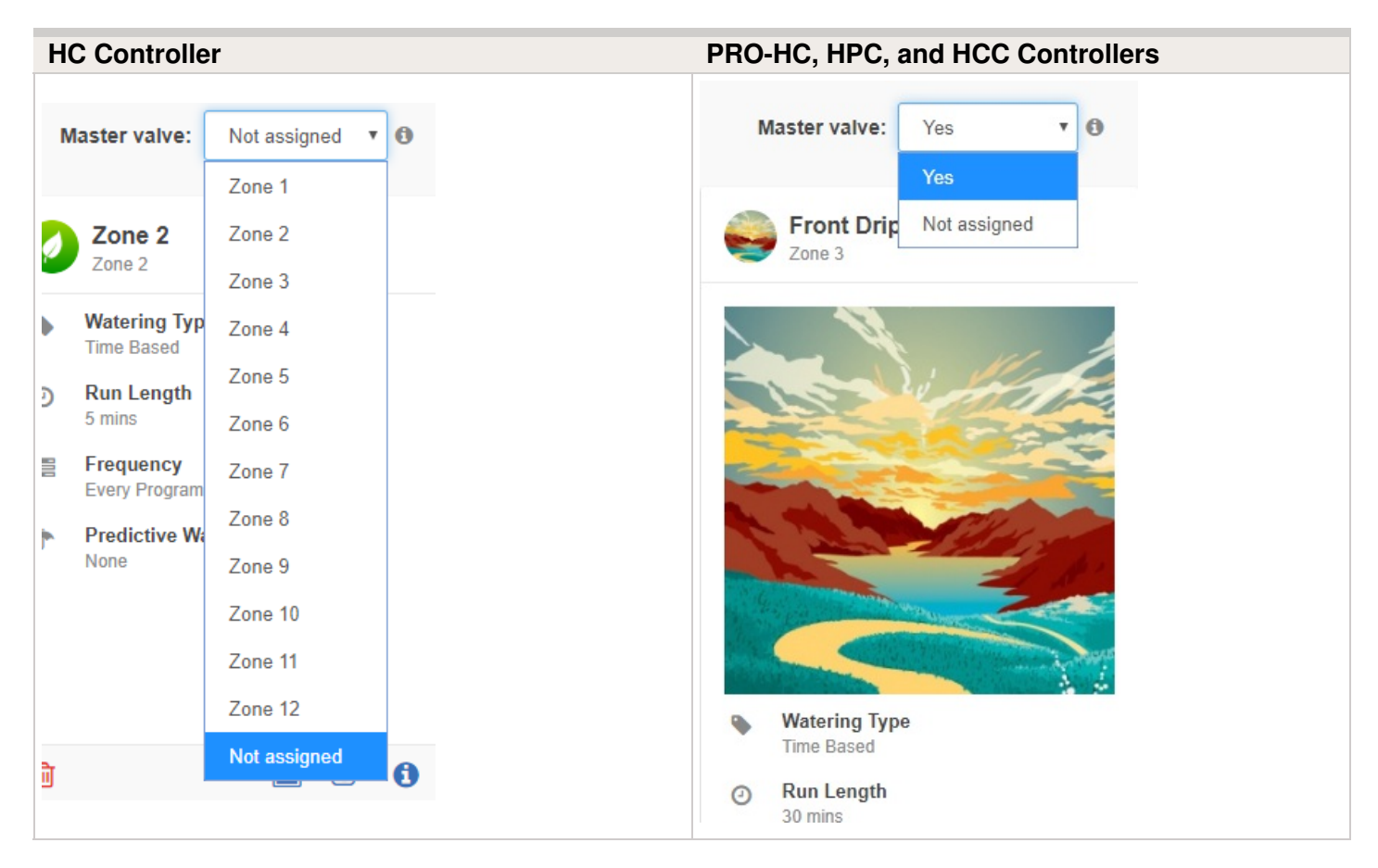

#### Master Valve (P/MV) Operation per Station

For selecting a master value to be on/off for a individual zone, this can be done when editing the zone in zones and schedules under advanced settings. This option is useful when one zone is using city water and another is using from another source.

**Note:** This option is for HPC and HCC controllers only.

Please follow the steps below to change this setting.

- 1. From the **Zones and Schedules** page, click on the *icon* on the zone you would like to edit.
- 2. Click on **Advanced** located on the top blue search section.
- 3. Select Use **Global Master Valve Setting** to keep this circuit on or select **Disable Master Valve** to turn this circuit off.

#### Master valve

Use Global Master Valve Setting O Disable Master Valve

#### Water Adjustment

Fine tune your watering if your zone appears to be too dry or wet

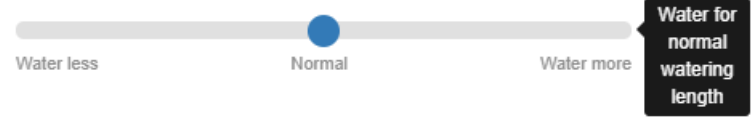

# **Valve - Wire Distance**

Below is a chart indicating the maximum wire run between the controller and the Hunter AC

| Valve Wire Sizing (Feet) |              |      |      |       |      |       |       |  |
|--------------------------|--------------|------|------|-------|------|-------|-------|--|
| Ground                   | Control Wire |      |      |       |      |       |       |  |
|                          | 18           | 16   | 14   | 12    | 10   | 8     | 6     |  |
| 18                       | 850          | 1040 | 1210 | 1350  | 1460 | 1540  | 1590  |  |
| 16                       | 1040         | 1340 | 1650 | 1920  | 2150 | 2330  | 2440  |  |
| 14                       | 1210         | 1650 | 2150 | 2630  | 3080 | 3450  | 3700  |  |
| 12                       | 1350         | 1920 | 2630 | 3390  | 4170 | 4880  | 5400  |  |
| 10                       | 1460         | 2150 | 3080 | 4170  | 5400 | 6670  | 7650  |  |
| 8                        | 1540         | 2330 | 3450 | 4880  | 6670 | 8700  | 10530 |  |
| 6                        | 1590         | 2440 | 3700 | 54000 | 7690 | 10530 | 13330 |  |

#### Notes:

Maximum one-way distance in feet between controller and valve heavy-duty solenoid: 24 VAC, 350 mA inrush current, 190 mA holding current, 60 Hz; 370 mA inrush current, 210 mA holding current, 50 Hz

| Valve Wire Sizing (Metric) |                    |     |     |      |      |      |  |  |
|----------------------------|--------------------|-----|-----|------|------|------|--|--|
| Ground                     | round Control Wire |     |     |      |      |      |  |  |
|                            | 0.5                | 1   | 1.5 | 2.5  | 4    | 6    |  |  |
| 0.5                        | 140                | 190 | 210 | 235  | 250  | 260  |  |  |
| 1.0                        | 190                | 290 | 335 | 415  | 465  | 495  |  |  |
| 1.5                        | 208                | 335 | 397 | 515  | 595  | 647  |  |  |
| 2.5                        | 235                | 415 | 515 | 730  | 900  | 1030 |  |  |
| 4.0                        | 250                | 465 | 595 | 900  | 1175 | 1405 |  |  |
| 6.0                        | 260                | 495 | 647 | 1030 | 1405 | 1745 |  |  |

#### Notes:

Maximum one-way distance in meters between controller and valve Heavy-duty solenoid: 24 VAC,

350 mA inrush current, 190 mA holding current, 60 Hz; 370 mA inrush current, 210 mA holding current, 50 Hz